# **AccessDocs Documentation**

Release 0.0.1

**Renaissance Planning** 

Jun 21, 2022

# Contents:

| 1  | MM            | A Key Terms and Concepts                                               | 3   |
|----|---------------|------------------------------------------------------------------------|-----|
|    | 1.1           | Multimodal Accessibility: Concept and Purposes                         | 3   |
|    | 1.2           | Multimodal Accessibility: Key Terms                                    | 6   |
|    | 1.3           | MMA Process Fundamentals                                               | 11  |
| 2  | MM            | A Geoprocessing Toolbox                                                | 15  |
|    | 2.1           | Calculate Change in Accessibility                                      | 15  |
|    | 2.2           | Calculate Weighted Average                                             | 17  |
|    | 2.3           | Create Average Matrix                                                  | 20  |
|    | 2.4           | Create Skim                                                            | 22  |
|    | 2.5           | Manage Decay Rate                                                      | 24  |
|    | 2.6           | Manage Skim References                                                 | 26  |
|    | 2.7           | Summarize Accessibility                                                | 27  |
|    | 2.8           | mma python module                                                      | 29  |
|    | 2.9           | Typical Geoprocessing Workflow                                         | 40  |
| 3  | Chap          | oter 30 Transit Accessibility Scoring                                  | 43  |
|    | 3.1           | Recommended Working Directory Structure for Chapter 30 Transit Scoring | 45  |
|    | 3.2           | Chapter 30 Project Scoring Toolbox                                     | 46  |
|    | 3.3           | Chapter 30 Transit Scoring Workflow Overview                           | 58  |
|    | 3.4           | Chapter 30 Transit Project Report                                      | 82  |
| 4  | Char          | oter 30 Quality Assurance                                              | 85  |
|    | 4.1           | GTFS feed validation                                                   | 85  |
|    | 4.2           | Routing problems                                                       | 105 |
|    | 4.3           | Service area problems (travel time contours)                           | 106 |
| Py | thon <b>I</b> | Module Index                                                           | 109 |
| In | dex           |                                                                        | 111 |

MMA is an anlytical lens and spatial/network analysis toolkit developed by Renaissance Planning Group to facilitate accessibility analysis for multimodal transportation and land use planning applications.

The first half of this guide provides an overview of the key terms and concepts behind accessibility analysis, the basics of analyzing accessibility, and the details of working with the MMA geoprocessing toolbox.

The Maryland Chapter 30 scoring process is a legislatively-mandated scoring system for evaluating transportation projects. The Chapter 30 scoring model evaluates projects across nine goals and twenty-three measures that were established in statute, using a combination of project data, modeling analysis, and qualitative questionnaires.

The second half of this guide focuses on the step-by-step process for developing accessibility scores for Chapter 30 transit project applications.

**Note:** This documentation details steps used to score projects in 2019. Documention on procedures used during 2018 scoring can be accessed here.

RENAISSANCE PLANNING http://www.citiesthatwork.com

# CHAPTER 1

# MMA Key Terms and Concepts

This section focuses on the fundamentals of MMA, including the concept of accessibility, why it is important and what it reveals about places. It includes a glossary of key terms for reference when exploring MMA workflows and geoprocessing tools, and provides a brief overview of the basic steps in combining land use data and OD matrices (skims) to produce accessibility scores.

# 1.1 Multimodal Accessibility: Concept and Purposes

### 1.1.1 MMA in Concept

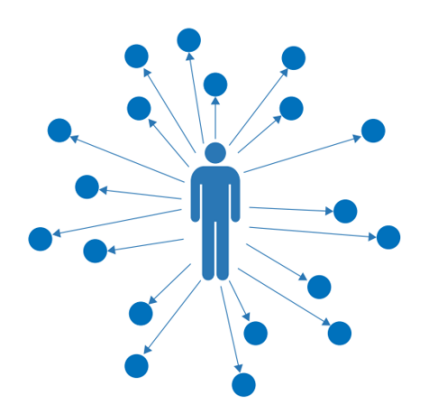

We all have important destinations to reach in our daily lives. Multimodal accessibility (MMA) analysis measures our ability to reach these destinations. It summarizes the number of activities within reach by different travel modes and compares results across modes, times of day, and scenarios to understand the universe of opportunity available from a given location. These opportunities define the possibilities for movement and inform many aspects of our daily travel patterns, such as when and how we travel, for what purposes and to what destinations.

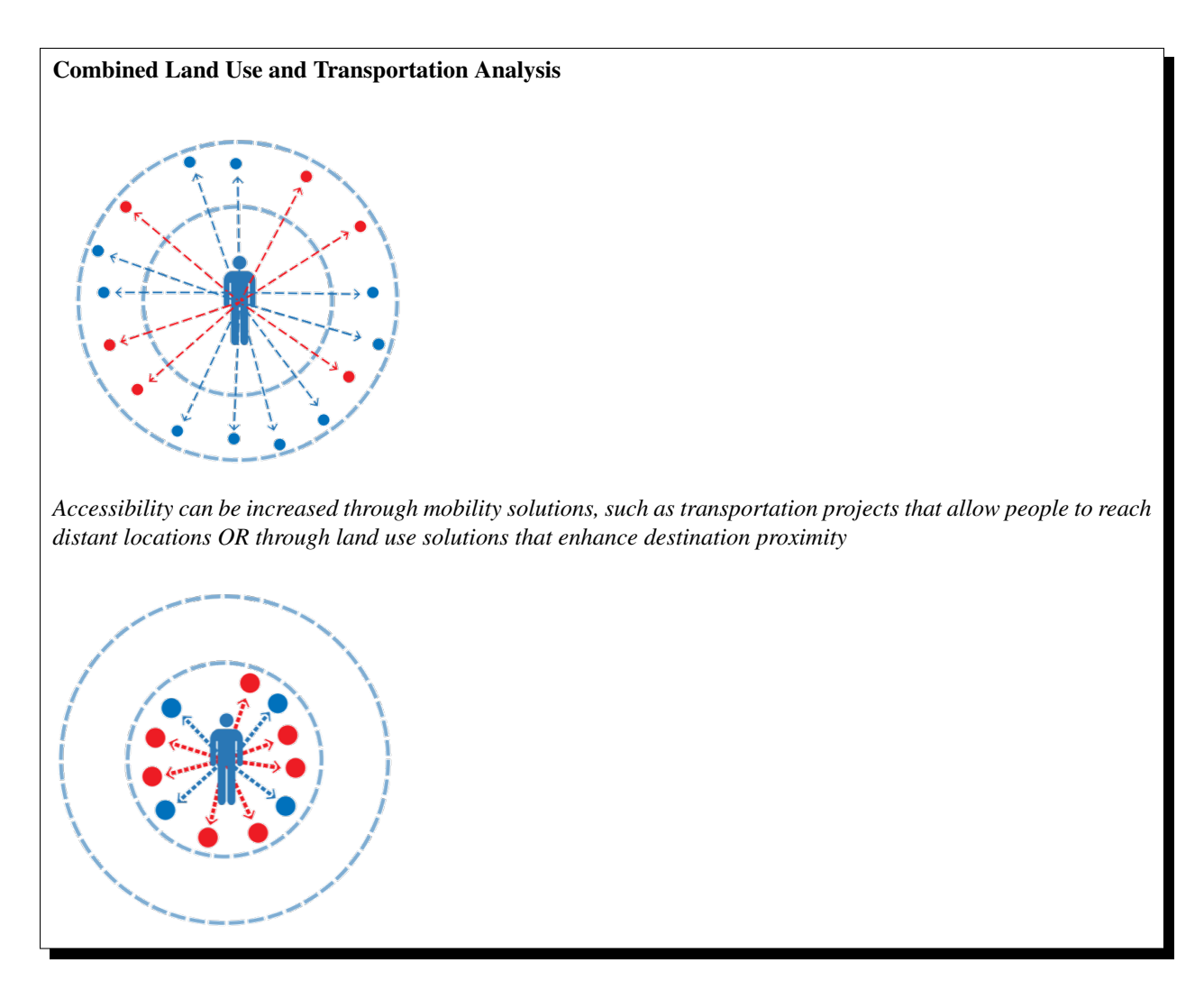

MMA provides an analytical lens to understand the impacts of changes in land use and transportation on travel choices. It is sensitive to new developments and how they are designed as well as transportation system design and performance. By offering measures that address each of these critical urban systems, MMA has many uses in urban planning and performance measurement applications. Examples of the kinds of questions MMA can help answer include:

- How many jobs can I reach by transit from my house?
- On average, how many jobs can workers in a city reach by transit, by walking, or by driving?
- A proposed highway project promises to improve mobility for many commuters. To what extent does it increase their ability to access key destinations?
- Where does regional transit service offer competitive access to jobs or essential goods and services relative to driving?
- Does any segment of the population have better or worse access to key destinations than another?
- Will a transportation or land use project help create more equitable access to jobs, education, or health care for disadvantaged groups?
- Will increased investment in sidewalks and bike lanes result in a higher proportion of trips using non-motorized modes?

### 1.1.2 Purposes of MMA Analysis

The simple concept behind MMA analysis – measuring the activities that can be reached by different modes – reveals important information about the structure of a place and its connections to its surroundings. These attributes of a place can provide insight into travel behaviors and marketability, making accessibility measures a key component in transportation and land use forecasting, economic modeling, and project prioritization approaches.

#### Structural analysis of neighborhoods, cities, and regions.

MMA offers measures that describe how urban development patterns and transportation system design and performance define travel options. Simple MMA cumulative accessibility scores show how many jobs, shopping destinations, recreational opportunities, or rooftops are reachable from a given location, accounting for travel time and multimodal options. Advanced analyses show how access to opportunity varies by different populations or how connectivity and land use diversification limits or enhances access. Comparisons among peers are natural, revealing structural differences across a town or across the country.

- Accessibility Observatory
- Brookings "Moving to Access"
- Smart Location Database

#### **Modal Competitiveness**

By measuring the accessibility offered by different modes, MMA provides natural comparisons across modes, describing their relevance and competitiveness for meeting the travel needs of an area. How many jobs are reachable by transit versus by driving? Or how many shopping and dining destinations are reachable by walking? The MMA-based answers to these questions help establish the "lift" required to provide multimodal transportation options that meet the needs of travelers. Paired with the structural analyses described above, they can also show where and how land use can be part of the solution.

- Transit:Auto accessibility ratio (TAR) mapping
- US 15-501 Travel Profile

#### **Travel Behavior**

Urban structures and modal interaction are the key factors influencing accessibility scores and the competitiveness of various modes. These factors, in turn, influence travel behaviors. Trips in urban places - with walkable destinations, easily accessible transit service, parking constraints and traffic congestion - generate different types of trips than suburban or rural locations with different structural characteristics and travel options. All facets of trip-making may be affected, including trip generation rates, diurnal trip-making patterns, trip-chaining, mode choice, and trip length. This means that accessibility measures can be useful in understanding travel behaviors at an aggregate scale without the need for running more complex travel models. In transportation planning applications, accessibility impacts are thus able to differentiate among alternatives at an early stage, enhancing the efficiency of transportation decision-making.

- NCHRP 770 (also see here)
- TCRP H-51 (see also here)
- Central Maryland Mode Choice Models
- West Palm Beach Sub-Area Study

#### **Project Prioritization**

In their daily work, planners analyze land use and transportation systems to understand travel demand and development trends, identify needed improvements, and prioritize investments. MMA measures can provide import information for differentiating and ranking projects or alternatives. They allow projects affecting different modes to be compared sideby-side in common terms? For example, a highway project and a transit project both are expected to increase access to jobs, but which offers the greatest impact and to what groups of residents? Or a company is planning to open new offices in a city and is considering three alternative sites. Which one will be the most accessible to its employees and by which modes? How will the new offices impact travel in the area surrounding each site?

- Maryland Chapter 30
- Virginia SmartScale
- Smart Location Calculator

# 1.2 Multimodal Accessibility: Key Terms

### **1.2.1 Origins and Destinations**

Any location from which accessibility is measured is referred to as an "**origin**" location in MMA analysis. Put simply, origins are places where trips begin. Usually, many origin locations are analyzed across a neighborhood, city, or region.

MMA analysis summarizes what is reachable from a given origin. Thus, for each origin location, there may be numerous "destination" locations. Destinations are places where trips end.

Origins and destinations are often referred to as "Os" and "Ds."

### **1.2.2 Activities**

Each destination reachable from a given origin is characterized by its own mix and intensity of **activities**. In MMA analyses, the term "activities" is a catch-all referring to anything a traveler may want to reach. Examples of activities to which accessibility is measured include jobs, shopping and dining, educational resources, health care services, healthy food, parks acreage, etc.

## **1.2.3 Population Groups**

**"Population groups"** are analogous to "activities" at the origin location. Similar to activities at destinations, each origin analyzed has its own distinct population composition. Usually, they are segments of the population, such as all residents, transportation-disadvantaged residents, or hotel visitors, but they can also include employees or any other group that varies by origin depending on the goals of the analysis.

### 1.2.4 Zones

In reality, origins and destinations are discrete locations. That is, travel takes place from "door to door." When measuring accessibility, it is useful to work in more general terms. Origin population groups and destination activities are dealt with in aggregations called "**zones**." Each zone represents a geographic area in which many population groups or activities may be located. Common readily-available zonal aggregation datasets include census blocks and block groups, traffic analysis zones (TAZs), and parcels. Which zonal system is right for a given analysis depends on a variety of factors, including the mode being analyzed, the spatial and temporal scopes of an analysis, and the richness of the available data.

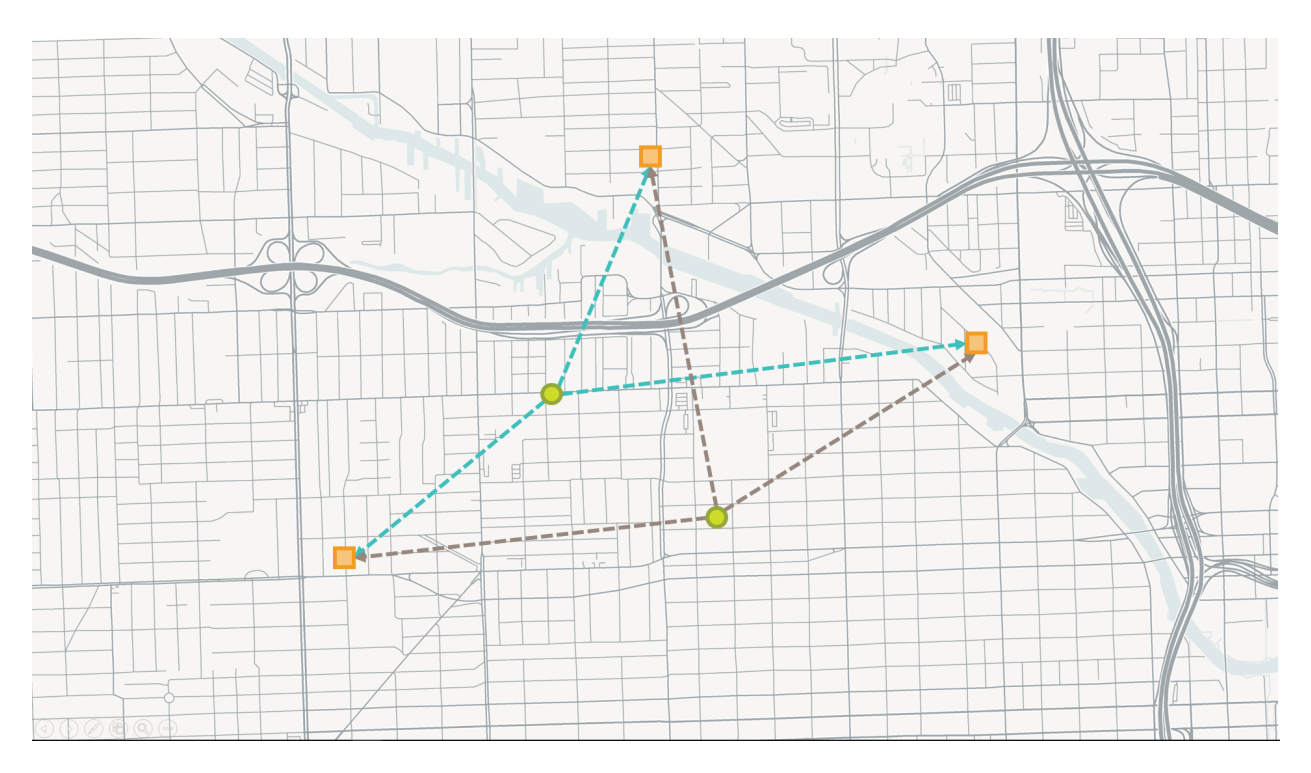

Fig. 1: Green circles are origins. Orange squares are destinations. In MMA analysis, travel opportunity is analyzed from origins to destinations. As shown by the dashed lines, each origin is analyzed based on its connections to the destinations. For most MMA analyses, thousands of origins and destinations are analyzed.

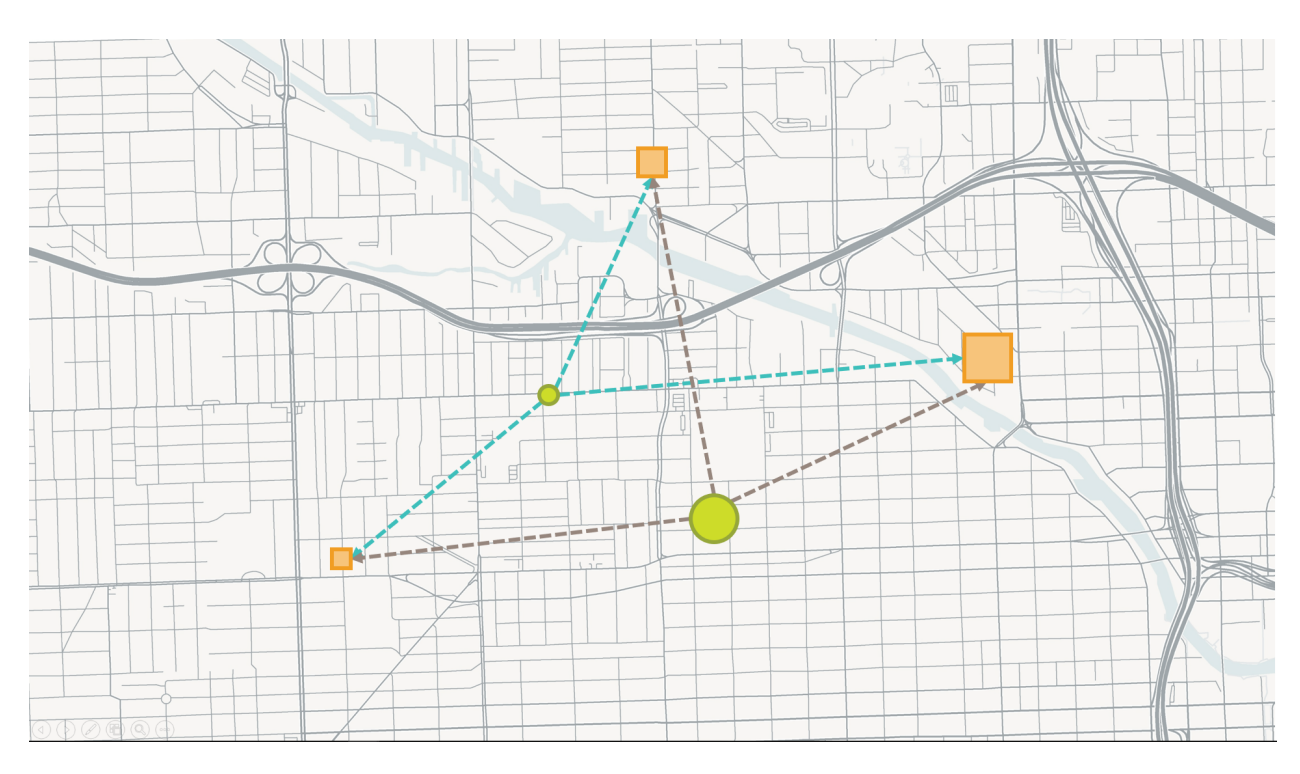

Fig. 2: Each origin and each destination has different population groups and activities (in terms of type and quantity). In the illustration above, larger symbols indicate larger numbers of activity or population.

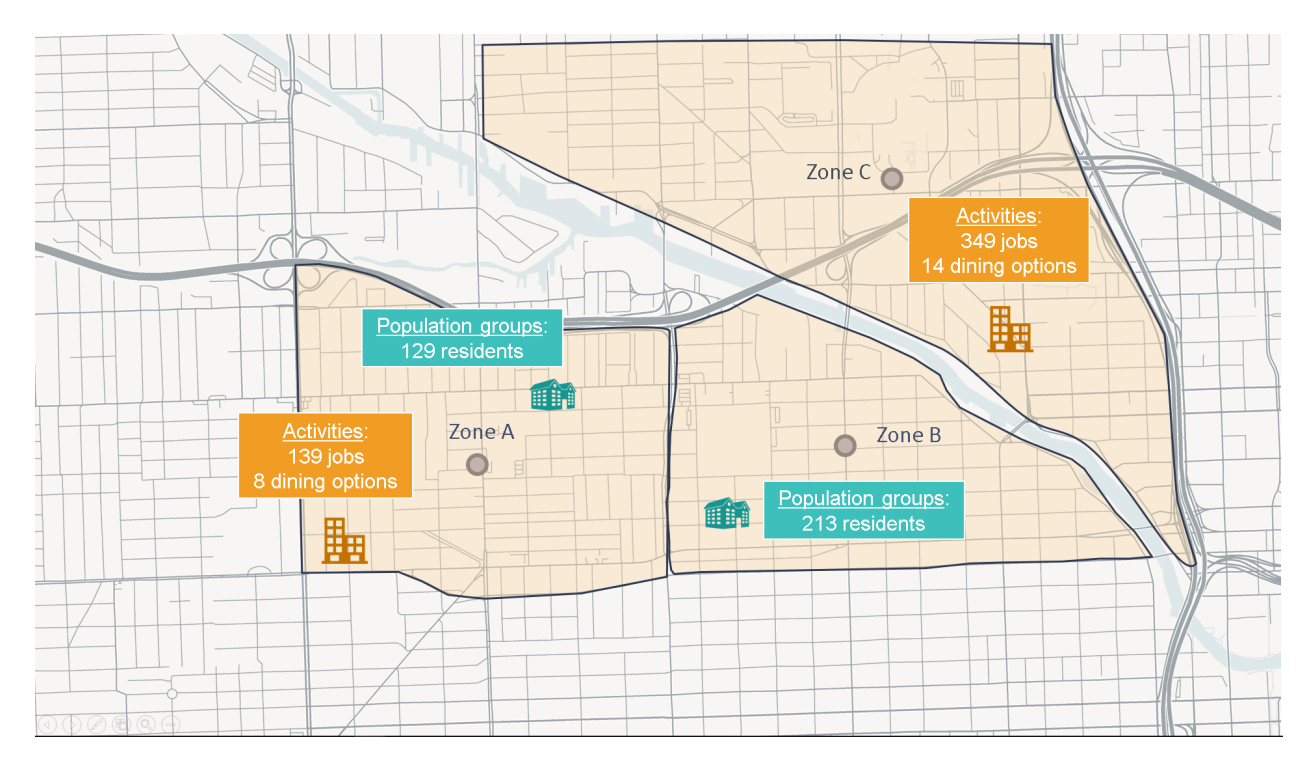

Fig. 3: To simplify analysis, discrete origin and destination locations – along with their population groups and activities – are aggregated into zones. Travel impedances are analyzed between zone centroids, shown in the grey circles above. In this example, the zonal geography would be too coarse for walk analysis, but may be suitable for auto analysis.

• Coming soon: Determinants of Zone Size

### 1.2.5 Centroids

For MMA analysis purposes, zones condense all activities and population groups within the zonal boundaries to a single point called a "**centroid**." Centroids generally represent the approximate center of activity within each zone. The use of centroids simplifies processing by representing each zone and its activities and population groups as a single point rather than as a complex polygon. Centroids work best when it is reasonable to suppose that the perceived impedance of travel is similar for all locations within each zone.

### 1.2.6 Impedance

Accessibility depends on how easy it is to reach destination zones from a given origin zone. Some destinations are nearer than others, and travel conditions - such as congested highways or infrequent transit service - can sometimes make nearby destinations hard to reach in a timely manner. In MMA analysis, the term **"impedance"** refers to any measure of the ease of traveling from an origin zone to a destination zone. Impedance is usually measured in travel time or distance, but it can also be measured in cost, such as fuel expenses and parking costs for personal vehicle travel or fares for shared mobility (transit, taxi, Uber, e.g.) or through generalized cost functions that take into account a wide variety of factors.

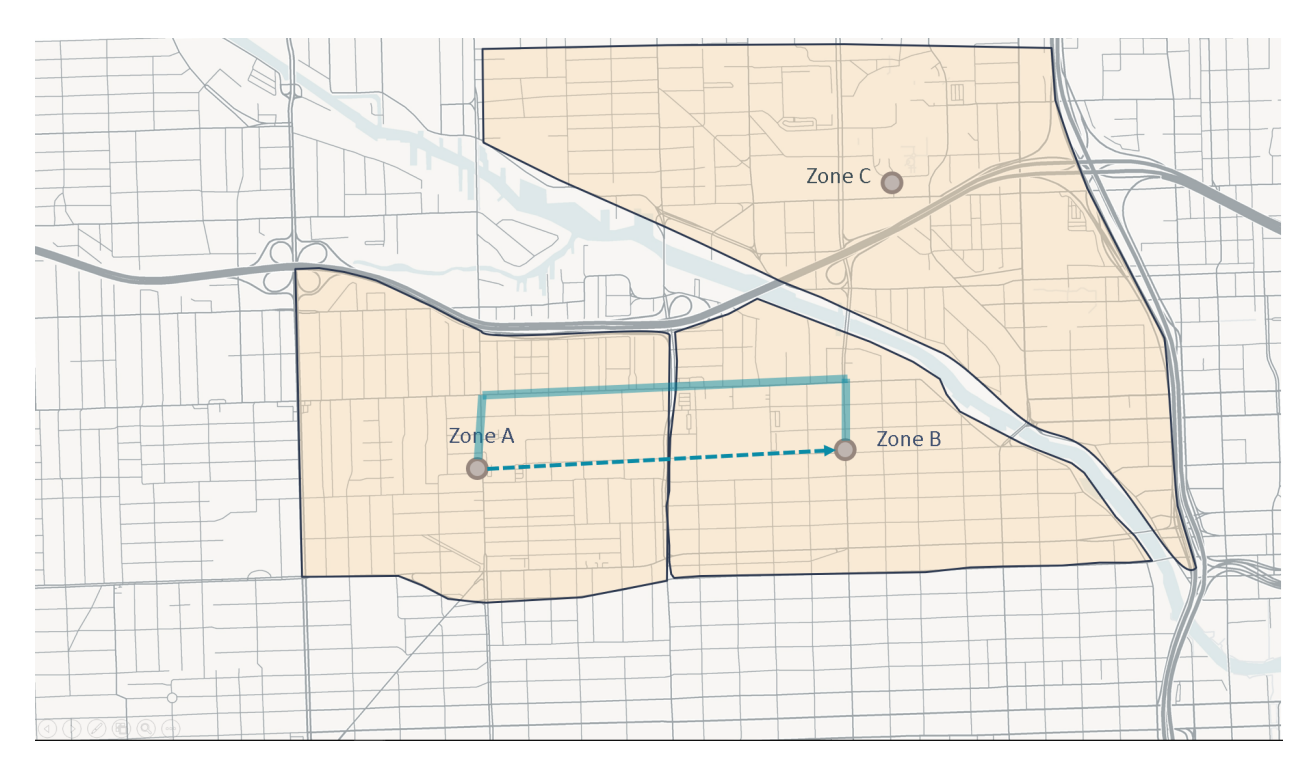

Fig. 4: Impedance can be analyzed based on simple spatial relationships or based on network analysis. The example above illustrates impedance estimation from Zone A to Zone B. Using spatial analysis, the distance between the zonal centroids is measured and used as the basis for impedance estimation. Using network analysis, the lowest-cost (shortest travel time, e.g.) route is found based on network connectivity and attributes, such as average travel speeds.

#### **Spatial Analysis of Impedance**

One way of understanding the impedance between an origin and destination zone is to consider the distance between them (usually between their centroid points). It is generally reasonable to assume that nearby destinations are easier to reach than those far away. Using **spatial analysis** to estimate impedances between origin and destination zones can provide a useful means of quickly estimating accessibility with minimal data requirements. It can also offer a benchmark for evaluating how well- connected places are based on the networks that serve them (see "Network Analysis of Impedance").

#### **Network Analysis of Impedance**

Determining the impedances between origin and destination zones is best accomplished through **network analysis**. Networks approximate real-world conditions on the transportation system and bring greater precision to accessibility analysis than can be achieved through simple spatial estimates. Network datasets have strict rules for determining where and how locations connect to each other. There are numerous algorithms used to determine the shortest path between two zones and for analyzing many origin-destination pairs at a time.

• The MMA geoprocessing tools rely on ESRI's ArcGIS Network Analyst Extension

### 1.2.7 Skims

The impedance values between origin zones and reachable destination zones are recorded in a matrix called a "**skim**." In MMA processing, the skims are stored as tables in which each row represents an origin-destination pair. Columns

in the skim table identify the specific O-D pair and the impedance of the shortest path from the origin zone to the destination zone.

Example of a skim table

| Origin Zone | Destination Zone | Impedance (minutes) |
|-------------|------------------|---------------------|
| А           | А                | 0.0                 |
| А           | В                | 12.3                |
| А           | С                | 19.6                |
| В           | А                | 10.8                |
| В           | В                | 0.0                 |
| В           | С                | 5.2                 |
| С           | А                | 21.1                |
| С           | В                | 6.4                 |
| С           | С                | 0.0                 |

A skim is a table that records the impedance associated with traveling between each origin-destination pair. A skim is also sometimes called an "OD Matrix."

See also:

- Geoprocessing Toolbox Create Skim
- Geoprocessing Toolbox Create Average Matrix
- mma.Skim

### 1.2.8 Decay Rates

As impedance to a destination increases, it is reasonable to suggest that the destination's relevance to the origin's accessibility diminishes. For example, suppose zone j has 100 jobs in its area and is reachable from zones i and k. In simple terms, those 100 jobs are accessible from both zone i and zone k. However, it takes 35 minutes to reach those jobs from zone k, and just 12 minutes to reach them from zone i. Which origin zone has the greater accessibility?

Decay rates allow accessibility results to account for the value of time. They provide a formula to translate impedance into discount factors that can then be applied to activities at destinations when summarizing accessibility for each origin. In the example above, the 100 jobs at zone j might be discounted so that they are effectively equivalent to 88 jobs from zone i and 46 jobs from zone k, taking into account the time it takes to reach them from each origin zone.

Decay rates are an optional component of MMA analysis, but they can significantly impact results and enhance their relevance and explanatory power.

See also:

- · Geoprocessing Toolbox Manage Decay Rates
- mma.Decay

### 1.2.9 Weighted Averages

All of the elements of accessibility analysis described in this section yield estimates of access to activities at a zonal level. When the aim of the analysis is to describe accessibility for an area consisting of multiple origin zones, averages based on the zones' population groups must be calculated. This approach to calculating averages for aggregated data (zones) based on the distribution of values (population groups) across each record is called a **weighted average**.

Example of a weighted average calculation

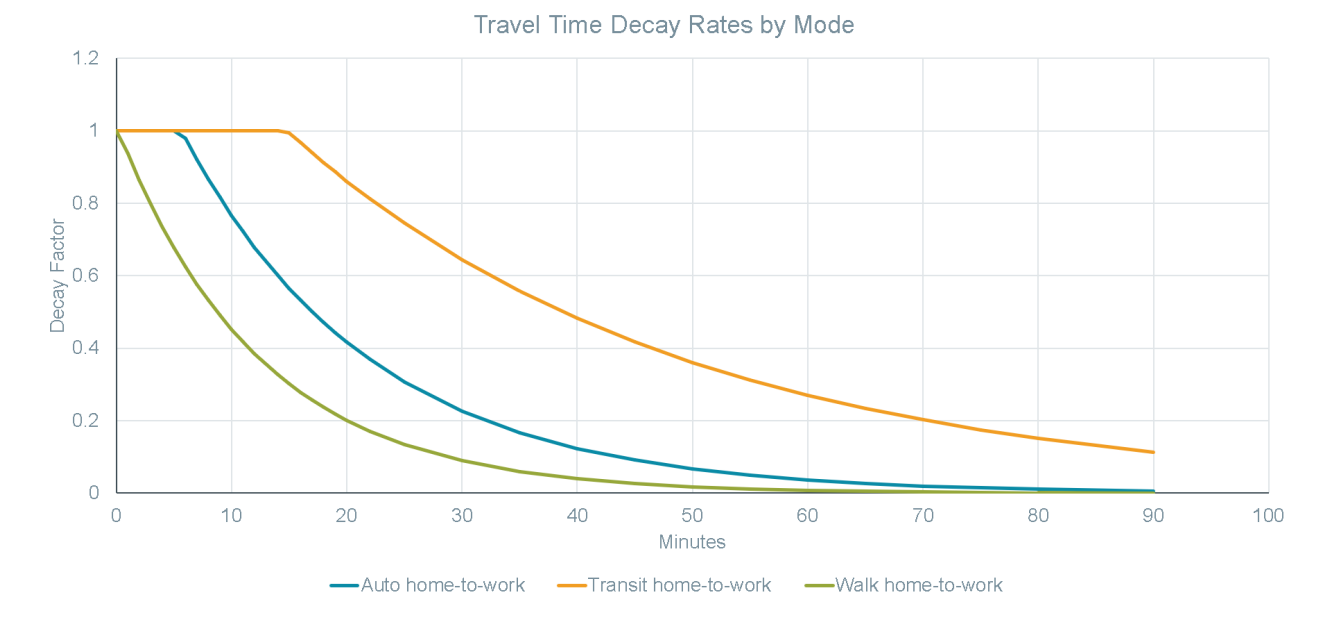

Fig. 5: Decay rates define how to discount destination-end activities based on the impedance between the origin and the destination. They often vary by mode and travel purpose. A collection of curves modeling decay based on travel time for the auto, walk, and transit modes for home-to-work trips is shown in this illustration.

| Zone | Ac-    | Popu-  | Disadvantaged | Access Score * | Access Score * Disadvan- |
|------|--------|--------|---------------|----------------|--------------------------|
|      | cessS- | lation | Population    | Population     | taged Population         |
|      | core   |        |               |                |                          |
| А    | 5,000  | 550    | 325           | 2,750,000      | 1,625,000                |
| В    | 3,000  | 1,630  | 150           | 4,890,000      | 450,000                  |
| С    | 10,500 | 920    | 630           | 9,660,000      | 6,615,000                |
| SUM  | (NA)   | 3,100  | 1,105         | 17,300,000     | 8,690,000                |

The weighted average *AccessScore* for combined zones *A*, *B*, and *C* depends on which population group is being considered. For the general population (*Population* field), the weighted average is the sum of the product of each zone's *Population* and *AccessScore* values, divided by the total *Population* in all three zones. A similar approach is taken for the *Disadvantaged Population*, but the resulting value will be different because the distribution of population across the three zones is different for each population group.

- Average *AccessScore* for *Population* = 17,300,000/3,100 = 5,581
- Average AccessScore for Disadvantaged Population = 8,690,000/1,105 = 7,864

In this example, the disadvantaged population has a higher average access score than the general population.

#### See also:

Geoprocessing Toolbox - Calculate Weighted Average

# **1.3 MMA Process Fundamentals**

The process of developing multimodal accessibility scores is simple in concept but challenging in practice. There are many decisions to make along the way, and processing data for numerous origin-destination pairs can be computationally cumbersome. For this reason, a set of geoprocessing tools for ArcGIS have been developed to guide analysts

through the process. The geoprocessing toolbox is documented here. This section provides insight into the major phases and components of an MMA analysis.

The basic procedures for MMA processing are presented in the diagram below:

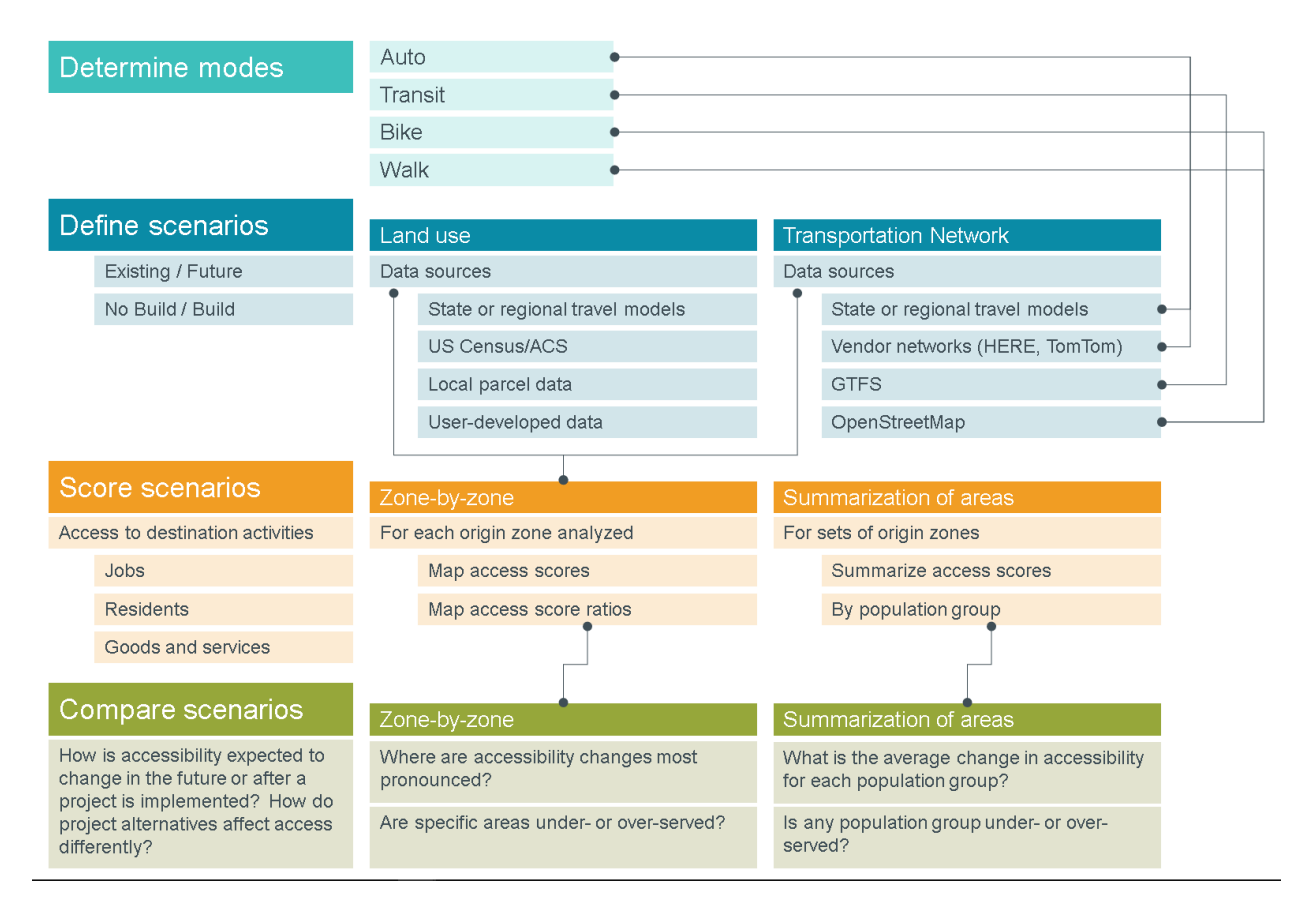

Fig. 6: The process of developing accessibility scores starts by determining the modes to be analyzed and defining scenarios by selecting appropriate land use and network data. Examples of potential data sources are listed in the figure above. Scores are developed for each scenario by using network data to evaluate travel times and summarize the number of activities reachable by each population group. Comparisons across different scenarios can provide useful insight for analyzing a variety of planning issues.

### 1.3.1 Determine which modes will be analyzed

Depending on the focus of the analysis, you may only need to calculate accessibility for a single travel mode, such as walking or transit. In other cases, complete multimodal analysis may be required. The most commonly evaluated modes are walking, biking, transit (walk access), and auto. The modes selected will determine the data used in the analysis.

### 1.3.2 Define scenarios

What conditions will you analyze and what comparisons are desired? Scenarios include combinations of land use and network data. Thus, the selection of data sources is critical in scenario definition. Important considerations include the temporal and spatial scope of the analysis, the modes to be analyzed, budget for obtaining vendor data, and availability of open data sources such as GTFS feeds. Each scenario can blend alternative land use and network data. For example,

suppose you want to assess future accessibility based on proposed transportation improvements and in light of potential changes in land use. You may choose to define four scenarios as shown below:

|          | Network         |                       |
|----------|-----------------|-----------------------|
| Land Use | Existing        | Future                |
| Existing | "Base"          | "Transportation-only" |
| Future   | "Land use-only" | "Combined"            |

Comparing the "Transportation-only" and "Land use-only" scenarios to the "Base" scenario provides insight into how much each component (transportation improvements or land development) can be expected to change accessibility over existing conditions. Comparing the "Combined" scenario against the others shows how synergies between transportation and land use interact to enhance accessibility above what can be accomplished through focusing only on transportation or land use.

### 1.3.3 Score scenarios

For a given scenario and for each mode, calculate accessibility scores. The calculation of scores itself is relatively simple, consisting of simple table operations, such as calculating a decay factor in a new column; joining activity data based on destination zone IDs; and summarizing accessibility activity, grouping by origin ID. See the figure below for a diagram illustrating these steps for three zones. Optionally, accessibility scores can be summarized for groups of origins, with averages weighted by population groups (to keep things simple, this is not shown in the diagram). Using the MMA geoprocessing toolbox, these steps are automated.

Accessibility scores, once developed, can be mapped to show heatmaps highlighting the most and least accessible zones in the study area. Comparisons across modes using ratios can also be mapped to show the contours of modal competitiveness within the study area.

#### See also:

• Geoprocessing Toolbox - Summarize Accessibility

### 1.3.4 Compare scenarios

Once each scenario has been scored, comparisons across scenarios can be made. These comparisons may reveal how combined land use and transportation projects enhance accessibility, as described in the four-scenario example above. They may provide insight into how alternative project configurations or site locations impact accessibility and travel behavior. Or they may produce scores for ranking projects on a case-by-case basis to prioritize investments.

In all cases, comparisons among scenarios can be made for multi-zone areas to understand the average changes in accessibility that would be experienced by different population groups. Ideally, projects will benefit all populations and help connect disadvantaged groups to greater opportunity.

See also:

- Geoprocessing Toolbox Calculate Change in Accessibility
- Geoprocessing Toolbox Calculate Weighted Average

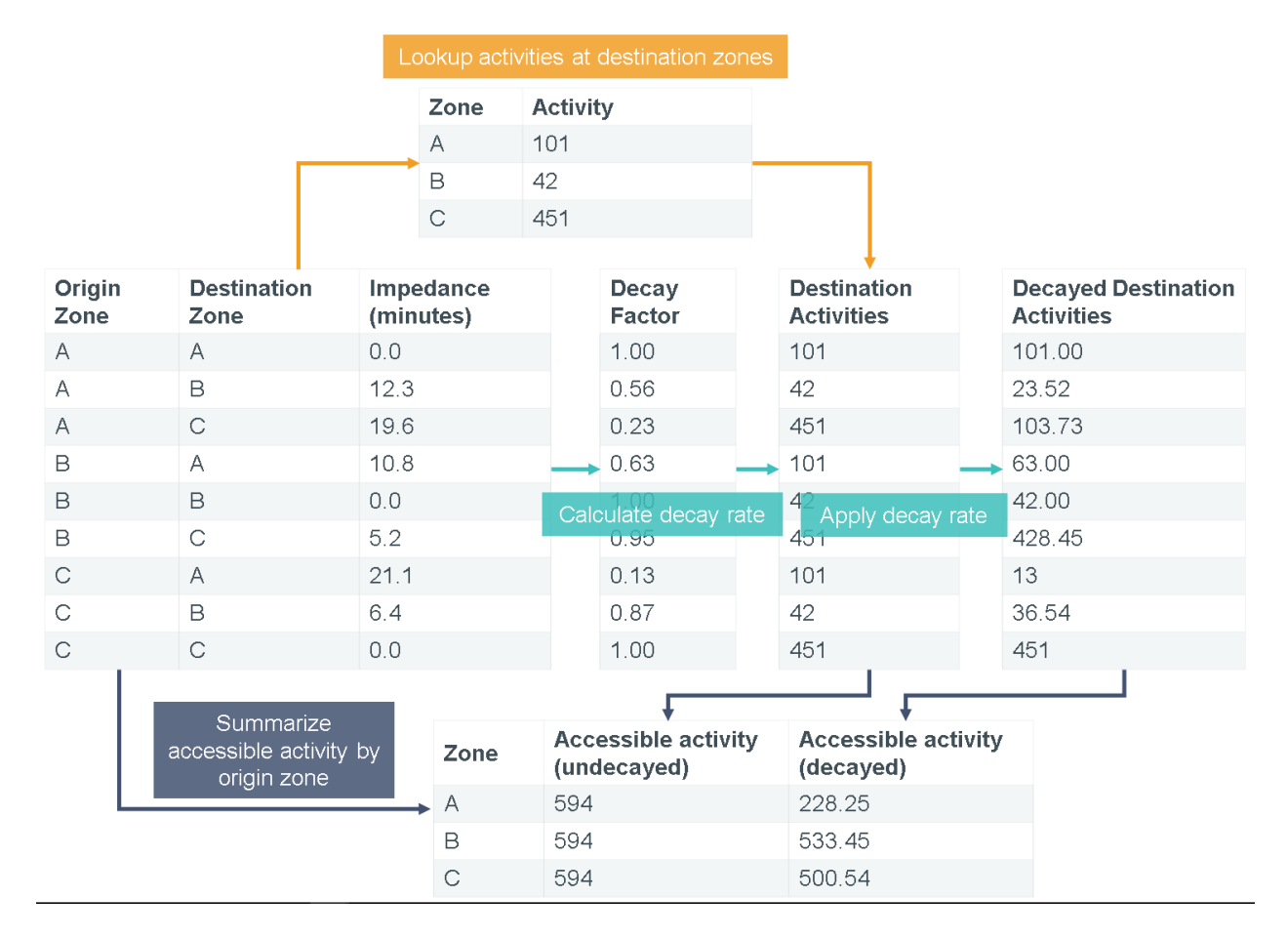

Fig. 7: Once a skim has been created, the calculation of access scores is accomplished through a series of simple table joins and field calculations, as shown above. Results are summarized for each origin, making analyses and comparisons by population group possible.

# CHAPTER 2

# MMA Geoprocessing Toolbox

# 2.1 Calculate Change in Accessibility

#### See also:

• MMA Process Fundamentals - Compare Scenarios

| 💱 Calculate Change in Accessibility |    |        |              | - 1    |           | ×  |
|-------------------------------------|----|--------|--------------|--------|-----------|----|
| No build table                      |    |        |              |        |           | ~  |
| ▶ Build table                       |    |        |              |        |           |    |
| D field                             |    |        |              |        |           |    |
| Accessibility fields                |    |        |              |        |           |    |
|                                     |    |        |              |        |           |    |
|                                     |    |        |              |        |           |    |
|                                     |    |        |              |        |           |    |
|                                     |    |        |              |        |           |    |
| Select All Unselect All             |    |        |              | Add Va | ilue      |    |
| Output table                        |    |        |              |        |           |    |
|                                     |    |        |              |        |           | I, |
|                                     |    |        | 1            | -      |           |    |
|                                     | OK | Cancel | Environments | . Sho  | w Help >: |    |

This is the geoprocessing interface for calculating the change in accessibility between two tables containing accessibility summaries for a set of zones under two alternative conditions or scenarios.

To understand how accessibility is modified by a project altering the transportation system and/or land uses, for example, provide a *no build table* reflecting baseline accessibility scores and a *build* table reflecting new accessibility scores assuming the project is implemented. For each zone affected by the project, subtract the no build scores from the build scores to determine the changes wrought by the project.

- **No build table** [ArcGIS Table or Table View] The table containing accessibility scores for a set of zones in the "no build" or "baseline" condition.
- **Build table** [ArcGIS Table or Table View] The table containing accessibility scores for a set of zones (matching those in the *no build table*) in the "build" or "change" condition.
- **ID field** [Field] The field present in both the *no build table* and the *build table* containing zone IDs allowing records in the two tables to be related to each other.
- Accessibility fields [[Field,...]] The fields containing accessibility scores for which the differences between the *build* and *no build* conditions will be calculated and stored in the *output table*. Field names must be the same in both input tables and will carry over to the *output table*.

Output table [ArcGIS Table] The output table storing the differences between the *build table* and the *no build table*.

gp\_calcChangeInAccessibility.tableDifference (table\_1, table\_2, id\_field, diff\_fields, output\_table, skip\_nulls=True, null\_value=0) Given two tables of identical structure and similar content, calculate the differences (table\_2 minus table\_1)

Given two tables of identical structure and similar content, calculate the differences (table\_2 minus table\_1) between values in a selection of fields for records identified by a common ID value in each table.

This function assumes two tables of identical structure and similar content as shown in the example below. They each have an ID field with at least some common ID values in both tables. They also share common numerical fields, for which the analyst wants to know the differences between values in each table for each distinct ID value. If an ID value is present in one table and not the other, it will be treated based on the provided *null\_value* (default is 0).

Example table\_1:

| ID | Field 1 | Field 2 |
|----|---------|---------|
| 1  | 1000    | 900     |
| 2  | 2000    | 600     |
| 9  | 3000    | 300     |

Example table\_2:

| ID | Field 1 | Field 2 |
|----|---------|---------|
| 1  | 1200    | 750     |
| 2  | 2100    | 1019    |
| 3  | 3500    | 25      |

Example result table (table\_2 minus table\_1):

| ID | Field 1 | Field 2 | notes                           |
|----|---------|---------|---------------------------------|
| 1  | 200     | -150    | presnt in both tables           |
| 2  | 100     | 419     | present in both tables          |
| 3  | 3500    | 25      | present in table_2, not table_1 |
| 9  | -3000   | -300    | present in table_1, not table_2 |

#### Parameters

• **table\_1** (*ArcGIS Table or TableView*) – A table that organizes data by distinct values in an *id\_field* and containing measures in one or more numerical fields.

- **table\_2** (*ArcGIS Table or Table View*) A second table identical in structure to *table\_1* with similar distinct values in the *id\_field* and different values for measures, representing an alternative condition or scenario, e.g.
- **id\_field** (*String*) The field in *table\_1* that is also in *table\_2* that uniquely and consistently identifies records such that each table's rows can be directly joined and compared to each other.
- **diff\_fields** ([String, ..]) The list of numerical fields in *table\_1* that are also in *table\_2*, representing measures for which the differences between the tables are to be calculated (by distinct values in *id\_field*).
- **output\_table** (*String*) The full path to the output table storing the differences (*table\_2* minus *table\_1*).
- **skip\_nulls** (*Boolean*, *optional*) If True, null (missing) values in each table will not be considered in the calculated of differences between *table\_1* and *table\_2*. If False, null (missing) values in each table will be included in the difference calculation and
- **null\_value** (*Float*, *optional*) The value to assume whenever a null (missing) value is found in a table. Default is 0. Onyl applies if skip\_nulls is False.

**Returns** Writes an output table with the differences between *table\_1* and *table\_2*.

Return type None

# 2.2 Calculate Weighted Average

#### See also:

• MMA Key Terms - Weighted Averages

| 🥞 Calculate Weighted Average                    | 777-31 |           | ×   |
|-------------------------------------------------|--------|-----------|-----|
| Input table                                     |        |           | a î |
| Value fields                                    |        |           | -   |
|                                                 |        |           |     |
|                                                 |        |           |     |
|                                                 |        |           |     |
|                                                 |        |           |     |
|                                                 |        |           |     |
| Select All Unselect All                         | Add    | l Field   |     |
| Weight fields                                   |        |           |     |
|                                                 |        |           |     |
|                                                 |        |           |     |
|                                                 |        |           |     |
|                                                 |        |           |     |
|                                                 |        |           |     |
| Select All Unselect All                         | Add    | l Field   |     |
| Select features from the input table (optional) |        |           |     |
|                                                 |        | S         | ū   |
| Selection method (optional)                     |        |           |     |
|                                                 |        |           | ~   |
|                                                 |        | E         | 3   |
| Select features from reference layer (optional) |        |           |     |
| Spatial relationship (optional)                 |        | 3         | 81  |
| Search distance (optional)                      |        |           | ~   |
|                                                 | own    |           | y.  |
|                                                 |        |           | 3 ~ |
| OK Cancel Environment                           | s S    | ihow Help | >>  |

This is the geoprocessing interface for calculating the weighted average of value(s) of a (set of) column(s) in a table based on the distribution of values in another (set of) column(s) in the table.

Determine an areawide average score or value based on sub-area distributions of activity (population-weighted average access to jobs, e.g.).

- **Input table** [ArcGIS Table/Table View/Feature Class/Feature Layer] The table containing values for which averages are desired and weight fields for calculating the appropriate average values.
- **Value fields** [[Field,...]] The fields in the *input table* for which the average value based on values in each *weight field* will be reported.
- **Weight fields** [[Field,...]] The fields in the *input table* that will be applied to each *value field* as weights to determine the *value field's* average value across all rows in the table. Weighted average values for each *value field* are reported in separate rows for each *weight field*.

Select features from the input table [SQL Expression, optional] A SQL expression applied to the input table to

focus the weighted average calculation on records matching the criteria defined by the expression.

- **Select subset** [Boolean, optional] If True, a "secondary" table or feature class may be used to select records from the *input table* to focus the weighted average calculation on records matching criteria in the secondary table or having a specified spatial relationship to the secondary feature class. (Default is False.)
- **Selection method** [{"SPATIAL", "TABULAR"}, optional] If *select subset* is True, specify whether the selection of records in the *input* table will be based on a spatial relationship to a secondary feature class ("SPATIAL") or on a lookup relationship to a secondary table ("TABULAR"). If "SPATIAL", *input table* must be a feature class or feature layer.
- **Reference layer** [ArcGIS Feature Class or Feature Layer, optional] If *selection method* is "SPATIAL," the secondary feature class or feature layer to use as the basis for spatial selection of features in *input table*.
- Select features from reference layer [SQL Express, optional] If *selection method* is "SPATIAL," optionally provide a SQL expression to limit the features in *reference layer* used for the spatial selection of features in *input table*.
- **Spatial relationship** [String, optional] If *selection method* is "SPATIAL," define the spatial relationship to use when selecting features in *input table*. All ArcGIS overlap\_types are valid.
- **Search distance** [Linear Unit, optional] If *selection method* is "SPATIAL," define the search tolerance to guide the selection of features from the *input table* based on their *spatial relationship* to features in the *reference layer*. If blank, a strict spatial selection is applied.
- **Reference table** [ArcGIS Table or Table View, optional] If *selection method* is "TABULAR," the secondary table or table view to use as the basis for tabular selection (through lookup) of records in *input table*.
- **Refrence table key field** [Field, optional] If *selection method* is "TABULAR," the field in *reference table* containing values to lookup in *input table* (based on its values in the *input table lookup field*) for inclusion in the weighted average calculation.
- **Input table lookup field** [Field, optional] If *selection method* is "TABULAR," the field in *input table* containing values corresponding to those in the *reference table key field* (in the *reference table*). Only *input table* records having values in this field that match those listed in the *reference table key field* will be included in the weighte average calculation.
- **Select records from reference table** [SQL Expression, optional] If *selection method* is "TABULAR," optionally provide a SQL expression to limit the records in *reference table* used for the tabular lookup of records in *input table*.
- **Output table** [ArcGIS Table] The output table storing the weighted averages. The output table is organized in to rows representing each *weight field* and columns containing the weighed average values for each *value field* for that *weight field*.

gp\_calcWeightedAverage.weightedAverage(table, value\_fields, weight\_fields)

Calculate the average value(s) of a (list of) column(s) in a table, weighted by the values in another column or list of columns in the table.

#### Parameters

- **table** (*ArcGIS Table or ArcGIS Table View*) The table with *value\_fields* and *weight\_fields* from which to calculate and tabulate weighted averages.
- value\_fields ([String, ...]) A list of field names whose values will be averaged.
- weight\_fields ([String, ..]) A list of field names whose values will provide weights that influence the averages calculated from *value\_fields*.
- **Returns out\_array** Returns an output array with weighted averages reported such that each *weight\_field* is in its own row and each column provides the weighted average of each *value\_field* as weighted by the *weight\_field* reflected in that row.

Return type Numpy array

#### **Notes**

When values in a table are recorded in an aggregated manner such that a single record may represent a common condition or value for a collective, a simple average of column values for that table offers limited insight into typical conditions for members of that collective. In these cases, a weighted average is needed to describe the average value for the collective.

An example of this is geographic aggregation into zones. Each zone may have multiple people and different population groups residing within it. For measures calculated at the zone level, a simple average of those measures across zones will not reflect typical conditions for the people living in those zones. A weighted average takes into account the conditions as they apply on a *per person* basis rather than on a *per zone* basis.

See the example below showing commute times and distaces for male and female populations in three zones. The average commute time for males in the combined three-zone area cannot be calculated as the sum of the "commute\_time" column divided by 3 (the zonal average commute time) because the distribution of the male population is not uniform across all zones. Most males live in Zone 1 with an estimated commute time of 26 minutes. Thus, the average for all males in the three-zone area will be closer to 26 minutes than to the 16 minutes shown for zone 2, where only 5 males reside. The weighted average commute time for males is actually 24.2, as shown in the example result array.

The average commute time for females differs from that for males because the distribution of females across the zones differs from the male population distribution.

Example input table

| Zone_ID | Male_pop | Female_pop | Commute_time | Commute_dist |
|---------|----------|------------|--------------|--------------|
| 1       | 100      | 90         | 26           | 8.5          |
| 2       | 5        | 9          | 16           | 5.3          |
| 3       | 27       | 40         | 19           | 7.1          |

Example result array

| WeightField | Commute_time | Commute_dist |
|-------------|--------------|--------------|
| Male_pop    | 24.2         | 8.1          |
| Female_pop  | 23.3         | 7.9          |

## 2.3 Create Average Matrix

#### See also:

• Geoprocessing Toolbox - Create Skim (Time Window)

| 💐 Create Average Matrix |    |        |               | 7 <u>77</u> 3 |           | ×        |
|-------------------------|----|--------|---------------|---------------|-----------|----------|
| Workspace               |    |        |               |               |           | ^        |
| Skims tables            |    |        |               |               |           | <u>"</u> |
|                         |    |        |               |               |           |          |
|                         |    |        |               |               |           |          |
|                         |    |        |               |               |           |          |
|                         |    |        |               |               |           |          |
| Select All Unselect All |    |        |               | Add \         | /alue     |          |
| Name field              |    |        |               |               |           |          |
| Impedance field         |    |        |               |               |           |          |
| Zones table             |    |        |               |               |           | 5        |
| Zone ID field           |    |        |               |               |           | 1        |
| Output table            |    |        |               |               | _         |          |
|                         |    |        |               |               |           | 1        |
|                         |    |        |               |               |           | $\sim$   |
|                         | ОК | Cancel | Environments. | Sh            | ow Help : | >>       |

This is the geoprocessing interface for the createAverageMatrix function in the mma module.

If multiple skims are developed representing a consistent set of potential O-D pairs (using a travel time window or alternative network parameters, e.g.), it may be desirable to summarize the average impedance between each O-D pair describing a single "typical" impedance. The *createAverageMatrix* function facilitates such an analysis.

- **Workspace** [ArcGIS workspace] ArcGIS Workspace object (file folder, geodatabase, etc.) or string representing the path to the workspace location where input skim tables are stored.
- **Skims tables** [[String...]] A selection of file names within *workspace* to reference in developing average impedance values between each potential O-D pair listed in *zones\_table*.
- Name field [Field] The name of the field in each *skims table* file containing O-D zone ID information. The field must by a string field formatted as "{origin\_id} {destiantion\_id}". It must be present in all *skims table* files to be analyzed.
- **Impedance field** [Field] The name of the field in each *skims table* file containing impedance information. The field must have a numeric type. The field must have the same name in all *skims table* files to be analyzed.
- **Zones table** [String] Path to an ArcGIS table or name of an ArcGIS table view in the active data frame containing the set of zones expected to be found in the *skims tables* files.
- **Zone ID field** [String] The name of the field in *zones table* containing zone ID information. Unique values in this field are used to construct an O-D matrix that is used to calculated average travel times.
- Output table [String] Full path to an ArcGIS table where the average O-D impedances will be stored.

See also:

mma.createAverageMatrix

# 2.4 Create Skim

See also:

• MMA Key Terms - Skims

| 💲 Create Skim (OD Matrix)                        | – 🗆 X                                                                                                    |
|--------------------------------------------------|----------------------------------------------------------------------------------------------------|
|                                                  | ^                                                                                                    |
| Network dataset:                                 |                                                                                                    |
| Impedance attribute:                             |                                                                                                    |
| Cutoff value: (optional)                         |                                                                                                    |
|                                                  |                                                                                                    |
| Number of destinations to find (optional)        |                                                                                                    |
| Apply restrictions: (optional)                   |                                                                                                    |
|                                                  |                                                                                                    |
|                                                  |                                                                                                    |
|                                                  |                                                                                                    |
|                                                  |                                                                                                    |
|                                                  |                                                                                                    |
|                                                  |                                                                                                    |
| Select All Unselect All                          | Add Value                                                                                                    |
| Uturn policy                                     | ~                                                                                                    |
| \$ 2a. Origin locations                          |                                                                                                    |
| Origin features:                                 |                                                                                                    |
| Origin ID field:                                 |                                                                                                    |
|                                                  | ~                                                                                                    |
| Group Origins (optional)                         |                                                                                                    |
| Reference layer for grouping origins: (optional) | E.                                                                                                    |
| Origin group ID field: (optional)                |                                                                                                    |
| Selection method (optional)                      | × .                                                                                                    |
|                                                  | <ul> <li>Image: Second second sec</li></ul> |
| Selection radius (optional)                      | Unknown 🗸                                                                                                    |
| ≈ 2b. Destination locations                      | ~                                                                                                    |
|                                                  |                                                                                                    |
|                                                  | OK Cancel Environments Show Help >>                                                                                                    |

This is the geoprocessing interface for the summarizeAccessibility function in the mma module.

- **Network dataset** [ArcGIS Network Dataset or Network Dataset Layer] The network dataset used to find shortest paths between *origin locations* and *destination locations*.
- **Impedance attribute** [String] The name of the impedance attribute in *network dataset* to be used in determining shortest paths between *origin locations* and *destination locations* (options are shown with units listed alongside each impedance attribute's name).
- **Cutoff value** [Float, optional] The maximum *impedance attribute* value from *origin locations* beyond which *destina-tion locations* will not be tabulated in the skim. If no value is provided, no cutoff is applied. Applying a cutoff can reduce run times and focus the skim content on relevant destinations.

- **Number of destinations to find** [Integer, Optional] The maximum number of *destination locations* to find for each *origin location*. If no value is provided, all destinations (within the *cutoff value*) will be found.
- **Apply restrictions** [[String,...]] The restriction attributes in *network dataset* to honor when finding shortest paths ("Oneway;PedesetrianOnly" e.g.). If no restriction attributes exist in the *network dataset* this field in the geoprocessing interface will be empty.
- U-turn policy [{"ALLOW\_UTURNS", "NO\_UTURNS", "ALLOW\_DEAD\_ENDS\_ONLY", "AL-LOW\_DEAD\_ENDS\_AND\_INTERSECTIONS\_ONLY"}] The u-turn policy to honor when finding shortest paths.
- **Origin locations** [ArcGIS Feature Class or Feature Layer] An ArcGIS point feature class or point feature layer in the active data frame representing origin locations to be recorded in the skim(s).
- **Origin ID field** [Field] Field in *origin locations* to use as the origin ID value when tabulating travel times in the skim(s).
- **Group Origins** [Boolean, optional] (Default is False.) If checked (true), origins will be grouped for processing. Grouping limits the number of features included in a given OD matrix tabulation to manage memory and output file sizes. If unchecked (false), all origins will be evaluated as a single group.
- **Reference layer for grouping origins** [ArcGIS Feature Class or Feature Layer, optional] If *group origins* is checked (true), origins will be grouped based on the spatial relationship of features in *origin features* to features in this layer.
- **Origin group ID field** [Field, optional] Name of the field in *reference layer for grouping origins* that organizes the grouping of *origin locations*. Distinct values in this field will be included in output file names to relate each skim table to its origin group.
- **Selection method** [String, optional] The spatial relationship to apply when grouping *origin locations* based on *reference layer for grouping origins*. All ArcGIS overlap\_types are valid.
- **Selection radius** [Linear Unit, optional] The distance to search around *reference layer for grouping origins* for testing their spatial relationship to *origin locations*. If no value is provided a strict spatial relationship among featues will be applied (i.e., no search radius).
- **Destination features** [ArcGIS Feature Class or Feature Layer] An ArcGIS point feature class or point feature layer in the active data frame representing destination locations to be recorded in the skim(s).
- **Destination ID field** [Field] Field in *destination locations* to use as the destination ID value when tabulating travel times in the skim(s).
- **Use network locations** [Boolean, optional] If checked (true), *origin locations* and *destination locations* will load on to the *network dataset* using pre-calculated values stored in various fields stored in their respective attribute tables. If unchecked (false), *origin locations* and *destination locations* will load on to the *network dataset* based on spatial criteria (this takes longer and can lead to inconsistencies in loading locations).
- **Origin SourceID/SourceOID/PosAlong/SideOfEdge/SnapX/SnapY/Distance field** [Field, optional] If *use net-work locations* is checked (true), provide the names of the network location fields in the *origin locations* layer's attributes table. Each field specifies a portion of the pre-calculated network location.
- **Destination SourceID/SourceOID/PosAlong/SideOfEdge/SnapX/SnapY/Distance field** [Field, optional] If *use network locations* is checked (true), provide the names of the network location fields in the *destination locations* layer's attributes table. Each field specifies a portion of the pre-calculated network location.
- Search tolerance units [Linear unit, optional] If *use network locations* is unchecked (false), specify the maximum distance from a *network dataset* source listed in *network location search criteria* to search for *origin locations* and *destination locations* for loading. Features beyond the *search tolerance units* will be ignored during loading. (Default is "5000 Meters".)
- **Network location search criteria** [[String,...]] If *use network locations* is unchecked (false), list the network sources and snapping points on which *origin locations* and *destination locations* may load.

- Match to closest [Boolean, optional] If *use network locations* is unchecked (false), specify how to select loading locations based on *network dataset* sources listed in *network location search criteria*. If *match to closest* is checked (true), features will load on the closest valid source. If *match to closest* is unchecked (false), features will honor the priority of *network dataset* sources implied by the order in which they are listed in *network location search criteria*, loading on the closest in a given priority group.
- **Exclude restricted portions of the network** [Boolean, optional] If *use network locations* is unchecked (false), specify whether *origin locations* and *destination locations* can be loaded on excluded *network* features. Excluded features are those honored as restricted as listed in *apply restrictions*. If *exclude restricted portions*... is checked (true), excluded features will be ignored during network loading. If *exclude restricted portions*... is unchecked (false), some locations may load on restricted features.
- Additional criteria for loading on edges [String (edge source feature), optional] If *use network locations* is unchecked (false), optionally specify which *network dataset* features are available for loading. This field points to a particular edge source feature class for additional querying (see *search criteria* below).
- **Search criteria** [SQL Expression, optional] If *use network locations* is unchecked (false), optionally specify which *network dataset* features are available for loading. This is an expression string to be applied to *additional criteria*... above that further constrains loading beyond the limits set by *network location search criteria*, *match to closest*, and *exclude restricted*... parameters.
- **Output workspace** [ArcGIS workspace] ArcGIS Workspace (file folder, geodatabase, etc.) where output skim tables will be stored.
- **Analysis name** [String] A string of characters to include in the names of output files to differentiate them from other files produced in the same *output workspace*. Short strings of 7 characters or fewer are recommended.
- **Use time of day** [Boolean, optional] If checked (true) the *network dataset* is time-enabled and the user desires skims for a specific day and time(s). If unchecked (false), no differentiation by time of day will be considered.
- **Day of week** [{"Today", "Monday", "Tuesday", "Wednesday", "Thursday", "Friday", "Saturday"}, optional] If *use\_time\_of\_day* is checked (true), time of day differences will be based on the day of week specified here.
- **Time window start** [Date/time, optional] If *use time of day* is checked (true), the first time on *day of week* to be analyzed. Multiple skims can be produced based on the *time window end* and *time window increment*... values.
- **Time window end** [Date/time, optional] If *use time of day* is checked (true), the last time on *day of week* to be analyzed. Multiple skims can be produced based on the *time window end* and *time window increment*... values. If only a single time of day skim is required, set *time window end* equal to *time window start*.
- **Time window increment in minutes** [Float, optional] If *use time of day* is checked (true), the interval at which to increment the time so that multiple skims will be produced for every interval of *time window increment* between *time window start* and *time window end*.

#### See also:

mma.createSkims,mma.Skim

# 2.5 Manage Decay Rate

#### See also:

• MMA Key Terms - Decay Rates

| 💐 Manage Decay Rate                               | 7 <u>77</u> 76 |           | ×  |
|---------------------------------------------------|----------------|-----------|----|
| Decay config file                                 |                |           |    |
| Name                                              |                |           |    |
| Constant                                          |                |           | _  |
| Coefficient                                       |                |           | -  |
| Minimum impedance (optional)                      |                |           | -  |
| Maximum impedance (optional)                      |                |           | -  |
| Exclude destinations below the minimum (optional) |                |           |    |
| Exclude destination beyond the maximum (optional) |                |           |    |
| Lower bound of result (optional)                  |                |           | 1  |
| Upper bound of result (optional)                  |                |           | -  |
| Description (optional)                            |                |           | _  |
|                                                   |                |           | ~  |
| OK Cancel Environmer                              | its            | Show Help | >> |

This is the geoprocessing interface for creating, storing, and modifying decay rate configuration files for use in MMA analyses.

Decay rates define how to discount activities at different destinations based on the cumulative impedance (usually travel time) from the origin.

- **Decay config file** [File (.json)] The .json config file in which to store decay rate details for later processing during accessibility summarization.
- **Name** A short name to identify the decay rate. The name is added to fields in the tables generated by the *Summarize Accessibility* tool, so a short string of a few characters is recommended.
- Constant [Float] The constant term in the decay expression. Typical values are generally near or slightly above 1.0.
- Coefficient [Float] The coefficient term in the decay expression. Typical values are less than zero.
- **Minimum impedance** [Float, optional] The minimum impedance value to be evaluated as the *impedance* term in the decay formula. If blank, zero is assumed as the minimum impedance value.
- **Maximum impedance** [Float, optional] The maximum impedance value to be evaluated as the *impedance* term in the decay formula. If blank, infinity is assumed as the maximum impedance value.
- **Exclude destinations below the minimum** [Boolean, optional] Flag defining how to treat *impedance* values less than *minimum impedance*. If True, values less than *minimum impedance* are ignored. If False, values less than *minimum impedance* are treated as *minimum impedance*.
- **Exclude destinations beyond the maximum** [Boolean, optional] Flag defining how to treat *impedance* values greater than *maximum impedance*. If True, values greater than *maximum impedance* are ignored. If False, values greater than *maximum impedance* are treated as *maximum impedance*.
- **Lower bound of result** [Float, optional] Minimum value to return when evaluating the decay function specified by the *decay config file* with respect to a given impedance value. If no *lower bound* is provided, no lower bound constraint is placed on the decay formula (the fomula will typicall assymptotically approach zero when *constant* and *coefficient* values are in normal ranges.)

- **Upper bound of result** [Float, optional] Maximum value to return when evaluating the decay function specified by the *decay config file* with respect to a given impedance value.
- **Description** [String, optional] A longer description of the decay curve being defined. The *description* offers more detail than can be conveyed in the *name* parameter.

#### See also:

mma.Decay, mma.decayToJson, mma.jsonToDecay, gp\_summarizeAccessibility

## 2.6 Manage Skim References

#### See also:

• MMA Key Terms - Skims

| 🛐 Manage Skim References                              |    |        |             |   |             | Х  |
|-------------------------------------------------------|----|--------|-------------|---|-------------|----|
| Skim tables                                           |    |        |             |   | _           |    |
|                                                       |    |        |             |   |             | ]  |
|                                                       |    |        |             |   | +           |    |
|                                                       |    |        |             |   | ×           |    |
|                                                       |    |        |             |   | 1           |    |
|                                                       |    |        |             |   | Ŧ           |    |
|                                                       |    |        |             |   |             |    |
| Impedance field                                       |    |        |             |   |             |    |
| Skim uses single OD field (optional)     Origin field |    |        |             |   |             |    |
| Destination field (optional)                          |    |        |             |   |             |    |
| Delimiter value (optional)                            |    |        |             |   |             | 1  |
| Output folder (for storing skim reference files)      |    |        |             |   |             |    |
|                                                       |    |        |             |   |             |    |
|                                                       | OK | Cancel | Environment | s | Show Help > | >> |

This is the geoprocessing interface for creating, storing, and modifying skim reference configuration files for use in MMA analyses.

Skim reference config files define how to create a *mma.Skim* object, detailing the key fields in a skim table and how to parse them when running an accessibility analysis. Skim reference config files are required to run the *summarizeAccessibility* geoprocessing tool.

Batches of skim reference config files may be created by running this tool, but all *skim tables* must have identical structures. For multiple tables with variable structure, the tool must be run multiple times.

- **Skim tables** [[ArcGIS Table or Table View,...]] A list of skim tables for which skim reference config files will be created. All tables in the list must have identical structures.
- **Impedance field** [Field] The field in each *skim table* containing the operative cumulative impedance (usually travel time) value for calculating accessibility.

- **Skim uses single OD field** [Boolean, optional] If checked (True), the *skim tables* have origin-destination ID's organized in a single field. Skim tables produced by the *gp\_createSkims* geoprocessor, for example, include a "Name" field which containts both origin and destination ID values, separated by the character string " - ". If unchecked (False), the *skim tables* have separate columns for origin and destination ID's.
- **Origin field** [Field] If *skim uses single OD field* is false, the field in each *skim table* that identifies the origin zone associated with each record. If *skim uses single OD field* is true, this is the name of the field containing combined origin and destination ID values.
- **Destination field** [Field, optional] If *skim uses single OD field* is false, the field in each *skim table* that identifies the destination zone associated with each record. If *skim uses single OD field* is true, this parameter is ignored.
- **Delimiter value** [String, optional] If *skim uses single OD field* is true, the character string used to appropriately parse origin and destination IDs from the combined values stored in *origin field*. If *skim uses single OD field* is false, this parameter is ignored.
- **Output folder** [Folder] The folder where all skim reference config files generated by the tool will be stored. A skim reference config file (.json) will be created for each table listed in *skim tables*. Each output skim reference config file takes its name from the corresponding *skim table* it describes and includes an absolute path reference to that *skim table*.

#### See also:

mma.Skim, mma.jsonToSkim, mma.skimToJson, gp\_summarizeAccessibility

# 2.7 Summarize Accessibility

#### See also:

- MMA in Concept
- MMA Process Fundamentals Score Scenarios

| 💐 Summarize Accessibility      | - 0                            | ×        |
|--------------------------------|--------------------------------|----------|
| Skims reference files          |                                | _ ^      |
|                                |                                | 6        |
|                                |                                | +        |
|                                |                                | ×        |
|                                |                                | 1        |
|                                |                                | Ŧ        |
|                                |                                |          |
|                                |                                |          |
| Land use table                 |                                |          |
|                                |                                | 2        |
| Land use table ID field        | 7.5                            |          |
| Land use table activity fields |                                | ~1       |
|                                |                                |          |
|                                |                                |          |
|                                |                                |          |
|                                |                                |          |
|                                |                                |          |
|                                |                                |          |
| Calent All                     |                                | 3        |
| Apply decay rates              | AULTEU                         |          |
|                                |                                | 2        |
|                                |                                | +        |
|                                |                                | ×        |
|                                |                                | <b>†</b> |
|                                |                                |          |
|                                |                                | * ~      |
| Г                              | OK Cancel Environments Show He | lo >>    |
|                                |                                |          |

This is the geoprocessing interface for the summarizeAccessibility function in the mma module.

This is the final step in developing accessibility scores by zone using a skim file (or set of skim files) and a table of land use data.

**Skims reference files** [File (.json)] A (list of) skim reference file(s)

- **Run in series** [Boolean, optional] If checked, the accessibility results for each *skim reference file* will be saved to a distinct output table bearing that *skim reference file*'s name in the *output workspace*. If unchecked, accessibility results for all *skim reference files* will be consolidated in a single *output table*
- Land use table [ArcGIS Table or Table View] A table that organizes land use data by zones with an ID field that corresponds to values in each skim table's (*skim reference file*'s) destination ID values.
- Land use table ID field [Field] The field in *Land use table* that identifies each zone. Values in this field should correspond to values in each skim table's (*skim reference file*'s) destination ID values.
- Land use table activity fields [[Field,...]] A list of field names representing the activities at each (destination) zone to summarize in the accessibility tabulation.

Apply decay rates [File (.json)] A (list of) decay file(s) defining decay rates to be applied in the summarization of

activities in *lu\_table\_activity\_fields*. Decay rates define how destination-end activities should be discounted based on the impedance from the origin.

- **Output table** [ArcGIS Table, optional] If *Run in series* is unchecked, a single *Output table* will be generated summarizing accessibility from all origins listed in the *skim reference files* based on the travel times recorded in the skims, the *land use activity table fields*, and any *decay rates* applied.
- **Output workspace** [ArcGIS workspace, optional] If *Run in series* is checked, an *Output table* will be generated for each *skim refernce file*, summarizing accessibility from all origines listed in that skim based on the travel times recorded in the skim, the *land use activity table fields*, and any *decay rates* applied.

#### See also:

mma.summarizeAccessibility,mma.Skim,mma.Decay

# 2.8 mma python module

#### **Note: Dependencies**

- arcpy (installs with ArcGIS) v. 10.2 or later
- numpy v. 1.11.2 or later
- pandas v. 0.18.1 or later

This module facilitates many procedures required to develop multimodal accessibility (mma) scores in ArcGIS.

The MMA module allows users to generate network analysis problems to create (series of) travel time skims and process those skims against related zone data and decay curves to generate accessibility scores for each zone.

#### **Key functions:**

- createAverageMatrix()
- createSkims()
- summarizeAccessibility()

#### Key classes:

- Decay
- Skim
- SkimSet

#### Notes

Accessibility scores describe the quantity of "activities" reachable within a given impedance (usually travel time) by a given mode, discounted by impedance tolerances for that mode. Key steps in generating accessibility scores include:

- · Configure decay rates
- Create skims (OD matrices)
- · Summarize accessibility for a table of land uses

The mma module relies on the following dependencies:

• arcpy (ArcGIS Network Analyst extension must be installed, licensed, and enabled)

- numpy
- pandas

#### 2.8.1 Classes and Functions

**class** mma.**Decay** (name, const, coef, min\_impedance=0, max\_impedance=inf, excl\_less\_than\_min=False, excl\_greater\_than\_max=True, lbound=0.0, ubound=1.0, desc=")

The Decay class defines how to discount activities at different destinations based on the cumulative impedance (usually travel time) from the origin.

The Decay object assumes a (negative) exponential formula that defines a curve for discounting activities at destinations based on their cumulative impedance (usually travel time) from the origin. The basic decay formula is:

$$self.const * (e^{self.coef*impedance})$$

It can be modified such that the value of *impedance* and/or the results of the formula can be constrained by minimum/maximum values as specified in various attributes.

#### Parameters

- **name** (*String*) A short name to identify the decay rate.
- **const** (*Float*) The constant term in the decay expression. Typical values are generally near or slightly above 1.0.
- **coef** (*Float*) The coefficient term in the decay expression. Typical values are less than zero.
- min\_impedance (Float, optional) Default is 0, which implies no minimum value.
- max\_impedance (Float, optional) Default is float('inf'), which implies no maximum value.
- excl\_less\_than\_min (Boolean, optional) Default is False (values less than min\_impedance are treated as min\_impedance)
- **excl\_greater\_than\_max** (Boolean, optional) Default is True (values greater than *max\_impedance* are ignored).
- **lbound** (*Float*, *optional*) **Default** is None.
- **ubound** (*Float*, *optional*) **Default** is None.
- **desc** (String, optional) Default is None.

#### name

A short name to identify the decay rate. The name is added to fields in the tables generated by the *summarizeAccessibility* function, so a short string of a few characters is recommended.

Type String

#### const

The constant term in the decay expression.

Type Float

coef

The coefficient term in the decay expression.

#### Type Float

#### min\_impedance

The minimum impedance value to be evaluated as the *impedance* term in the Decay formula. Values less than *min\_impedance* are ignored if *excl\_less\_than\_min* is True. Otherwise, values less than *min\_impedance* are treated as the *min\_impedance* value.

Type Float

#### max\_impedance

The maximum impedance value to be evaluated as the *impedance* term in the Decay formula. Values greater than *max\_impedance* are ignored if *excl\_greater\_than\_max* is True. Otherwise, values greater than *max\_impedance* are treated as the *max\_impedance* value.

Type Float

#### excl\_less\_than\_min

Flag defining how to treat *impedance* values less than *min\_impedance*. If True, values less than *min\_impedance* are ignored. If False, values less than *min\_impedance* are treated as *min\_impedance*.

#### Type Boolean

#### excl\_greater\_than\_max

Flag defining how to treat *impedance* values greater than *max\_impedance*. If True, values greater than *max\_impedance* are ignored. If False, values greater than *max\_impedance* are treated as *max\_impedance*.

Type Boolean

#### lbound

Minimum value to return when evaluating the decay function specified by the Decay object with respect to a given value of *impedance*.

Type Float

#### ubound

Maximum value to return when evaluating the decay function specified by the Decay object with respect to a given value of *impedance*.

#### Type Float

#### desc

A longer description of the decay curve being defined. The *desc* parameter offers more detail than can be conveyed in the *name* parameter.

Type String

#### See also:

summarizeAccessibility, decayToJson, jsonToDecay

#### evaluate (impedance)

Estimates the decay weight to return based on the Decay object's attributes and a float value impedance

- **Parameters impedance** (*Float*) A non-negative numeric value representing cumulative impedance (usually travel time) between an O-D pair.
- **Returns decay\_factor** A weighting factor that reflects the discount to apply when weighting destinations in accessibility analyses based on the Decay object's attributes and the cumulative impedance between an O-D pair.

#### Return type Float

**class** mma.**Skim**(*path*, *table*, *impedance\_field*, *o\_field*, *d\_field=None*, *delimiter=None*)

The Skim class describes an OD matrix (skim) table to guide the mma module in parsing the table during accessibility processing.

Skims tabluate impedances (usually travel times) between pairs of zones. These data are stored in tables in which each row represents an O-D pair and an impedance field defines the impedance between the two zones. A Skim object exposes the path location, key fields, and type (arcpy vs text) of a skim table for parsing during accesibility analysis.

#### Parameters

- **path** (*String*) The workspace path in which the skim table is stored.
- **table** (*String*) The name of the skim table (with file extension, if any).
- **impedance\_field** (*String*) The field in the skim table containing the operative cumulative impedance (usually travel time) value.
- **o\_field** (*String*) The field in the skim table that identifies the origin zone **or** the field that provides the full origin- destination pair names.
- **d\_field**(*String*, *optional*) The field in the skim table that identifies the destination zone. (Default is None, which implies that *o\_field* gives the full origin-destination pair names.)
- **delimiter** (*String*, *optional*) If *o\_field* gives the full origin-destination pair names, *delimeter* indicates the character sequance by which to split *o\_field* values to get separate origin and destination ID's. (Default is None, implying o\_field and d\_field have been provided. Note that *delimiter* can't be None if *d\_field* is also None.)

#### path

The workspace path in which the skim table is stored.

Type String

#### table

The name of the skim table (with file extension, if any).

Type String

#### impedance\_field

The field in the skim table containint the operative cumulative impedance (usually travel time) value.

Type String

#### o\_field

The field in the skim table that provides the origin value **or** the field that provides the full origin- destination pair names.

#### Type String

#### d\_field

The field in the skim table that identifies the destination zone.

Type String

#### delimiter

Indicates the character sequance by which to split *o\_field* values to get separate origin and destination ID's when *o\_field* provides full O-D pair names.

Type String

#### o\_idx

Expected index of *o\_field* in a cursor navigating *table*
Type Integer

#### d\_idx

Expected index of *d\_field* in a cursor navigating *table* 

Type Integer

#### imp\_idx

Expected index of *impedance\_field* in a cursor navigating table

Type Integer

#### table\_type

Indicates the appropriate method for navigating the table for processing. -Probable deprecation.-

**Type** {"arcpy", "text"}

#### See also:

createSkims, SkimSet, skimToJson, jsonToSkim, gp\_manageSkimRef

#### getSkimFields()

Returns a list of skim fields to pass to cursor for processing.

#### $setDField(d_field)$

Set the field in *table* that identifies destination zones. Can be None if *o\_field* contains full O-D pair names.

#### setImpedanceField(impedance\_field)

Set the field in *table* that represents the operative cumulative impedance (usually total travel time) between two zones.

#### setOField(o\_field)

Set the field in *table* that identifies origin zones or that identifies the full O-D pair name.

#### setPathAndTable (path, table)

Set the the Skim object's path and table attributes. table must already existing in path.

#### class mma.SkimSet

The SkimSet class groups one or many Skim objects for use in batch accessibility summarization.

#### skims

The Skim objects that comprise the SkimSet

Type [Skim...]

#### See also:

#### Skim

```
addSkim(skim_obj)
```

Adds a skim\_obj to the SkimSet's skims list.

#### removeSkim(path, table)

Remove a skim\_obj from the SkimSet's skims list based on its path and table attributes.

### mma.createAverageMatrix(skims\_ws, skims\_files, name\_field, impedance\_field, zones\_table,

zone\_id\_field, output\_table)

Tabulates average O-D impedances (usually travel times) based on a set of skims representing variable O-D travel times (by time of day, for instance).

If multiple skims are developed representing a consistent set of potential O-D pairs (using a travel time window or alternative network parameters, e.g.), it may be desirable to summarize the average impedance between each O-D pair describing a single "typical" impedance.

#### Parameters

- **skims\_ws** (*ArcGIS workspace or string*) ArcGIS Workspace object (file folder, geodatabase, etc.) or string representing the path to the workspace. Location where input skim tables are stored.
- **skims\_files** ([String...]) List of strings representing file names (with extensions) within *skims\_ws* to reference in developing average impedance values between each potential O-D pair listed in *zones\_table*.
- **name\_field** (*String*) The name of the field in each *skims\_file* containing O-D zone ID information. The field must by a string field formatted as "origin\_id destiantion\_id". It must be present in all *skims\_files* to be analyzed.
- **impedance\_field** (*String*) The name of the field in each *skims\_file* containing impedance information. The field must have a numeric type. The field must have the same name in all *skims\_files* to be analyzed.
- **zones\_table** (*String*) Path to an ArcGIS table or name of an ArcGIS table view in the active data frame containing the set of zones expected to be found in the *skims\_files*.
- **zone\_id\_field** (*String*) The name of the field in *zones\_table* containing zone ID information. Unique values in this field are used to construct an O-D matrix that is used to calculated average travel times.
- **output\_table** (*String*) Full path to an ArcGIS table where the average O-D impedances will be stored.

Returns Writes an output skim table with average impedance values by OD pair to *output\_table*.

Return type None

#### **Notes**

Skim tables to be averaged are assumed to reside in a single workspace.

Skim tables to be averaged are assumed to contain consistent field names. All are assumed to have *name* field containing values formatted as "origin\_id - destination\_id" and an *impedance* field containing non-negative numerical values.

The averaging process generally takes the sum of the impedance values recorded in each *skims\_file* for each OD pair and divides it by the number of *skims\_files* being analyzed.

In the event an OD pair is present in one *skims\_file* and not another, it is assumed the impedance between the two zones is infinity in the file(s) for which the value is missing. This accomplished using inversion. All impedance values are stored as recipricals, such that OD pairs with no impedance are given a value of 1.0, missing OD pairs are given a value of 0.0, and all OD pairs' impedance values are stored as a value between 0.0 and 1.0. These values are then summed and normalized by the number of *skims\_files* being analyzed. The resulting value is then re-inverted to obtain the average typical impedance between each OD pair.

#### See also:

Skim(),gp\_averageTravelTime()

mma.createSkims(network, impedance attribute, o features. d features. o name. d name. output workspace, analysis\_name, cutoff=None, numrestrictions=None, u turns='ALLOW UTURNS', ber of ds=None, group\_id\_field=None, group\_origins=False, group\_features=None, group\_selection\_radius=" group selection method='INTERSECT', use\_network\_locations=False, o\_SourceID=", o\_SourceOID=", o\_PosAlong=" o SideOfEdge=", o SnapX=", o SnapY=", o Distance=", d SourceID=", d\_SourceOID=", d\_PosAlong=", d\_SideOfEdge=", d\_SnapX=", d\_SnapY=", d\_Distance=", search\_criteria=", tolerance='5000 Meters', match=True, exclude\_restricted=True, query\_layer=", search\_query=", use\_time\_of\_day=False, *day\_of\_week='Today'*, *time\_window\_start="*, time\_window\_end=", *time window increment=1*)

Create a (set of) OD travel time matrix tables.

Skims tabluate travel times between pairs of zones. This function generates output tables in which each row represents an O-D pair and an impedance column defines the travel time between the two zones. Numerous optional parameters are provided representing location loading preferences, time window settings, groupings of origins for data management needs, etc.

#### **Parameters**

- **network** (ArcGIS Network Dataset or Network Dataset Layer) Path to an ArcGIS network dataset or name of an ArcGIS network dataset layer in the active data frame.
- **impedance\_attribute** (*String*) The name of the impedance attribute in *network* to be used in determining shortest paths between *o\_features* and *d\_features*.
- **o\_features** (*ArcGIS Feature Class or Feature Layer*) Path to an ArcGIS point feature class or name of an ArcGIS point feature layer in the active data frame representing origin locations to be recorded in the skim(s).
- **o\_name** (*String*) Field in *o\_features* to use as the origin ID value when tabulating travel times in the skim(s).
- **d\_features** (ArcGIS Feature Class or Feature Layer) Path to an ArcGIS point feature class or name of an ArcGIS point feature layer in the active data frame (can be the same FC/FL as *o\_features*).
- **d\_name** (*String*) Field in *d\_features* to use as the destination ID value when tabulating travel times.
- **output\_workspace** (*ArcGIS Workspace or string*) ArcGIS Workspace object (file folder, geodatabase, etc.) or string representing the path to the workspace. Location where output skim tables will be stored.
- **analysis\_name** (*String*) A string of characters to include in the names of output files to differentiate them from other files produced in the same *output\_workspace*. Short strings of 7 characters or fewer are recommended.
- **cutoff** (Double, optional) The maximum *impedance\_attribute* value from *o\_features* beyond which *d\_features* will not be tabulated in the skim. (Default is None, which implies no maximum *impedance\_attribute* value.)
- number\_of\_ds (Integer, optional) The maximum number of *d\_features* to find for each *o\_feature*. (Default is None, which finds all origins within *cutoff*.)
- **restrictions** (*String*, *optional*) (Default is None.) The restriction attributes in *network* to honor when finding shortest paths as a semi-colon-separated string. *Example* : "Oneway; PedesetrianOnly"

- u\_turns({ "ALLOW\_UTURNS", "NO\_UTURNS", "ALLOW\_DEAD\_ENDS\_ONLY", "ALLOW\_DEAD\_ENDS\_AND\_INTERSECTIONS\_ONLY" }) - The u-turn policy to honor when finding shortest paths.
- **Returns** Nothing is retured by the function. It will output one or more skim tables to the *out-put\_workspace* with names reflecting *analysis\_name*, *group\_id\_field* (if any), and the time window (if any). For each output skim, a skim reference configuration file (.json) will also be created in {*output\_workspace*}skim\_references}

#### Return type None

#### Other Parameters

- **group\_origins** (*Boolean, optional*) (Default is False.) True indicates that origins should be grouped for processing. Grouping limits the number of features included in a given OD matrix tabulation to manage memory and output file sizes.
- group\_features (ArcGIS Feature Class or Feature Layer, optional) (Deafult is None.) If group\_origins is True, origins will be grouped based on the relationship of features in o\_features to features in group\_features.
- group\_id\_field (*String, optional*) (Default is None.) Name of the field in *group\_features* that organizes the grouping of *o\_features*. Distinct values in this field will be included in output file names to relate each skim table to its origin group.
- group\_selection\_method (*String, optional*) The spatial relationship to apply when grouping *o\_features* based on *group\_features*. (Default is "INTERSECT", which relates *o\_features* to *group\_features* that they intersect. All ArcGIS overlap\_types are valid.)
- group\_selection\_radius (*Linear Unit (String), optional*) The distance to search around *group\_features* for testing their spatial relationship to *o\_features*. (Default is "", which implies a strict relationship among featues [i.e., no search radius].) *Example: "100 Feet"*
- **use\_network\_locations** (*Boolean, optional*) (Default is False.) True indicates *o\_features* and *d\_features* will load on to the *network* using pre-calculated values stored in various fields stored in their respective attribute tables. False indicates *o\_features* and *d\_featues* will load on to the *network* based on spatial criteria (this takes longer and can lead to inconsistencies in loading locations).
- **o\_SourceID** (*String, optional*) (Default is "".) If *use\_network\_locations* is True, provide the name of the SourceID field in *o\_features*
- **o\_SourceOID** (*String, optional*) (Default is "".) If *use\_network\_locations* is True, provide the name of the SourceOID field in *o\_features*
- **o\_PosAlong** (*String, optional*) (Default is "".) If *use\_network\_locations* is True, provide the name of the PosAlong field in *o\_features*
- **o\_SideOfEdge** (*String, optional*) (Default is "".) If *use\_network\_locations* is True, provide the name of the SideOfEdge field in *o\_features*
- **o\_SnapX** (*String, optional*) (Default is "".) If *use\_network\_locations* is True, provide the name of the SnapX field in *o\_features*
- **o\_SnapY** (*String, optional*) (Default is "".) If *use\_network\_locations* is True, provide the name of the SnapY field in *o\_features*
- **o\_Distance** (*String, optional*) (Default is "".) If *use\_network\_locations* is True, provide the name of the Distance field in *o\_features*
- **d\_SourceID** (*String, optional*) (Default is "".) If *use\_network\_locations* is True, provide the name of the SourceID field in *d\_features*

- **d\_SourceOID** (*String, optional*) (Default is "".) If *use\_network\_locations* is True, provide the name of the SourceOID field in *d\_features*
- **d\_PosAlong** (*String, optional*) (Default is "".) If *use\_network\_locations* is True, provide the name of the PosAlong field in *d\_features*
- d\_SideOfEdge (String, optional) (Default is "".) If use\_network\_locations is True, provide the name of the SideOfEdge field in d\_features
- d\_SnapX (String, optional) (Default is "".) If use\_network\_locations is True, provide the name of the SnapX field in d\_features
- d\_SnapY (String, optional) (Default is "".) If use\_network\_locations is True, provide the name of the SnapY field in d\_features
- **d\_Distance** (*String, optional*) (Default is "".) If *use\_network\_locations* is True, provide the name of the Distance field in *d\_features*
- search\_criteria (*String, optional*) If *use\_network\_locations* is False, list the network sources and snapping points on which *o\_features* and *d\_features* may load in a semi-colon-separated string. *Example: "Streets Midpoint;Streets Endpoint"*
- **tolerance** (*Linear Unit (String), optional*) If *use\_network\_locations* is False, specify the maximum distance from a *network* source listed in *search\_citeria* to search for *o\_features* and *d\_features* for loading. Features beyond the *tolerance* will be ignored during analysis. (Default is "5000 Meters".)
- **match** (*Boolean, optional*) If *use\_network\_locations* is False, specify how to select loading locations based on *network* sources listed in *search\_criteria*. If *match* is True, features will load on the closest valid source. This is the deafult. If *match* is False, features will honor the priority of *network* sources implied by the order in which they are listed in *search\_criteria*, loading on the closest in a given priority group.
- exclude\_restricted (Boolean, optional) If use\_network\_locations is False, specify whether o\_features and d\_features can be loaded on excluded network features. Excluded features are those honored as restricted as listed in restrictions. If exclude\_restricted is True, excluded features will be ignored. This is the default. If exclude\_restricted is False, some locations may load on restricted features.
- **search\_query** (*String, optional*) If *use\_network\_locations* is False, optionally specify which *network* features are available for loading. This is an expression string that further constrains loading beyond the limits set by *search\_criteria, match*, and *exclude\_restricted*. (Default is "".)
- use\_time\_of\_day (*Boolean, optional*) (Default is False.) True indicates that *network* is time-enabled and the user desires skims for a specific day and time. If False, no differentiation by time of day will be considered.
- **day\_of\_week** ({*"Today", "Monday", "Tuesday", "Wednesday", "Thursday", "Friday", "Saturday"*}, optional) If use\_time\_of\_day is True, indicate the day of week to analyze.
- **time\_window\_start** (*DateTime, optional*) If *use\_time\_of\_day* is True, indicate the initial time to analyze. Multiple skims may be produced based on the *time\_window\_end* and *time\_window\_increment* values.
- time\_window\_end (*DateTime, optional*) If *use\_time\_of\_day* is True, indicate the last time to analyze. Multiple skims may be produced based on the *time\_window\_start* and *time\_window\_increment* values. If only a single time of day skim is required, set *time\_window\_end* equal to *time\_window\_start*.

• **time\_window\_increment** (*Double, optional*) – If *use\_time\_of\_day* is True, indicate the interval at which to increment the time so that multiple skims will be produced for every interval of *time\_window\_increment* between *time\_window\_start* and *time\_window\_end*.

#### See also:

#### Skim(), skimToJson(), jsonToSkim(), SkimSet()

#### mma.decayToJson(decay\_obj, output\_file)

Stores a Decay object in a JSON config file.

#### Parameters

- **decay\_obj** (Decay) A Decay object defines how to discount activities at different destinations based on the travel time from the origin.
- **output\_file** (*String*) The full path to the output file. If just the file name is passed, the file will be saved in the current working directory.

Returns Writes a decay config JSON file to the output\_file.

Return type None

#### See also:

jsonToDecay(), Decay()

#### mma.jsonToDecay(*in\_file*)

Creates a Decay object for accessibility processing from a JSON config file.

**Parameters in\_file** (*string*) – The file name in the current working directory or full path to the JSON config file from which to generate the Decay object.

Raises KeyError – If in\_file is not a valid Decay config file.

Returns

Return type Decay

#### See also:

decayToJson(), Decay()

#### mma.jsonToSkim(*in\_file*)

Creates a Skim object for accessibility processing from a JSON config file.

**Parameters in\_file** (*String*) – The file name in the current working directory or full path to the JSON config file from which to generate the Skim object.

Raises KeyError – If in\_file is not a valid Skim config file.

Returns

Return type Skim

See also:

skimToJson(), Skim()

#### mma.skimToJson(*skim\_obj*, *output\_file*)

Stores a Skim object in a JSON config file.

#### Parameters

• **skim\_obj** (Skim) – A Skim object desribes an OD matrix (skim) table to guide the mma module in parsing the table during accessibility processing.

• **output\_file** (*String*) – The full path to the output file. (If just the file name is passed, the file is saved in the current working directory.)

Returns Writes a skim config JSON file to the *output\_file*.

Return type None

See also:

jsonToSkim(), Skim()

Summarizes access to activities at desinations based on skims in a SkimSet object, a land use table, and a list of Decay objects.

#### Parameters

- **skim\_set\_obj** (SkimSet) A SkimSet object comprised of the Skim objects describing the skim tables to reference in accessibility summarization.
- **lu\_table** (*ArcGIS Table or TableView*) A table that organizes land use data by zones with an ID field that corresponds to values in each skim table's destination ID values.
- **lu\_table\_id** (*String*) The field in *lu\_table* that identifies each zone. Values in this field should correspond to values in each skim table's destination ID values.
- **lu\_table\_activity\_fields** ([String, ..]) A list of field names representing the activities at each (destination) zone to summarize in the accessibility tabulation.
- **out\_table** (*ArcGIS Table*) The output table containing accessibility summarization results.
- decays ([Decay, ..]) A list of Decay objects to be applied in the summarization of activities (in *lu\_table\_activity\_fields*).
- **Returns** Nothing is retured by the function. It generates an *output\_table* containing accessibility summaries. The *output\_table* will contain a row for each distinct origin ID listed in the skim tables included in *skim\_set\_obj*. For each origin, fields summarizing all activities listed in *lu\_table\_activity\_fields* (having the same field names as those in that list) as well as sets of the same fields with decayed summaries with names pre- fixed by each decay rate's *name* attribute.

#### Return type None

#### See also:

#### Skim(), SkimSet(), Decay()

MMA analysis can be facilitated using a suite of geoprocessing tools for ArcGIS. The tools simplify the creation and processing of skims using Network Analyst to produce, summarize, and compare accessibility scores. Each tool can be accessed through the familiar ArcGIS geoprocessing interface. A brief description of each tool is provided below. Click on the tool heading for detailed information.

- **Calculate Change in Accessibility** Evaluate the differences between the accessibility scores reported for an overlapping set of origin zones. Accessibility scores reported in the "no build" table are subtracted from those reported in the "build" table to return the change in accessibility. This tool is useful for mapping the differences between scenarios.
- **Calculate Weighted Average** Calculate areawide average accessibility scores or change in accessibility scores based on the distribution of population groups in a collection of origin zones. Among other uses, the weighted average calculation is useful for equity analyses by comparing the accessibility experienced by different segments of the population.

- **Create Average Matrix** If multiple skims are developed representing a consistent set of potential O-D pairs (using a travel time window or alternative network parameters, e.g.), it may be desirable to summarize the average impedance between each O-D pair describing a single "typical" impedance for MMA processing.
- **Create Skim** Using network analysis to create skim tables is a critical component in MMA processing. This tool provides a single interface for setting up the details of a network analysis and creating output skim files.
- Manage Decay Rates Decay rates define how to discount activities at different destinations based on the cumulative impedance (usually travel time) from the origin. Create decay rate configuration files and manage their parameters for MMA processing using this tool.
- **Manage Skim References** When accessibility is summarized in the *Summarize Accessibility* tool, skims are processed based on skim reference configuration files. These files are automatically generated by the *Create Skim* tool, so this tool is only required if working with exogenous skims or if analysis paramters change such that the skim should be processed differently (using an alternative impedance field, e.g.).

Summarize Accessibility Generate accessibility scores for a set of skim files and a table of land use data.

## 2.9 Typical Geoprocessing Workflow

The figure below shows the typical geoprocessing workflow for generating accessibility scores and making comparisons among scenarios. The phasing aligns with that displayed in the MMA Process Fundamentals section. The hollow boxes represent the MMA geoprocessing tools, showing the specific aspects of the scoring process they support and depend on.

Analysis is undertaken for each mode. Scenarios are defined by selecting data reflecting the combination of network and land use parameters to use for processing. A "base" scenario is likely to be created using existing land use and network data, for example. If analyzing the accessibility impacts of a potential transit service improvement project, the existing land use data may remain, but an alternative transit network will be needed reflecting the improved services.

For each scenario, land use centroid locations are loaded on to the network to produce one or more skims. In some cases, the resulting skims may require additional processing to reduce multiple skims into a single "typical" condition, or to properly configure the skim reference files. Use decay rates to properly discount destination-end activities based on travel impedance for the current mode and scenario.

Summarize accessibility scores to create data and map products for visualization and additional analysis as needed.

Finally, compare accessibility results - by zone or in aggregated study areas - to understand how changing conditions impact accessibility.

#### See also:

mma python module

#### **Note: Dependencies**

- arcpy (installs with ArcGIS) v. 10.2 or later
- numpy v. 1.11.2 or later
- pandas v. 0.18.1 or later

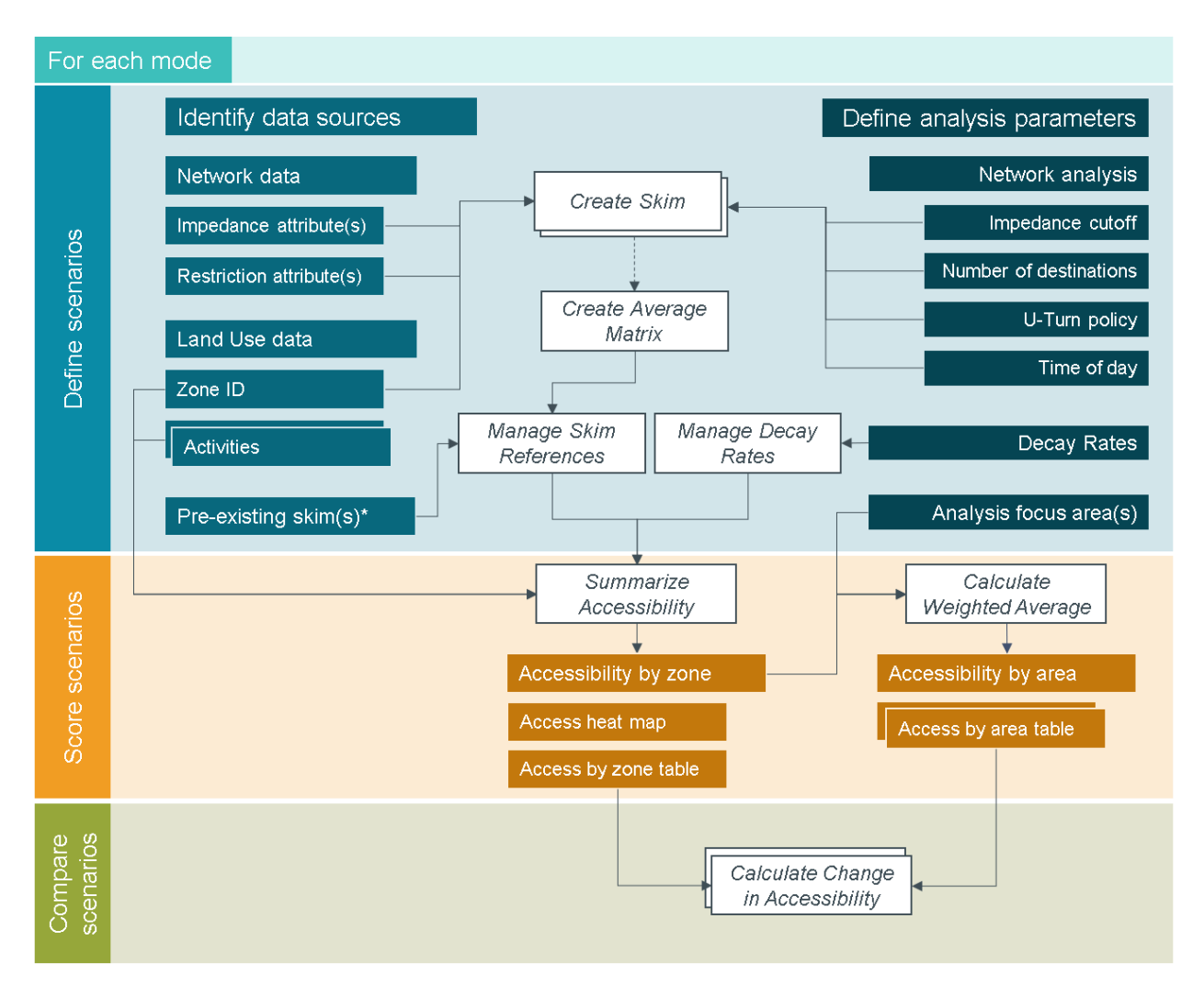

Fig. 1: For each mode, define the land use and network data and parameters associated with a given scenario. produce and manage skims and decay rates before summarizing accessibility by zone. Aggregate results for study areas of special interest as needed. Finally, compare scenario results and report your findings.

# CHAPTER 3

## Chapter 30 Transit Accessibility Scoring

Pursuant to Chapter 30 Acts of 2017 (Senate Bill 307) the Maryland Department of Transportation (MDOT) "shall, in accordance with federal transportation requirements, develop a project–based scoring system for major transportation projects using the goals and measures established under [Transportation Article 2-103.7(c)]. This process wil be used for all major projects being considered for inclusion in the Consolidated Transportation Program (CTP). ) An amendment to this law in 2017 defines a "major transportation project" as a highway or transit capacity project that exceeds \$5,000,000, and excludes any "projects that are solely for system preservation."

The Chapter 30 scoring model evaluates projects across nine goals and twenty-three measures that were established in statute, using a combination of project data, modeling analysis, and qualitative questionnaires. A project application process has been established requiring counties and municipalities to submit detailed project information when requesting funding for major transportation projects to ensure the necessary project information and priorities are provided to conduct the scoring.

Among the goals and measures articulated for Chapter 30 projects are "reducing congestion and improving commute times" (goal #3) and "equitable access to transportation" (goal #7). For each of these goals, the State has defined access to jobs as a key measure for project scoring, as shown in the following excerpts from the Chapter 30 Technical Guide.

Measures G3 M1 and G7 M1 both rely on assessing the change in access to jobs attributable to the project. This document focuses on the development of scores for these measures for transit capacity project applications.

#### Multimodal Accessibility Analysis (MMA) in Maryland

## 3.3. Goal 3: Reducing Congestion and Improving Commute Times

The Chapter 30 goal of Reducing Congestion and Improving Commute Times includes three measures that evaluate the mobility improvements of the project. The measures and their weights are given below in Table 3.3.

| Measure ID | Description                                                                                                    | Weight |
|------------|----------------------------------------------------------------------------------------------------|--------|
| G3 M1      | The expected change in cumulative job accessibility within an<br>approximately 60–minute commute for highway projects or<br>transit projects.      | 11%    |
| G3 M2      | The degree to which the project has a positive impact on travel<br>time and congestion.                                                            | 64%    |
| G3 M3      | The degree to which the project supports connections between<br>different modes of transportation and promotes multiple<br>transportation choices. | 25%    |

Table 3.3 Reducing Congestion & Improving Commute Times Measures and Weights

## 3.7. Goal 7: Equitable Access to Transportation

The Chapter 30 goal of Equitable Access to Transportation includes two measures that evaluate how the project will impact job accessibility and economic development for disadvantaged or low-income populations. The measures and their weights are given below in Table 3.7.

| Measure ID | Description                                                                                                    | Weight |
|------------|----------------------------------------------------------------------------------------------------|--------|
| G7 M1      | The expected increase in job accessibility for disadvantaged<br>populations within an approximately 60-minute commute for<br>projects. | 53%    |
| G7 M2      | The projected economic development impact on low-income<br>communities.                                                                | 47%    |

#### Table 3.7 Equitable Access to Transportation Measures and Weights

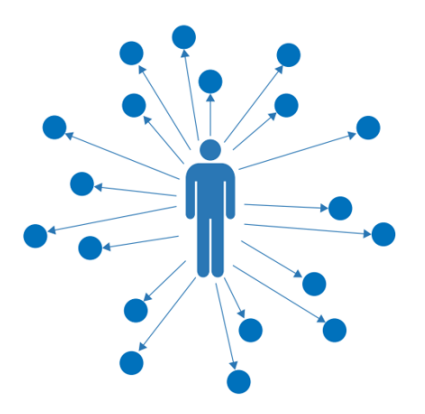

The Maryland Department of Transportation (MDOT) has for the past several years investigated emerging methods for estimating multimodal accessibility and applications of cumulative accessibility analyses for transportation planning. These efforts have yielded a planning framework referred to as the Multimodal Accessibility (MMA) framework. MMA relies on transportation network analysis and land use data at a variety of scales to measure access to activities of interest (e.g., jobs, essential services, education/training) by multiple travel modes.

In concept, MMA analysis is simple. The goal is to measure travel times from origin zones to destination zones and summarize the activities accessible from each origin zone. The resulting measure describes how well connected each zone is to other zones, accounting for the distribution of activities across all zones and the travel times expected for different system users to reach various destinations. In short, the measure is sensitive to changes in land uses and transportation system performance. It provides insight into travel behaviors such as mode choices and can reveal differences in experienced or expected accessibility for different population groups, such as low-income households and minorities.

#### Note: Assumed Knowledge

This portion of the guide, which reviews the step-by-step process for scoring Chapter 30 transit project appplications, assumes basic knowledge of the ArcMap interface and the following concepts, tools, and data sources:

- Multimodal Accessibility: Key Terms and Concepts
- MMA Geoprocessing Toolbox
- Add GTFS to a Network Dataset Toolbox
- GTFS Feed Specification

## 3.1 Recommended Working Directory Structure for Chapter 30 Transit Scoring

To organize the process of scoring multiple projects and streamline the workflow, it is helpful to follow a specific directory structure while shepherding Chapter 30 projects through the accessibility scoring process. The recommended directory structure consists of the following folders:

**Decay\_rates** Contains one or more decay rate configuration files (.JSON) to pass to the Summarize Accessibility tool in the MMA MMA geoprocessing toolbox. The decay rates define how the value of a destination diminishes as travel impedance to it increases. Decay rate configuration files are provided as an a priori input to the Chapter 30 accessibility scoring process. They should not be edited during project scoring.

- **GTFS** Contains all GTFS feeds to be used in the development of the statewide base transit network as well as updated/additional feeds representing specific projects. All feeds should be stored in this folder and appropriate feeds selected for the development of the base and project networks during the network development phases of analysis. Each base or project feed should be included in a separate subfolder to avoid confusion among feeds.
- Land\_use Contains feature classes representing zone and centroid features across the study area. For Chapter 30 scoring, the study area is the entire state of Maryland and portions of neighboring states. Level 2 zones from the Maryland Statewide Transportation Model (MSTM) and accompanying socio-economic/demographic data are utilized as the standard set of zones for Chapter 30 scoring. They are provided as a priori inputs to the Chapter 30 accessibility scoring process. Demographic and employment data generally should not be edited, unless a project application is accompanied by a project-specific land use forecast.
- **MMA\_scores** Contains tables that represent summarized MMA scores generated using the Summarize Accessibility geoprocessing tool.
- **Networks** Contains base and project Network Datasets as developed following the Add GTFS to a Network Dataset Toolbox. See the "Network Setup" section below.
- Project\_specs Contains shape files for each project network that include proposed route alignment and stops.
- **Skims** Contains skim tables and skim reference files (.JSON) generated by the Create Skims tool (and the Manage Skim References tool when working with exogenous skims this is generally not necessary for Chapter 30 scoring purposes).
- Tools Contains georpocessing toolboxes for use in ArcGIS. MMA Geoprocessing Toolbox Chapter 30 Project Scoring Toolbox

## 3.2 Chapter 30 Project Scoring Toolbox

## 3.2.1 Estimate Travel Time Savings

#### See also:

• Chapter 30 accessibility score development

| 🥞 Estimate Travel Time Savings                |    |        | -            | - 🗆    | )        | ×      |
|-----------------------------------------------|----|--------|--------------|--------|----------|--------|
| Zones table                                   |    |        |              |        |          |        |
| Zones table TD field                          |    |        |              |        | ß        |        |
|                                               |    |        |              |        | ~        |        |
| Base skim reference                           |    |        |              |        | <b>2</b> |        |
| Build skim reference                          |    |        |              |        | <u></u>  |        |
| Trip table                                    |    |        |              |        |          |        |
|                                               |    |        |              |        | <b>6</b> |        |
| Inpitable O nelo                              |    |        |              |        | ~        |        |
| Trip table D field                            |    |        |              |        | ~        |        |
| Trip table trip count field                   |    |        |              |        | ~        |        |
| Study area zones table                        |    |        |              |        |          |        |
| <ul> <li>Study area zones ID field</li> </ul> |    |        |              |        |          |        |
| Output table                                  |    |        |              |        | ~        |        |
|                                               |    |        |              |        | <u>1</u> | $\sim$ |
|                                               | ОК | Cancel | Environments | Show H | lelp >>  | ,      |

This is the geoprocessing interface for the travelTimeSavings function in the Chapter 30 tools (Ch30Tools) module.

**Zones table** [ArcGIS Table or Table View] A table listing all distinct zones in the skims and trip tables (usually all level 2 zones in the MSTM).

Zones table ID field [Field] The field in *zones table* that uniquely identifies each zone.

Base skim reference [File (.json)] The skim reference file reflecting travel times in the base condition.

Build skim reference [File (.json)] The skim reference file reflecting travel times in the build condition.

Trip table [ArcGIS Table or Table View] The O-D table that records trips between OD pairs.

**Trip table O field** [Field] The field in the *trip table* that identifies the origin zone in each row.

Trip table D field [Field] The field in the *trip table* that identifies the destination zone in each row.

Trip table trip count field [Field] The field in the trip table that identifies the number of trips between each O-D pair.

Study area zones table [ArcGIS Table or TableView] The table listing all zones in a project study area.

- **Study area zones ID field** [Field] The field in *study area zones table* that identifies each unique zone in the project study area.
- **Output table:** ArcGIS Table The output table to be produced, listing average travel time savings from each origin zone in the *study are zones table* in the "AvgTTChg" field. It will also list the total number of trips from each zone ("SumTrips"), and the total travel time savings from each zone ("SumTTChg"). For study-area-wide average travel time savings, the column sum of "SumTTChg" may be divided by the column sum of "SumTrips".

#### See also:

Ch30Tools.travelTimeSavings,mma.skimReference

## 3.2.2 List Study Area Zones

See also:

| ٠ | Chapter 30 | accessibility | score development |  |
|---|------------|---------------|-------------------|--|
|---|------------|---------------|-------------------|--|

| 💐 List Study Area Zones -  | - 0    | ×       |
|----------------------------|--------|---------|
| Transit skim references    |        | ~       |
|                            |        | 6       |
|                            |        |         |
|                            |        |         |
|                            |        | ×       |
|                            |        | 1       |
|                            |        | 101     |
|                            |        | +       |
|                            |        |         |
| Transit travel time cutoff |        |         |
|                            |        | 45      |
| Auto skim references       |        |         |
|                            | ]      |         |
|                            |        | +       |
|                            |        | -       |
|                            |        | ~       |
|                            |        | 1       |
|                            |        | +       |
|                            |        | 1000    |
|                            |        |         |
| Auto travel time cutoff    |        |         |
|                            |        | 15      |
| Select zones               |        | ed.     |
|                            |        |         |
|                            |        | +       |
|                            |        | ×       |
|                            |        |         |
|                            |        | T       |
|                            |        | +       |
|                            |        |         |
|                            |        |         |
| Output table               |        |         |
|                            |        |         |
|                            |        |         |
|                            |        |         |
| OK Cancel Environments     | Show H | telp >> |
|                            |        |         |

This is the geoprocessing interface for the listStudyAreaZones function in the Chapter 30 tools (Ch30Tools) module.

- **Transit skim references** [File (.json)] A (list of) skim reference configuration file(s) to search for study area zones reachable within *transit time cutoff* from zones included in *select zones*.
- **Transit travel time cutoff** [Double] The transit travel time tolerance used to determine a zone's inclusion in the project study area.
- **Auto skim references** [File (.json)] A (list of) skim reference configuration file(s) to search for study area zones reachable within *auto time cutoff* from zones included in *select zones*.
- Auto travel time cutoff [Double] The auto (highway) travel time tolerance used to determine a zone's inclusion in the project study area.
- Select zones [[Variant,...]] A list of values corresponding to Zone IDs. The list includes all zones considered to be

"within the project limits."

**Output table** [ArcGIS Table] The output table to be produced by the tool, listing all zones in the project area. The table includes zones in *select zones* as well as those reachable by transit within *transit time cutoff* and by auto within *auto time cutoff*.

#### See also:

Ch30Tools.listStudyAreaZones,gp\_mapStudyArea

## 3.2.3 Map Study Area

#### See also:

· Chapter 30 accessibility score development

| 🥞 Map Study Area                       | 204   |           | ×     |
|----------------------------------------|-------|-----------|-------|
| Study area table                       |       |           |       |
| Study area zone ID field               |       |           |       |
| Zones features                         |       |           | ~     |
| Zones features ID field                |       |           | 2     |
| Output layer name (optional)           |       |           | ~     |
| Create output feature class (optional) |       |           |       |
| Output feature class (optional)        |       |           | -tt., |
|                                        |       |           |       |
| OK Cancel Environmen                   | its 9 | Show Help | >>    |

This is the geoprocessing interface for the mapStudyArea function in the Chapter 30 tools (Ch30Tools) module.

Study area table [ArcGIS Table or Table View] The table listing all zones included in the project study area.

Study area zone ID field [Field] The field in study area table that identifies each zone in the project study area.

- **Zones features** [ArcGIS Feature Class or Feature Layer] A polygon feature class having zones with ID values corresponding to those in *study area zone ID field*.
- **Zones features ID field** [String] The field in *zones features* that contains zone ID values. It should be of the same data type as *study area zone ID field*.
- **Output layer name** [String, optional] A recongizable name for the feature layer to be produced. Default is None, indicating an auto-generated unique name will be applied to the output feature layer.
- **Create output feature class: Boolean, optional** If checked, features in the *output layer* are dissolved and saved in *Output feature class*. If unchecked, only a feature layer selecting *Zones features* in the *Study area table* is returned.
- **Output feature class** [ArcGIS Feature Class, optional] The output feature class to be produced, outlining the project study area (dissolved zonal polygons).

#### See also:

Ch30Tools.mapStudyArea,gp\_listStudyAreaZones

## 3.2.4 Stops to Streets Connectors

#### See also:

• Chapter 30 transit network setup

| 💐 Stops to Street Connectors | - 🗆                                 | × |
|------------------------------|-------------------------------------|---|
| Stop features                |                                     | ^ |
| Streets features             |                                     |   |
| Search query (optional)      |                                     |   |
| Search tolerance             | Linknown                            |   |
| Output geodatabase           |                                     |   |
| > Feature dataset            |                                     |   |
|                              |                                     | ~ |
|                              | OK Cancel Environments Show Help >: | > |

This is the geoprocessing interface for the createStopsToStreetsConnectors function in the Chapter 30 tools (Ch30Tools) module.

Stops features [ArcGIS Feature Class or Feature Layer] Point features representing GTFS stop locations.

- **Streets features** [ArcGIS Feature Class or Feature Layer] Line features representing the pedestrian network from which *stops features* will be accessed.
- **Search query** [SQL Expression, optional] Criteria to apply to *streets features* to limit which streets stops will snap to.
- Search tolerance [Linear Unit] The distance from *stops features* to search for potential *streets features* to snap stops to streets.

Output geodatabase [Geodatabase] The file or personal geodatabase in which output tables and will be stored.

**Feature dataset** [ArcGIS Feature Dataset] The feature dataset within *output\_ws* in which output feature classes will be stored.

Nothing is returned by the function. Several tables and feature classes are generated in the *output\_ws* and *feature\_dataset* workspaces:

- Connectors\_Stops2StreetsTable (Table, interim)
- Connectors\_Stops2Streets (Feature class, final)
- Stops\_Snapped2Streets (Feature class, final)

## 3.2.5 Chapter 30 Tools python module

#### Note: Dependencies

- arcpy (installs with ArcGIS) v. 10.2 or later
- numpy v. 1.11.2 or later

#### • mma

This module facilitates the designation of a project study area and the execution of travel time savings analysis procedures for Maryland Chapter 30 scoring purposes. It also provides support for transit network development for users following the "Add GTFS to Network Dataset" toolbox (ESRI) workflow in the ArcGIS Basic license level.

#### **Project Study Areas**

Project study areas are used to define the area in which impacts of projects are measured. They are dynamically determined based on the travel mode affected by the project, the expected usership of the facilities affected by the project, and travel time changes wrought by the project.

For transit projects, the study area is defined based on transit and highway travel time skims. Zones overlapping project limits are provided by the user as a list of zone IDs, and zones within user- specified travel time tolerances by each mode are included in the project's study area.

#### See also:

gp\_listStudyAreaZones,gp\_mapStudyArea

#### **Travel Time Savings Calculation**

Travel time savings summarizes the impact of a given transportation project by comparing travel times between a "build" condition (with the project) to a "base" condition (without the project). The difference in travel time between each O-D pair is weighted by the number of trips estimated between the zones in deriving average travel time savings. The procedures offered in this module assume a constant trip table and are used for estimating the travel time savings that accrue to current transit riders. The derivation and utilization of these estimates alongside travel time savings benefits accruing to motorists due to increased transit ridership are spelled out in the Chapter 30 Technical Guide.

The matrix processing procedures required for the travel time savings estimates are facilitated by the ZoneMatrixManager class and executed using the travelTimeSavings function.

See also:

gp\_travelTimeSavings

#### **Transit Network Development Support**

For transit network development, the "Add GTFS to Network Dataset" toolbox workflow requires ArcGIS Standard or Advanced license levels to run step 2 (stops-to-streets connectors). An alternative function for generating connection features is provided for ArcGIS Basic users. - createStopsToStreetsConnectors

#### See also:

gp\_StopsToStreetsConnectors

#### **Classes and Functions**

class Ch30Tools.ZoneMatrixManager(zones\_table, id\_field, o\_zones=None, d\_zones=None)

The ZoneMatrixManager class generates a matrix (2-dimensional numpy array) based on a provided table of zones and optional lists of zones representing a subset to consider as "origins" and/or "destinations."

Matrices generated by the ZoneMatrixManager has a number of rows equal to the length of the origin zones list and a number of columns equal to the length of the destination zones list. Accessing specific cells in the matrix through zone indexes or labels is facilitated through various methods.

#### Parameters

- **zones\_table** (*ArcGIS TableView or string*) A table listing all distinct zones potentially serving as O or D zones.
- **id\_field** (*string*) The field in *zones\_table* that identifies each zone.
- **o\_zones** (*array\_like (1dim*)) A list or array of origin zone names to focus on.

• **d\_zones** (*array\_like (1dim*)) – A list or array of destination zone names to focus on.

#### zones\_table

A table listing all distinct zones potentially serving as O or D zones.

Type ArcGIS TableView or string

#### id\_field

The field in *zones\_table* that identifies each zone.

Type string

#### o\_zones

A list or array of origin zones to focus on. Matrices generated by the ZoneMatrixManager object will have a number of rows equal to the length of o\_zones. The array is retained as an attribute to facilitate row indexing.

Type array\_like (1dim)

#### d\_zones

A list or array of destination zones to focus on. Matrices generated by the ZoneMatrixManager object will have a number of columns equal to the length of d\_zones. The array is retained as an attribute to facilitate column indexing.

**Type** array\_like (1dim)

#### idx\_array

A numpy array listing all zone id's from the zones table.

**Type** np.array(1dim)

#### o\_mask

A boolean array that masks *idx\_array* to facilitate row indexing.

Type np.array (1dim, boolean)

#### d\_mask

A boolean array that masks *idx\_array* to facilitate column indexing.

Type np.array (1dim, boolean)

 $\texttt{ODTableToMatrix} (od\_table, od\_o\_field, value\_fields, od\_d\_field=None, delimiter=None, ze-table and the state of the state of the s$ 

ros=True, invert=False)

Generates and O-D matrix and iterates over records in an O-D table to assign values to the new matrix based on the indexed row and column locations of O and D zone names.

#### Parameters

- **od\_table** (*ArcGIS TableView or string (path)*) The table containing O-D information.
- **od\_o\_field** (*String*) The field identifying the origin zone in od\_table. If the table has only a single O-D name field, use this field name as the od\_o\_field and provide a value for *delimiter*.

- **od\_d\_field** (*String*) The field identifying the destination zone in od\_table. If the table has only a single O-D name field, the od\_d\_field is not needed.
- **value\_fields** ([String, ..]) The O-D values to assign to the output array. The number of value\_fields provided determines the number of panes in the output array.
- delimiter (string) If od\_table has only a single O-D name field, the delimiter defines the string on which to split values in that field to deterimine the O and D zone names for each row.
- **zeros** (*boolean* (*default=True*)) If True, the output array will be initialized to zeros. Any O-D pairs in the array not found in od\_table will show up as zeros. These cannot be differentiated from values of zero found in the od\_table. If False, the output array will be initialized to ones. Any O-D pairs in the array not found in od\_table will show up as ones. These cannot be differentiated from values of one found in the od table (but see invert below).
- **invert** (*boolean* (*default=False*)) If True, the output array will be multiplied by -1 when initialized. This only applies when zeros=False. Any O-D pairs in the array not found in the od\_table will show up as -1. These are easily distinguished from valid O-D values (which are typically non-negative numbers).
- **Returns** np.array of shape [len(val\_fields), len(self.o\_zones), len(self.d\_zones)] where the first pane (index=0) provides O-D values for the first value field, the second pane (index=1) provides O-D values for the second value fields, and so on.

Return type numpy array

#### createOnes(num\_panes=1)

Create a 3-d matrix initialized to ones. The matrix shape is [num\_panes, len(*self.o\_zones*), len(*self.d\_zones*)]. If no o\_zones or d\_zones have been specified, those dimensions are sized according to the total number zones in *self.index\_array*.

The ZoneMatrixManager object generates matrices that have "panes". Each pane has a consistent number of rows and columns and represents distinct O-D data (a "time" pane, and "distance" pane, e.g.)

**Parameters** num\_panes (*integer*) – The number of O-D panes to create.

**Returns** np.array of shape [num\_panes, len(self.o\_zones), len(self.d\_zones)] with all values initialized to ones.

Return type numpy array

#### createZeros (num\_panes=1)

Create a 3-d matrix initialized to zeros. The matrix shape is [num\_panes, len(*self.o\_zones*), len(*self.d\_zones*)]. If no o\_zones or d\_zones have been specified, those dimensions are sized according to the total number zones in *self.index\_array*.

The ZoneMatrixManager object generates matrices that have "panes". Each pane has a consistent number of rows and columns and represents distinct O-D data (a "time" pane, and "distance" pane, e.g.)

**Parameters** num\_panes (*integer*) – The number of O-D panes to create.

**Returns** np.array of shape [num\_panes, len(self.o\_zones), len(self.d\_zones)] with all values initialized to zero.

Return type numpy array

#### dZoneIndex (*zone\_name*, *relative\_to\_ds=True*)

Given a zone\_name or array of zone names, returns the column index(es) corresponding to the requested zones.

Parameters

- **zone\_name** (*variable*) The name of the zone (or list of names of zones) for which to find column indexes in a matrix generated by this ZoneMatrixManager object.
- **relative\_to\_ds** (boolean (default=True)) If True, the column indexes returned will correspond to a matrix where the number of columns is equal to len(*self.d\_zones*). If False, the column indexes returned will correspond to a matrix where the number of columns is equal to len(*self.index\_array*)

**Returns** The column index locations for the named zone(s).

#### **Return type** [integer]

#### oZoneIndex (zone\_name, relative\_to\_os=True)

Given a zone\_name or array of zone names, returns the row index(es) corresponding to the requested zones.

#### **Parameters**

- **zone\_name** (*variable*) The name of the zone (or list of names of zones) for which to find row indexes in a matrix generated by this ZoneMatrixManager object.
- **relative\_to\_os** (boolean (default=True)) If True, the row indexes returned will correspond to a matrix where the number of rows is equal to len(*self.o\_zones*). If False, the row indexes returned will correspond to a matrix where the number of rows is equal to len(*self.index\_array*)

**Returns** The row index locations for the named zone(s).

#### Return type [integer]

#### setDZonesArray (array\_1d)

Define a new list of desitination zones. Once updated, matrices previously generated by this ZoneMatrix-Manager object cannot be reliably indexed.

**Parameters array\_1d** (*array\_like (1d*)) – A list or array of destination zone names to focus on.

#### setOZonesArray(array\_ld)

Define a new list of origin zones. Once updated, matrices previously generated by this ZoneMatrixManager object cannot be reliably indexed.

**Parameters array\_1d** (*array\_like (1d*)) – A list or array of origin zone names to focus on.

#### setZonesTable (zones\_table, id\_field=None)

Sets the *zones\_table* attribute and updates the *idx\_array* attribute.

#### Parameters

- **zones\_table** (*ArcGIS TableView or string (path)*) The new table listing all distinc zones potentially serving as O or D zones. Once updated, matrices previously generated by this ZoneMatrixManager object cannot be reliably indexed.
- **id\_field** (*string*) The field in *zones\_table* that identifies each zone. If *None*, it is assumed that the current *id\_field* value is a valid field in the new *zones\_table*. The *index\_array* will be recreated by referencing the *id\_field* in the *zones\_table*.

Ch30Tools.createStopToStreetConnectors(stops\_layer, streets\_layer, search\_tolerance, out-

put\_ws, feature\_dataset)

Create a line feature connecting each stop feature to a street feature.

This function snaps transit stops to the street feature class, generates connector lines between the original stop location and the snapped stop location, and adds vertices to the street features at the locations of the snapped

stops. These steps ensure good connectivity in the network dataset based on GTFS feeds. It mimics step 2 in ESRI's Add GTFS to Network Dataset toolbox for users having the ArcGIS Basic license.

#### Parameters

- **stops\_layer** (*ArcGIS Feature Class or Feature Layer*) Point features representing GTFS stop locations.
- **streets\_layer** (*ArcGIS Feature Class or Feature Layer*) Line features representing the pedestrian network from which *stops\_layer* features will be accessed.
- **search\_tolerance** (*String* (*Linear Unit*)) The distance from *stops\_layer* features to search for potential *streets\_layer* features to snap stops to streets.
- **output\_ws** (*Geodatabase*) The file or personal geodatabase in which output tables and will be stored.
- **feature\_dataset** (*ArcGIS Feature Dataset*) The feature dataset within *output\_ws* in which output feature classes will be stored.
- **Returns** Nothing is returned by the function. Several tables and feature classes are generated in the *output\_ws* and *feature\_dataset* workspaces: Connectors\_Stops2StreetsTable (Table, interim) Connectors\_Stops2Streets (Feature class, final) Stops\_Snapped2Streets (Feature class, final)

#### Return type None

#### See also:

gp\_StopsToStreetsConnectors()

Ch30Tools.listStudyAreaZones (*transit\_skim\_references*, *transit\_time\_cutoff*, *auto\_skim\_references*, *auto\_time\_cutoff*, *select\_zones*, *output\_table*)

Produces a table listing zones in the transit projet study area based on travel times to the project by transit and driving.

#### **Parameters**

- transit\_skim\_references (*File (json*)) A (list of) skim reference configuration file(s) to search for study area zones reachable within *transit\_time\_cutoff* from zones included in *select\_zones*.
- **transit\_time\_cutoff** (*Double*) The transit travel time tolerance used to determine a zone's inclusion in the project study area.
- **auto\_skim\_references** (*File (json*)) A (list of) skim reference configuration file(s) to search for study area zones reachable within *auto\_time\_cutoff* from zones included in *select\_zones*.
- **auto\_time\_cutoff** (*Double*) The auto (highway) travel time tolerance used to determine a zone's inclusion in the project study area.
- **select\_zones** ([Variant, ..]) A list of values corresponding to Zone IDs. The list includes all zones considered to be "within the project limits.
- **output\_table** (*ArcGIS Table*) The output table to be produced by the tool, listing all zones in the project area. The table includes zones in *select\_zones* as well as those reachable by transit within *transit\_time\_cutoff* and by auto within *auto\_time\_cutoff*.
- **Returns** Nothing is returned by the function. A new output table is generated at the path specified by *output\_table*.

#### Return type None

#### See also:

qp\_listStudyAreaZones(), mapStudyArea(), mma.Skim(), mma.jsonToSkim()

Ch30Tools.mapStudyArea(study\_area\_table, sa\_zone\_field, zones\_fc, zone\_id\_field, layer name=None, output fc=None)

Using a list of study area zones and a related zones feature class, produces a feature layer showing the project study area. Optionally, produces a feature class outlining the study area.

#### **Parameters**

- **study\_area\_table** (*ArcGIS Table or Table View*) The table listing all zones included in the project study area.
- **sa\_zone\_field** (*String*) The field in *study\_area\_table* that identifies each zone in the project study area.
- **zones\_fc** (*ArcGIS Feature Class or Feature Layer*) A polygon feature class having zones with ID values corresponding to those in *sa\_zone\_field*.
- **zone\_id\_field** (*String*) The field in *zones\_fc* that contains zone ID values. It should be of the same data type as *sa\_zone\_field*.
- **layer\_name** (*String*, *optional*) A recongizable name for the feature layer to be produced. Default is None, indicating an auto-generated unique name will be applied to the output feature layer.
- **output\_fc** (*String*, *optional*) The full path to the output feature class to be produced, outlining the project study area (dissolved zonal polygons). Default is None, indicating no output feature class will be produced.
- **Returns out\_layer** A feature layer showing the study area limits based on matching *zones\_fc* features included in *study\_area\_table*. Also, optionally outputs a feature class outlining the study area to the path specified by *output\_fc*.

Return type ArcGIS feature layer

#### See also:

gp\_mapStudyArea(), listStudyAreaZones()

Ch30Tools.travelTimeSavings (zone\_table, zone\_id\_field, base\_skim\_ref, build\_skim\_ref, trip\_table, trip\_o\_field, trip\_d\_field, trip\_val\_field, o\_zone\_table, o\_zone\_field, out table)

Estimates average travel time savings in a build scenario relative to a base sceanrio using a consistent trip table.

When the build condition improves travel times between commonly traveled O-D pairs (discerned from the trip table), the travel time savings will be high.

#### Parameters

- **zone\_table** (*ArcGIS TableView or string*) A table listing all distinct zones in the skims and trip tables.
- **zone\_id\_field** (*string*) The field in *zone\_table* that identifies each zone. Values in this field should correspond to values in the skim tables' and trip table's origin and destination zone columns.
- **base\_skim\_ref** (*string*) The path to the skim reference .json file to use as the base skim. The skim reference points to a skim table and includes metadata for appropriately parsing origin, destination, and impedance fields.

- **build\_skim\_ref** (*string*) The path to the skim reference .json file to use as the build skim. The skim reference points to a skim table and includes metadata for appropriately parsing origin, destination, and impedance fields.
- **trip\_table** (*ArcGIS TableView or string*) An origin-destination table containing the number of trips between OD pairs.
- trip\_o\_field (*string*) The field in the *trip\_table* that identifies the origin zone of the OD pair.
- trip\_d\_field (*string*) The field in the *trip\_table* that identifies the destination zone of the OD pair.
- **trip\_val\_field** (*string*) The field in the *trip\_table* that identifies the number of trips between the origin zone and the destination zone.
- **o\_zone\_table** (*ArcGIS TableView or string*) A table listing the origin zones within the study area to limit the travel time savings analysis to this specific subset of zones.
- **o\_zone\_field** (*string*) The field in *o\_zone\_table* that identifies each study area zone.
- **out\_table** (*string*) The path to the output file to be generated with travel time savings results summarized.
- **Returns** Nothing is retured by the function. It will output a table listing all zones in the *o\_zone\_table* and the average travel time change for trips from each zone ("AvgTTChg"), the total number of trips from each zone ("SumTrips"), and the total travel time savings from each zone ("SumTTChg" = "AvgTTChg" \* "SumTrips"). For study-area-wide average travel time savings, the column sum of "SumTTChg" may be divided by the column sum of "SumTrips".

#### Return type None

#### See also:

mma.jsonToSkim(), mma.Skim()

#### **Notes**

The zone table provides a consistent frame of reference for indexing O-D values in the base skim, build skim, and trip tables. This allows all O-D impedances and trip totals to be stored in a matrix for efficient processing.

The Chapter 30 Project Scoring Tools are comprised of four separate geoprocessing script tools for use in ArcGIS. These tools include:

1. **Estimate Travel Time Savings** - Create a table that lists all study area zones and the average and total change in travel time weighted by a trip table. Total trips from each zone are also reported. The table can be summarized to estimate overall changes in travel time for all trips originating in the study area.

2. List Study Area Zones - Create a table that lists all MSTM Level 2 TAZs in the project study area. In Chapter 30 transit project scoring, the study area is defined as all zones within 45 minutes transit travel time from the project or within 15 minutes driving time from the project.

3. **Map Study Area** - Based on a table of study area zones, create a feature layer selecting all zones in the study area or a feature class showing the dissolved boundary of the study area.

4. **Stops to Streets Connectors** - If working in the ArcGIS Basic license level when creating transit networks using the "Add GTFS to a Network Dataset" toolbox, use this alternative tool to generate required network features (this is a substitute for completing step 2 of that toolbox's workflow, which requires the Standard or Advanced license levels).

## 3.3 Chapter 30 Transit Scoring Workflow Overview

The Chapter 30 project scoring process follows this general workflow:

- 1. Prepare data
- 2. Network setup
- 3. Run accessibility tools
- 4. Quality assurance
- 5. Prepare Chapter 30 Transit Project Report

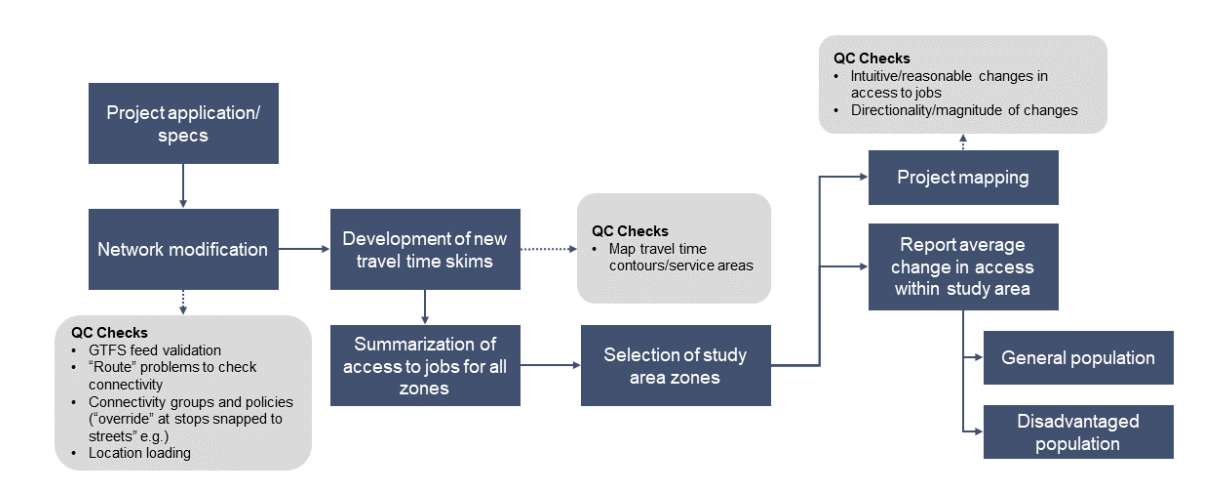

## 3.3.1 Data Preparation

#### Maryland Statewide Transportation Model

The Maryland State Highway Administration (SHA) developed and maintains the Maryland Statewide Transportation Model (MSTM). to support a variety of transportation planning and system operation and performance applications. The MSTM is a multiresolution travel demand modeling platform providing consistent data on land uses and travel networks across the state at multiple scales. Level 1 is the coarsest scale and is primarily utilized for statewide analyses; Level 2 is an intermediate scale suitable for regional-level analyses; and Level 3 is a fine-grained scale supporting local area analyses.

The following data from the MSTM are utilized for Chapter 30 transit project accessibility scoring:

- Point (centroid) and polygon feature classes representing MSTM Level 2 zones.
- Socio-economic and demographic data summarized to MSTM Level 2 zones for the scoring horizon year.
- Polyline feature class representing MSTM Level 3 network features. Although the transit analysis is carried out at the Level 2 scale, the Level 3 network is utilized to model the access and egress to/from transit stops and stations at a sufficiently fine level of detail.

• Trip table estimating number of person trips between MSTM level 2 zones.

### Existing transit network GTFS feeds

GTFS is a standard format for storing and sharing open transit data, including route and schedule information. GTFS feeds are collections of comma-delimited text (csv) files that provide sufficient information to model transit routing options by time of day for a selected service day (specific date or typical day of the week). The details of the tables included in a typical feed and the data recorded in each table are outlined here.

For Chapter 30 transit scoring, General Transit Feed Specification (GTFS) feeds for all transit properties in Maryland and neighboring jurisdictions (Washington, DC and northern Virginia, e.g.) were obtained from the Transportation Resource Information Point website. These feeds offer the best available representation of currently available fixed-route transit services across the state and serve as the basis of the "base" transit network. All feeds were utilized "as is," assuming the feed developers adequately validated the information contained in each feed.

For 2019 Chapter 30 scoring, the latest available feeds were downloaded on April 30, 2018 (originally downloade for the 2018 inaugural round of Chapter 30 project scoring).

#### EXISTING GTFS FEEDS

| Agency                                             | Name | Start      | Date       | Date             |
|----------------------------------------------------|------|------------|------------|------------------|
| Allegany County Transit                            | MD   | 2016/05/19 | 2018/01/01 | Summer/Fall 2016 |
| Annapolis Transit                                  | MD   | 2010/01/01 | 2019/12/31 | 2016/12/07       |
| BWI Thurgood Marshall Airport                      | MD   | 2016/01/01 | 2017/12/31 | 2016/12/06       |
| Calvert County Public Transportation               | MD   | 2015/09/23 | 2017/12/31 | 2016/12/08       |
| Carroll Transit System                             | MD   | 2016/04/13 | 2018/01/01 | 2016/12/27       |
| Cecil Transit                                      | MD   | 201001/01  | 2019/12/31 | 2016/06/14       |
| Charles County VanGo                               | MD   | 2015/10/06 | 2017/12/31 | 2016/12/19       |
| Charm City Circulator                              | MD   | 2016/05/06 | 2018/12/31 | 5/17/2016        |
| Delmarva Community Transit                         | MD   | 2015/09/23 | 2017/12/31 | 2016/10/20       |
| Harford Transit LINK                               | MD   | 2015/10/01 | 2017/12/31 | 2016/11/28       |
| Maryland Transit Administration                    | MD   | 2010/01/01 | 2019/12/31 | [no data]        |
| Montgomery County MD Ride On                       | MD   | 2010/01/01 | 2019/12/31 | [no data]        |
| Ocean City Transportation                          | MD   | 2016/11/24 | 2017/12/31 | 2017/07/07       |
| Queen Anne's County Ride                           | MD   | 2016/03/08 | 2017/12/31 | 2016/12/21       |
| Regional Transportation Agency of Central Maryland | MD   | 2016/06/01 | 2018/03/01 | 2016/11/15       |
| Shore Transit                                      | MD   | 2016/03/18 | 2020/01/01 | Summer 2016      |
| St. Mary's Transit System                          | MD   | 2015/09/23 | 2017/12/31 | 2016/12/21       |
| The Bus of Prince George's County                  | MD   | 2016/09/25 | 2017/12/31 | 2016/12/21       |
| TransIT Services of Frederick County               | MD   | 2010/01/01 | 2019/12/31 | 2013/01/28       |
| Washington County Transit                          | MD   | 2016/05/12 | 2018/01/01 | 2016/12/21       |
| DC Circulator                                      | DC   | 2010/01/01 | 2019/12/31 | [no data]        |
| WMATA                                              | DC   | 2010/01/01 | 2019/12/31 | [no data]        |
| Alexandria Transit Company (DASH)                  | VA   | 2010/01/01 | 2019/12/31 | [no data]        |
| Arlington Transit                                  | VA   | 2010/01/01 | 2019/12/31 | [no data]        |
| Fairfax Connector                                  | VA   | 2010/01/01 | 2019/12/31 | [no data]        |
| Fairfax CUE                                        | VA   | 2008/07/01 | 2020/01/01 | [no data]        |
| Loudon County Transit                              | VA   | 2010/01/01 | 2019/12/31 | [no data]        |
| Virginia Railway Express                           | VA   | 2010/01/01 | 2019/12/31 | [no data]        |
| Winchester Transit                                 | VA   | 2010/01/01 | 2019/12/31 | [no data]        |

### **Project Transit Network**

Descriptive information on the proposed service changes are needed for all projects. The most recent and authoritative planning documents should be identified for the development of these GTFS feeds. Attributes needed to code new or changed service include: mode (including dedicated right of way), transit stop locations, estimated departure times, service hours, frequency of service, and travel times. If one or more pieces of information is unavailable, reasonable assumptions should be made and documented.

After proposed service documentation is identified, GTFS files need to be developed to represent the proposed service. The matrix below outlines possible proposed infrastructure projects and the associated actions required for a GTFS feed to represent this project. Recommended best practice is to create a copy of the base GTFS feed to edit separately, or if new routes are proposed a new GTFS feed containing only the new route should be developed.

#### SCENARIOS FOR UPDATING GTFS

| Improvement         | GTFS attributes affected | Action    |
|---------------------|--------------------------|-----------|
| Alignment change    | Stops, Stop Times        | Update    |
| Service change      | Calendar                 | Update    |
| Headway improvement | Stop Times, Frequencies  | Update    |
| New route           | All                      | Build new |
| Route deviation     | All                      | Build new |

The 2019 Chapter 30 scoring included two transit projects. These projects are described below and links to the final project reports submitted to MDOT are included for reference. These project reports include detailed information on how the projects were coded into GTFS to create the project transit network GTFS feed and will provide examples of how to create these project transit feeds.

| Project | Description                                                                                 | Re-  |
|---------|---------------------------------------------------------------------------------------------|------|
| Name    |                                                                                             | port |
|         |                                                                                             | Link |
| South   | A proposed light rail line between Alexandria, Va., and the Washington, D.C. suburb of Oxon | Re-  |
| Side    | Hill in Prince George's County that would connect two existing Washington Metro stations    | port |
| Transit | serving the Green, Blue, and Yellow lines.                                                  |      |
| US 29   | A potential BRT line with an alignment between Burtonsville and Mount Hebron in Maryland    | Re-  |
| Bus     | with four intermediate stops. The project would connect with the planned US 29 Flash BRT    | port |
| Rapid   | corridor in Burtonsville                                                                    |      |
| Transit |                                                                                             |      |

#### **Standard GTFS Tables**

The example tables above focus on the GTFS files that provide the richest details in modeling the specific service characteristics of new and/or improved transit services. A standards-compliant GTFS feed rquires a series of files that meet validation requirements. In developing a new GTFS feed, it can be helpful to begin with standard tables provided by Google Developer Resources website. All required files not shown in this user guide must be included in the project GTFS feed using simplisitc coding (assuming a new route will operate on all days of the week in the calendar.txt file, e.g.).

These tables can form the basis for coding in a new build scenario network. Variables in the standard feed can be modified as needed to represent the proposed service. The standard tables are available at this link.

**Note:** Before proceeding it is necessary to validate GTFS feeds. See "GTFS Feed Validation" in "Chapter 30 Quality Assurance" for information on performing this step.

## 3.3.2 Network setup

To score projects, Network Datasets must be created to represent both the existing and project transportation networks. These networks are stored in their own geodatabases which are created in the Networks folder. Several steps in this process require the use of the Add GTFS to a Network Dataset toolbox.

#### See also:

- Basic instructions on creating a network dataset
- Add GTFS to a Network Dataset User Guide.

#### Step 1: Create feature dataset

Create a feature dataset within the appropriate geodatabase for a given project. This feature dataset will house the required feature classes to build a network dataset. Import the MSTM Level 3 highway network into the feature dataset.

#### Step 2: Generate transit lines and stops

Feature classes are created from the GTFS feeds to represent both the base network and project scenarios and should be added to the feature dataset created during Step 1. This step uses the "1) Generate Transit Lines and Stops" from the "Add GTFS to a Network Dataset" tool.

GTFS data are used to create line and point features classes and build a SQL database of the transit schedule described in the GTFS feed. These will be stored in the working geodatabase containing the network dataset built in Step 1. All GTFS feeds should be loaded onto the network at one time, including feeds created to model new projects. As described below, routes and trips available under proposed projects can be excluded to reflect existing service by creating network parameters.

| 💐 1) Generate Transit Lines and Stops                 | _2                     |             | ×  |
|-------------------------------------------------------|------------------------|-------------|----|
| GTFS directories                                      |                        |             | ^  |
|                                                       |                        |             |    |
|                                                       |                        | +           |    |
|                                                       |                        | ×           |    |
|                                                       |                        | T           |    |
|                                                       |                        | +           | I. |
|                                                       |                        |             |    |
| Feature dataset where network dataset will be created |                        | 6           |    |
|                                                       |                        |             | ~  |
|                                                       | OK Cancel Environments | 5how Help > | ·> |

| Field                                         | Description                                                 |
|-----------------------------------------------|-------------------------------------------------------------|
| GTFS directories                              | GTFS feeds covering the state + project feed(s)             |
| Feature dataset where network dataset will be | Feature dataset (sits within GDB) where the network will be |
| created                                       | created.                                                    |

Note: Each scenario should be in a separate geodatabase.

#### Step 3: Generate Stop-Street Connectors

Run the "2) Generate Stop Street Connectors" tool in the "Add GTFS to a Network Dataset" tool. This step creates connections between transit stop locations and the roadway network to allow interaction between transit lines and the access/egress network. The output files should be stored in the feature dataset created in Step 1. In the case of Chapter 30 scoring, the streets feature class is the MSTM Level 3 network which was already imported.

| 🥞 2) Generate Stop-Street Connectors                                  |        |         | >      | ×      |
|-----------------------------------------------------------------------|--------|---------|--------|--------|
| Feature dataset where network dataset will be created                 |        |         |        | ~      |
| Churche fershime alore to use in estimate distance                    |        |         | B      |        |
|                                                                       |        |         | 2      |        |
| Only connect stops to streets where the following is true: (optional) |        |         |        |        |
| Maximum distance from streets that stops might appear                 |        |         | SQL    |        |
| Units of maximum distance value above                                 |        |         | 40     |        |
| Meters                                                                |        |         | ~      |        |
|                                                                       |        |         |        |        |
|                                                                       |        |         |        |        |
|                                                                       |        |         |        | $\sim$ |
| OK Cancel Environ                                                     | iments | Show He | elp >> |        |

| Field                                   | Description                               | Recommended Value       |
|-----------------------------------------|-------------------------------------------|-------------------------|
| Feature dataset where network dataset   | Feature dataset where the network will be | Geodatabase for project |
| will be created                         | created.                                  |                         |
| Streets feature class to use in network | Streets features: Level 3 MSTM network    | Output of 1)Generate    |
| dataset                                 | imported into feature dataset             | Transit Lines and Stops |
| Only connect stops to streets where the | Optional connection criteria.             | L3_Hwy                  |
| following is true: (optional)           |                                           |                         |
| Maximum distance from streets that      | Maximum distance value.                   | 100                     |
| stop might appear                       |                                           |                         |
| Unit of maximum distance value above    | Maximum distance unit.                    | Feet                    |

**Note:** In order to run the Generate Stop-Street Connectors tool, you must have the Desktop Standard or Advanced license. If using the Basic license, use the alternative tool provided in the Chapter 30 Project Scoring Toolbox

#### Step 4: Build Network Dataset

Once all feature classes are created, right click the feature dataset in the catalog view to create a new network dataset. During network dataset creation, evaluators for calculating travel times on the network and connectivity rules must be established. The two screens below show the recommended evaluator and connectivity group settings for Chapter 30 transit analysis. Pay close attention to the Connectivity Policy in the connectivity group settings step.

| Sourc | e Values Default Values |           |          |                   |            |       |
|-------|-------------------------|-----------|----------|-------------------|------------|-------|
| !     | Source                  | Direction | Element  | Туре              | Value      |       |
|       | Connectors_Stops2S      | From-To   | Edge     | Constant          | 0.5        | ×     |
|       | Connectors_Stops2S      | To-From   | Edge     | Constant          | 0.5        |       |
|       | L3_Hwy                  | From-To   | Edge     | Function          | Feet / 264 |       |
|       | L3_Hwy                  | To-From   | Edge     | Function          | Feet / 264 |       |
|       | TransitLines            | From-To   | Edge     | Transit Evaluator |            |       |
|       | TransitLines            | To-From   | Edge     | Constant          | -1         |       |
| '     | Stops                   |           | Junction |                   |            | -     |
|       | Stops_Snapped2Stre      |           | Junction |                   |            |       |
|       |                         |           |          |                   |            |       |
| bout  | network evaluators      |           |          |                   | K Cancel   | Apply |

Parameters should be added to your transit evaluators that will allow you to modify later analyses by excluding specific routes or trips. These parameters must be a "String" data type and named exactly "Exclude route\_ids" and "Exclude trip\_ids" to work properly. The values entered can be a single or list of route or trip IDs prefixed with the name of the GTFS dataset and a colon. The pictures below show an example of these parameters with a default exclusion included. Please see the Add GTFS to a Network Dataset documentation on excluding routes and trips for more information.

| Name              | Туре   | Default Value                | Add        |
|-------------------|--------|------------------------------|------------|
| Exclude route_ids | String | US29andFlashBRT:FlashBRT, US | Remove     |
| Exclude trip_ids  | String |                              | Remove All |
|                   |        |                              | Rename     |
|                   |        |                              |            |
|                   |        |                              |            |
|                   |        |                              |            |
|                   |        |                              |            |
|                   |        |                              |            |
|                   |        |                              |            |

#### Step 5: Get Network EIDs

Run the "3) Get Network EIDs" tool in the "Add GTFS to a Network Dataset" tool. After creating and building the network dataset, this script prepares the network for use in Network Analyst.

| 🛐 3) Get Network EIDs |    |        | -            | -0 |          | ×  |
|-----------------------|----|--------|--------------|----|----------|----|
| Network Dataset       |    |        |              |    |          |    |
|                       |    |        |              |    |          | 2  |
|                       |    |        |              |    |          |    |
|                       |    |        |              |    |          |    |
|                       |    |        |              |    |          |    |
|                       | ОК | Cancel | Environments | Sł | how Help | ~~ |

| Field           | Description                       |
|-----------------|-----------------------------------|
| Network Dataset | The built transit network dataset |

**Note:** This tool retrieves the network dataset's edge IDs (EIDs) for the transit lines features and adds the EIDs to a SQL table that will be referenced by the GTFS transit evaluator. The network dataset must be built prior to running this tool, and the tool must be re-run every time the network dataset is rebuilt in order to update the EID values.

**Warning:** Quality checks are required once networks are built. Run the Routing Problems and Service Area Problems quality checks before continuing.

## 3.3.3 MMA Processing Steps

Following the preparation of socio-economic and network data as described in previous sections of this guide, accessibility scores can be calculated, summarized, and compared to a base condition to identify changes in access to jobs. The following workflow describes the overall approach to this analysis using the MMA and Chapter 30 toolboxes.

#### 1. Define Decay Curves

Decay rates define how travel impedance alters the value of a given activity. In general, activities that are far away are less attractive than activities that are nearby. The Manage Decay Rates tool located in the MMA toolbox is used for creating and modifying these values.

#### 2. Create Skims (CS)

Use the Create Skims tool in the MMA toolbox to create a transit skim. This tool interface consists of five sections, which are described in detail below.

#### **CS.1.** Network specification

This section of the tool provides details of the network dataset supporting the analysis.

| 🥞 Create Skim (OD Matrix)                                                |              | -    |         | ×   |
|--------------------------------------------------------------------------|--------------|------|---------|-----|
| <ul> <li>A 1. Network specification</li> <li>Network dataset:</li> </ul> |              |      |         | _ ^ |
| Impedance attribute:                                                     |              |      |         | 3   |
| Cutoff value: (optional)                                                 |              |      |         |     |
| Number of destinations to find (optional)                                |              |      |         |     |
| Apply restrictions: (optional)                                           |              |      |         |     |
|                                                                          |              |      |         |     |
|                                                                          |              |      |         |     |
|                                                                          |              |      |         |     |
|                                                                          |              |      |         |     |
| Select All Unselect All                                                  |              | Add  | Value   |     |
|                                                                          |              |      |         | ~ ~ |
| OK Cancel                                                                | Environments | . Sh | ow Help | >>  |

| Field         | Description                                                                               | Rec-     |
|---------------|-------------------------------------------------------------------------------------------|----------|
|               |                                                                                           | om-      |
|               |                                                                                           | mended   |
|               |                                                                                           | Value    |
| Network       | The built transit network dataset                                                         |          |
| dataset       |                                                                                           |          |
| Impedance     | Travel time impedance attribute in the network dataset                                    | Transit- |
| attribute     |                                                                                           | Min      |
| Cutoff value  | Cutoff value: 60 minutes                                                                  | 60       |
| (optional)    |                                                                                           |          |
| Number        | Leaving this blank will find all destinations within the cutoff                           |          |
| of destina-   |                                                                                           |          |
| tions to find |                                                                                           |          |
| (optional)    |                                                                                           |          |
| Apply re-     | This network was constructed such that no restriction attributes were required, so this   |          |
| strictions    | list appears blank. If restrictions have been set up, choose the appropriate restrictions |          |
| (optional)    | to apply when running the analysis (do not walk on limited access highways, e.g.)         |          |
| U-turn policy | In most applications for walking or transit, there is no reason to adopt a strict U-turn  | Allow    |
|               | policy, so "ALLOW_UTURNS" is generally recommended                                        | U turns  |

#### **CS.2. OD locations**

This section specifies the features that will represent origin and destination locations and how to group these features (if desired or needed for memory management).

| 💐 Create Skim (OD Matrix)                        | <u></u> 22         |              | < |
|--------------------------------------------------|--------------------|--------------|---|
| * 2a. Origin locations                           |                    |              |   |
| Origin features:                                 |                    |              | ~ |
|                                                  |                    |              |   |
| Origin ID heid:                                  |                    | ~            |   |
| Group Origins (optional)                         |                    |              |   |
| Reference layer for grouping origins: (optional) |                    |              |   |
|                                                  |                    | 6            |   |
| Origin group ID field: (optional)                |                    |              |   |
| Selection method (optional)                      |                    | ~            |   |
| Selection radius (optional)                      |                    |              |   |
|                                                  | Unknown            | ~            |   |
| ☆ 2b. Destination locations                      |                    |              |   |
| Destination features:                            |                    |              |   |
|                                                  |                    |              |   |
| Destination ID held:                             |                    | ~            |   |
| X.2. Location loading professore                 |                    | 13           | ~ |
| ОК С                                             | ancel Environments | Show Help >> |   |

| Field       | Description                                                                       | Recom-           |
|-------------|-----------------------------------------------------------------------------------|------------------|
|             |                                                                                   | mended           |
|             |                                                                                   | Value            |
| Origin      | Origins for statewide transit analysis are represented by Level 2 zonal centroids | L2_Centroids.shp |
| features    | from the MSTM.                                                                    |                  |
| Origin ID   | A field identifying each zone will be available in the centroids feature class to | N                |
| field       | use as the "ID field" for each location type.                                     |                  |
| Destination | Origins for statewide transit analysis are represented by Level 2 zonal centroids | L2_Centroids.shp |
| features    | from the MSTM.                                                                    |                  |
| Destination | A field identifying each zone will be available in the centroids feature class to | N                |
| ID field    | use as the "ID field" for each location type.                                     |                  |

### **CS.3.** Location loading preferences

This section defines how OD features will load onto the network using pre-calculated network location fields or spatial analysis.

| Search tolerance units: (optional)          Solution       5000       Meters         Network location search criteria: (optional)       Image: Select All Select All Se |           |
|----------------------------------------------------------------------------------------------------|-----------|
| Network location search criteria: (optional)         Select All         Unselect All         Match to closest (optional)         Exclude restricted portions of the network (optional)         Additional criteria for loading on edges (optional)         Search criteria (optional)                                                                                                    |           |
| Select All       Unselect All         Match to closest (optional)       Image: Select All and the set work (optional)         Exclude restricted portions of the network (optional)       Image: Select All and the set work (optional)         Additional criteria for loading on edges (optional)       Image: Select All and the set work (optional)         Select All and the set work (optional)       Image: Select All and the set work (optional)         Seerch criteria (optional)       Image: Select All and the set work (optional)                                                                                                    |           |
| Select All       Unselect All         Image: Match to closest (optional)       Image: Match to closest (optional)         Image: Match to closest (optional)       Image: Match to closest (optional)         Image: Match to closest (optional) <td></td>                                                                                                    |           |
| Select All       Unselect All         Match to closest (optional)       []         Exclude restricted portions of the network (optional)       []         ditional criteria for loading on edges (optional)       []         sarch criteria (optional)       []                                                                                                    |           |
| Select All       Unselect All         Match to closest (optional)       Image: Select All (optional)         Exclude restricted portions of the network (optional)       Image: Select All (optional)         Iditional criteria for loading on edges (optional)       Image: Select All (optional)                                                                                                    |           |
| Select All       Unselect All         Match to closest (optional)         Exclude restricted portions of the network (optional)         Iditional criteria for loading on edges (optional)         warch criteria (optional)                                                                                                    |           |
| Select All       Unselect All         Match to closest (optional)         Exclude restricted portions of the network (optional)         Iditional criteria for loading on edges (optional)         earch criteria (optional)                                                                                                    |           |
| Select All       Unselect All         Match to closest (optional)         Exclude restricted portions of the network (optional)         dditional criteria for loading on edges (optional)         earch criteria (optional)                                                                                                    |           |
| Select All Unselect All All All Active closest (optional) C Exclude restricted portions of the network (optional) dditional criteria for loading on edges (optional) earch criteria (optional)                                                                                                    |           |
| Match to closest (optional)         Exclude restricted portions of the network (optional)         Iditional criteria for loading on edges (optional)         earch criteria (optional)                                                                                                    | Add Value |
| Exclude restricted portions of the network (optional)<br>Iditional criteria for loading on edges (optional)<br>iarch criteria (optional)                                                                                                    |           |
| dditional criteria for loading on edges (optional)<br>earch criteria (optional)                                                                                                    |           |
| earch criteria (optional)                                                                                                    |           |
| earch criteria (optional)                                                                                                    |           |
|                                                                                                    |           |
|                                                                                                    |           |
| Autout                                                                                                    | sq        |

| Field                      | Description                                                                         | Recom-<br>mended<br>Value |
|----------------------------|-------------------------------------------------------------------------------------|---------------------------|
| Search tolerance (op-      | Search for loadable features within this tolerance (most locations will             | 5000 Meters               |
| tional)                    | still load on features much nearer than the tolerance if it is set gener-<br>ously) |                           |
| Network location search    | Origins and destinations (zone centroids) should only be able to load               | Only check                |
| criteria (optional)        | onto pedestrian links – not directly at bus stops or on transit lines.              | L3_Hwy                    |
|                            |                                                                                     | End                       |
| Match to closest (op-      | Match to closest should be checked in almost all applications                       | Check                     |
| tional)                    |                                                                                     |                           |
| Exclude restricted por-    | Excluding restricted portions of the network is usually a good idea so              | Check                     |
| tions of the network (op-  | that locations load on traversable links.                                           |                           |
| tional)                    |                                                                                     |                           |
| Additional criteria fr     | Additional search criteria may be applied to links in the network.                  | L3_HWY                    |
| loading on edges (op-      |                                                                                     |                           |
| tional)                    |                                                                                     |                           |
| Search criteria (optional) |                                                                                     | SWFT=11                   |

#### CS.4. Output

This section specifies where the output table(s) will be stored and how to name them.

| 💐 Create Skim (OD Matrix)            |    |        | <u>19</u>    | - 🗆    | ×        |
|--------------------------------------|----|--------|--------------|--------|----------|
| ≈ 4. Output                          |    |        |              |        | ^        |
| <ul> <li>Output workspace</li> </ul> |    |        |              |        |          |
|                                      |    |        |              |        | <u>6</u> |
| Analysis name                        |    |        |              |        |          |
|                                      |    |        |              |        | ~        |
| Ve time state.                       |    |        |              |        |          |
|                                      | ОК | Cancel | Environments | Show H | telp >>  |

| Field                                                                  | Description                                                                      | Recommended           |  |
|------------------------------------------------------------------------|----------------------------------------------------------------------------------|-----------------------|--|
|                                                                        |                                                                                  | Value                 |  |
| Out-                                                                   | The create skims tool will produce at least one skim table and possibly multiple | Skims[Create a new    |  |
| put                                                                    | tables, depending on how the form has been completed. The tool needs to know     | folder for the base   |  |
| workspace where to save these outputs and a generalized analysis name. |                                                                                  | and for each project] |  |
| Anal-                                                                  | The output tables will include the analysis name as well as suffixes to describe | Tran_Prj#             |  |
| ysis                                                                   | their geography or time of day attributes, as needed.                            |                       |  |
| name                                                                   |                                                                                  |                       |  |

#### CS.5. Time of day

Specify the time of day for the analysis and setup iterative runs covering multiple times throughout the day. Chapter 30 parameters for these variables are indicated in the screenshot below.
| 💐 Create Skim (OD Matrix)                   |    |        | 97 <u>—</u> 3 |         | ×      |
|---------------------------------------------|----|--------|---------------|---------|--------|
| \$ 5. Time of day                           |    |        |               |         |        |
| Use time of day (optional)                  |    |        |               |         |        |
| Day of week (optional)                      |    |        |               |         |        |
| Time window start (optional)                |    |        |               |         |        |
|                                             |    |        |               |         |        |
| Time window end (optional)                  |    |        |               |         |        |
| Time window increment in minutes (optional) |    |        |               |         | _ 、    |
|                                             |    | -      |               | -       |        |
|                                             | OK | Cancel | Environments  | Show He | elp >> |

| Field            | Description                                                                         | Rec-    |
|------------------|-------------------------------------------------------------------------------------|---------|
|                  |                                                                                     | om-     |
|                  |                                                                                     | mended  |
|                  |                                                                                     | Value   |
| Use time of day  | The create skims tool will produce at least one skim table and possibly multiple    | Checked |
| (optional)       | tables, depending on how the form has been completed. The tool needs to know        |         |
|                  | where to save these outputs and a generalized analysis name.                        |         |
| Day of week      | To generalize analysis to a typical day of the week, select a value from the "Day   | Wednes- |
| (optional)       | of Week" menu. If using a generalized day of the week, select "Time Only" in the    | day     |
|                  | "Time window start" dialog, and specify the initial departure time to analyze.      |         |
| Time window      | If analyzing a specific day, select "Date and Time" in the "Time window start" di-  | 7:00    |
| start (optional) | alog, and specify the date on the calendar as well as the initial departure time to | AM      |
|                  | analyze (the "day of week" field will be ignored if a specific date is selected)    |         |
| Time window      | If analyzing multiple departure times, specify the closing time for the window as   | 8:30    |
| end (optional)   | "Time only" in the "Time window end" dialog                                         | AM      |
| Time window      | If analyzing multiple departure times, specify the interval of minutes.             | 9       |
| increment        |                                                                                     |         |
| in minutes       |                                                                                     |         |
| (optional)       |                                                                                     |         |

### CS.Output Resulting Skim File(s)

The Create Skims tool produces multiple tables with estimated travel times between zones for each specified departure time. Travel times and accessibility vary by time of day.

| OID         ObjectID         Name         OriginID         Destinatio         Destinatio         Total_Minu           0         1         1         1         1         1         0         1         1         1         0         1         1         1         0         0         1         1         1         1         0         0         20         1         1         1         0         0         27.511054         5         5         4         200         1         10         20         27.511054         24.2000         5         24.2000         5         24.2000         5         24.2000         5         24.2000         5         24.2000         5         24.2000         5         24.2000         5         24.2000         5         24.2000         5         24.2000         5         24.2000         5         24.2000         5         24.2000         5         24.2000         5         24.2000         5         24.2000         5         24.2000         5         24.2000         5         24.2000         5         24.2000         5         24.2000         5         24.2000         5         24.2000         5         24.2000         5         2 |          |
|----------------------------------------------------------------------------------------------------|----------|
| 0 1 1 -1 1 1 1 0<br>19 20 1 - 10 1 10 20 27.511054<br>64 65 1 100 1 100 65 4342020                                                                                                    |          |
| 19 20 1 - 10 1 10 20 27.511054                                                                                                    |          |
| R4 65 1 100 1 100 65 42 442010                                                                                                    |          |
| 04 03 1-100 1 100 03 43,443313                                                                                                    |          |
| 39 Base809                                                                                                    |          |
| 105 OID ObjectID Name OriginID Destinatio Destinat 1 To                                                                                                    | tal Minu |
| 113 0 625369 1 1 1 1 1                                                                                                    |          |
| 256 49 525418 1 10 1 10 50                                                                                                    | 39,61271 |
| 59 55 625424 1 - 100 1 100 56                                                                                                    | 40 91534 |
| 83 42 625411 1 101 1 101 43                                                                                                    | 37 7806  |
| 95 117 625486 1 - 102 1 102 118                                                                                                    | 47 60556 |
|                                                                                                    | 47 14493 |
|                                                                                                    | 55 38791 |
| 254 72 825441 1 105 73                                                                                                    | 43 6913  |
| 248 96 625465 1 106 1 106 97                                                                                                    | 46 05845 |
| 280 109 636477 1 107 1 107 109                                                                                                    | 47.06777 |
| 267 94 635463 1 108 1 108 95                                                                                                    | 45 91411 |
| 132 36 626405 1 110 1 11 11 37                                                                                                    | 35 60835 |
|                                                                                                    | 59.82120 |
|                                                                                                    | 59.0538  |
| 181 271 625640 1 113 1 113 272                                                                                                    | 59 18562 |
| 186 190 625559 1 114 1 114 101                                                                                                    | 53 58601 |
| 154 625523 1 115 1 115 155                                                                                                    | 50.68010 |
| 158 825525 1 - 118 1 118 157                                                                                                    | 51.04036 |
| 235 625604 1 . 117 1 117 236                                                                                                    | 56 83144 |
| 205 625574 1 118 1 118 206                                                                                                    | 54 44417 |
| 214 625583 1 119 1 119 215                                                                                                    | 54 88876 |

#### 3. Produce average travel times skim

Separate transit skims are created for specific departure times as specified in the "CS.5. Time of Day" above. All of the resulting skims will be stored in a single folder for calculating average transit travel times during the travel period specified by the Time Window settings. Run the Average travel times tool to summarize the multiple skims created during the "Create skims" step into a single skim reflecting typical conditions for the travel period.

| OID | ObjectID | Name    | OriginID   |     | Destinatio | Destinat_1 | Total_Minu |            |   |          |         |          |        |        |            |
|-----|----------|---------|------------|-----|------------|------------|------------|------------|---|----------|---------|----------|--------|--------|------------|
| 0   | 1        | 1 - 1   |            | 1   | 1          | 1          | 0          |            |   |          |         |          |        |        |            |
| 19  | 20       | 1 - 10  |            | 1   | 10         | 20         | 27.511054  |            |   |          |         |          |        |        |            |
| 64  | 65       | 1 - 100 |            | 1   | 100        | 65         | 43.443919  |            |   |          |         |          |        |        |            |
| 39  | Base8    | 09      |            |     |            |            |            |            | a | /erage_t | imes    |          |        |        |            |
| 105 | 0        | ID OL   | jectID Na  | me  | OriginID   | Destinatio | Destinat_1 | Total_Minu |   | OID      | name    | inv avo  | o zone | d zone | time       |
| 113 |          | 0       | 625369 1 - | 1   | 1          | 1          | 1          | 0          |   | 8        | 1 - 10  | 0.030504 | 1      | 10     | 32,782067  |
| 256 |          | 49      | 625418 1 - | 10  | 1          | 10         | 50         | 39.612711  |   | 92       | 1 - 100 | 0.025091 | 1      | 100    | 39,855706  |
| 59  |          | 55      | 625424 1 - | 100 | 1          | 100        | 56         | 40.915343  |   | 93       | 1 - 101 | 0.027835 | 1      | 101    | 35,925661  |
| 83  |          | 42      | 625411 1 - | 101 | 1          | 101        | 43         | 37.78065   |   | 94       | 1 - 102 | 0.021968 | 1      | 102    | 45.519872  |
| 95  |          | 117     | 625486 1 - | 102 | 1          | 102        | 118        | 47.605568  |   | 95       | 1 - 103 | 0.022665 | 1      | 103    | 44.121086  |
| 107 |          | 111     | 625480 1 - | 103 | 1          | 103        | 112        | 47.144932  | - | 96       | 1 - 104 | 0.015901 | 1      | 104    | 62.88786   |
| 49  |          | 223     | 625592 1 - | 104 | 1          | 104        | 224        | 55.387912  |   | 97       | 1 - 105 | 0.02295  | 1      | 105    | 43.573279  |
| 254 |          | 72      | 625441 1 - | 105 | 1          | 105        | 73         | 43.69138   |   | 98       | 1 - 106 | 0.021992 | 1      | 106    | 45.470571  |
| 248 |          | 96      | 625465 1 - | 106 | 1          | 106        | 97         | 46.058452  |   | 99       | 1 - 107 | 0.021967 | 1      | 107    | 45.522141  |
| 280 |          | 108     | 625477 1 - | 107 | 1          | 107        | 109        | 47.057779  |   | 100      | 1 - 108 | 0.020412 | 1      | 108    | 48.990743  |
| 267 |          | 94      | 625463 1 - | 108 | 1          | 108        | 95         | 45.814113  |   | 101      | 1 - 109 | 0.005002 | 1      | 109    | 199.906503 |
| 132 |          | 36      | 625405 1 - | 11  | 1          | 11         | 37         | 35.608359  | - | 9        | 1 - 11  | 0.024233 | 1      | 11     | 41.266657  |
| 136 |          | 281     | 625650 1 - | 110 | 1          | 110        | 282        | 59.821201  |   | 102      | 1 - 110 | 0.015036 | 1      | 110    | 66.505608  |
| 171 |          | 268     | 625637 1 - | 111 | 1          | 111        | 269        | 59.05386   |   | 103      | 1 - 111 | 0.012814 | 1      | 111    | 78.037521  |
| 181 |          | 271     | 625640 1 - | 113 | 1          | 113        | 272        | 59.185627  |   | 104      | 1 - 112 | 0.010122 | 1      | 112    | 98.796239  |
| 186 |          | 190     | 625559 1 - | 114 | 1          | 114        | 191        | 53.586914  |   | 105      | 1 - 113 | 0.010033 | 1      | 113    | 99.671786  |
|     |          | 154     | 625523 1 - | 115 | 1          | 115        | 155        | 50.680108  |   | 106      | 1 - 114 | 0.015291 | 1      | 114    | 65.396531  |
|     |          | 156     | 625525 1 - | 116 | 1          | 116        | 157        | 51.040364  |   | 107      | 1 - 115 | 0.020558 | 1      | 115    | 48.641991  |
|     |          | 235     | 625604 1 - | 117 | 1          | 117        | 236        | 56.831443  |   | 108      | 1 - 116 | 0.020271 | 1      | 116    | 49.331367  |
|     |          | 205     | 625574 1 - | 118 | 1          | 118        | 206        | 54.444174  |   | 109      | 1 - 117 | 0.019142 | 1      | 117    | 52.241074  |
|     |          | 214     | 625583 1 - | 119 | 1          | 119        | 215        | 54.888767  |   | 110      | 1 - 118 | 0.018973 | 1      | 118    | 52,707272  |

The "Name" field should be "Name" if the skims were developed using the "Create Skims" tool. The name field anticipates values structured as " ${\text{origin name}} - {\text{destination name}}$ " (note the "-" delimiter).

The "impedance" field stores travel time estimates between each zone pair for specific departure times, as specified in the Time Window settings of the "Create Skims" tool.

Reference zones and ID information are provided so that origin and destination zones can be properly indexed during the averaging process. These zones should reflect those used during the skim generation process.

| 🥞 Create Average Matrix |    |        |               | 204 |          | ×   |
|-------------------------|----|--------|---------------|-----|----------|-----|
| Workspace               |    |        |               |     |          | . ^ |
| Skims tables            |    |        |               |     |          |     |
|                         |    |        |               |     |          |     |
|                         |    |        |               |     |          |     |
|                         |    |        |               |     |          |     |
|                         |    |        |               |     |          |     |
| Select All Unselect All |    |        |               | Add | Value    |     |
| Name field              |    |        |               |     |          |     |
| Impedance field         |    |        |               |     |          |     |
| Zones table             |    |        |               |     |          | 1   |
| Zone ID field           |    |        |               |     |          | -1  |
| Output table            |    |        |               |     |          | ~   |
|                         |    |        |               |     |          | Ċ   |
|                         |    |        |               |     |          | Y   |
|                         | OK | Cancel | Environments. | sł  | how Help | >>  |

| Field       | Description                                                                                                  | Rec-   |
|-------------|----------------------------------------------------------------------------------------------------|--------|
|             |                                                                                                    | om-    |
|             |                                                                                                    | mended |
|             |                                                                                                    | Value  |
| Workspace   | Separate transit skims are created for specific departure times as specified in section 5 of                 |        |
| with skims  | the "Create OD Matrix" tool. All of the resulting skims should be stored in a single folder                  |        |
| tables (OD  | for calculating average transit travel times during the travel period. The folder with the                   |        |
| matricies)  | time-of-day results is provided here, and the specific tables to summarize are selected from the list below. |        |
| Skim tables | Attributes of the time-of-day skims are listed to ensure the correct columns are referenced                  |        |
| (OD matri-  | when developing the period-wide average skim. The "Name" field should be "Name" if                           |        |
| ces) to av- | the skims were developed using the "Create OD Matrix" tool. The name field anticipates                       |        |
| erage       | values structured as "[origin name] – [destination name]"                                                    |        |
| Skim ta-    |                                                                                                    |        |
| bles (OD    |                                                                                                    |        |
| matrices)   |                                                                                                    |        |
| "Name"      |                                                                                                    |        |
| field       |                                                                                                    |        |
| Skim ta-    | The "impedance weight" field is the field storing time-of-day travel time estimates between                  |        |
| ble (OD     | each zone pair.                                                                                              |        |
| matrix)     |                                                                                                    |        |
| impedance   |                                                                                                    |        |
| weight      |                                                                                                    |        |
| field       |                                                                                                    |        |
| Reference   | Reference zones and ID information are provided so that origin and destination zones can                     |        |
| zones       | be properly indexed during the averaging process. These zones should reflect those used                      |        |
| Lone ID     | during the skim generation process.                                                                          |        |
| 33 Chapte   | 30 Transit Scoring Workflow Overview                                                                         | 71     |
| ble         |                                                                                                    |        |

#### 4. Summarize accessibility

This is the final step in developing MMA scores for each scenario. Use the Summarize Accessibility tool in the MMA toolbox to process skims and zonal data to produce accessibility scores by zone.

| 🛐 Summarize Accessibility      | <u>-</u> |         | ×     |
|--------------------------------|----------|---------|-------|
| Skims reference files          |          |         | _ ^   |
|                                |          |         | 6     |
|                                |          | _       | +     |
|                                |          |         | ×     |
|                                |          |         | 1     |
|                                |          | - 1     | Ŧ     |
|                                |          | _       |       |
|                                |          | _       |       |
| Land use table                 |          |         |       |
|                                |          |         | 2     |
| Land use table ID field        |          | 14      | _     |
| Land use table activity fields |          |         | ~     |
|                                |          |         |       |
|                                |          |         |       |
|                                |          |         |       |
|                                |          |         |       |
|                                |          |         |       |
|                                |          |         |       |
| Select All Unselect All        | Ado      | d Field |       |
| Apply decay rates              | 100.000  |         |       |
|                                |          |         | 2     |
|                                |          |         | +     |
|                                |          |         | ×     |
|                                |          |         | 1     |
|                                |          |         | 1     |
|                                |          |         | · · · |
| OK Cancel Environmen           | ts 9     | 5how He | lp >> |

| Field                           | Description                              | Recommended Value |
|---------------------------------|------------------------------------------|-------------------|
| Skim reference files            | Skim reference files (JSON format)       |                   |
|                                 | store metadata about skim tables.        |                   |
|                                 | These files are parsed by the "Sum-      |                   |
|                                 | marize Accessibility" tool and de-       |                   |
|                                 | fine which fields to use for iden-       |                   |
|                                 | tifying origin/destination zones and     |                   |
|                                 | travel time information. The tool        |                   |
|                                 | can handle multiple skim reference       |                   |
|                                 | files.                                   |                   |
|                                 | Multiple files should be used when:      |                   |
|                                 | • Analyzing multiple modes at            |                   |
|                                 | the same geographic scale                |                   |
|                                 | (run in series) A single study           |                   |
|                                 | area requires multiple skim              |                   |
|                                 | tables due to its size (i.e., if         |                   |
|                                 | origins were "grouped" in the            |                   |
|                                 | "Create OD Matrix (skim)"                |                   |
|                                 | tool) (do not run in series)             |                   |
|                                 | • Accessibility is being summa-          |                   |
|                                 | rized for multiple departure             |                   |
|                                 | times (run in series)                    |                   |
| Run in series (optional)        | When the Summarize Accessibility         | Not checked       |
| Run in series (optional)        | tool is "run in series" a distinct out-  | Not encered       |
|                                 | put table will be created for each       |                   |
|                                 | skim reference file provided in the      |                   |
|                                 | list at top. Otherwise, all results will |                   |
|                                 | be "collapsed" into a single table.      |                   |
| Land use table                  | Accessibility is summarized based        |                   |
|                                 | on land use data that define the num-    |                   |
|                                 | ber of activities in each zone. For      |                   |
|                                 | each origin zone, the number of ac-      |                   |
|                                 | tivities at reachable destinations is    |                   |
|                                 | summarized. The table of land uses       |                   |
|                                 | providing these zonal data must be       |                   |
| L and use table ID field        | In the skims files, the origin and       |                   |
| Land use table ID held          | destination zones are stored using       |                   |
|                                 | zone ID values The corresponding         |                   |
|                                 | ID values for the land use table are     |                   |
|                                 | specified here. The data type for the    |                   |
|                                 | land use table ID field should match     |                   |
|                                 | the data type for OD data stored in      |                   |
|                                 | the skims tables (if OD values are       |                   |
|                                 | stored as text, the land use table ID    |                   |
|                                 | field should be a text field also, e.g.) |                   |
| Land use table activity fields  | Activities to summarize are listed       |                   |
|                                 | here. Multiple fields may be se-         |                   |
|                                 | lected. In the example, access to        |                   |
|                                 | "education" and "health care" jobs       |                   |
|                                 | will be summarized (as well as all       |                   |
|                                 | jobs, which is not pictured due to the   |                   |
|                                 | length of the fields list)               |                   |
| Apply decay rates               | Decay rates define the value of time,    | 70                |
| S.S. Chapter SU transit Scoring | ing more valuable than destinations      | /3                |
|                                 | farther away. They can also be used      |                   |
|                                 | to create "time slices" of accessibil-   |                   |
| 1                               |                                          |                   |

# Gettysburg 2015 BASELINE TRANSIT ACCESSIBILITY Washingto Jobs accessiblity 0 - 15,531 15,532 - 43,984 43,985 - 82,809 82,810 - 130,206 130,207 - 182,504 182.505 - 242.699 242,700 - 322,770 322,771 - 426,019 426,020 - 548,260 548,261 - 752,218 15 30 60 Miles N 101

#### Summarize Accessibility Results

The tool yields one or more tables of accessibility results that can be joined to a zone feature class for mapping.

#### 5. Calculate change in accessibility

Use the Calculate Change in Accessibility tool to understand how accessibility is modified by a project altering the transportation system and/or land uses. Provide a "no build" table reflecting baseline accessibility scores and a build table reflecting new accessibility scores assuming the project is implemented.

| 💐 Calculate Change in Accessibility |    |        |              |       |         | ×  |
|-------------------------------------|----|--------|--------------|-------|---------|----|
| No build table                      |    |        |              |       |         | ^  |
| Build table                         |    |        |              |       |         | 2  |
| ID field                            |    |        |              |       |         | 2  |
| Accessibility fields                |    |        |              |       |         |    |
|                                     |    |        |              |       |         |    |
|                                     |    |        |              |       |         |    |
|                                     |    |        |              |       |         |    |
|                                     |    |        |              |       |         |    |
| Select All Unselect All             |    |        | 1            | Add V | /alue   | Í  |
| Output table                        |    |        |              |       |         | 3  |
|                                     |    |        |              |       |         |    |
|                                     |    |        | -            |       |         | Ĭ  |
|                                     | ОК | Cancel | Environments | . Sh  | ow Help | >> |

| Field  | Description                                                                                          | Rec-   |
|--------|----------------------------------------------------------------------------------------------------|--------|
|        |                                                                                                    | om-    |
|        |                                                                                                    | mended |
|        |                                                                                                    | Value  |
| No     | The "no build" table is the table containing the baseline accessibility scores.                      |        |
| build  |                                                                                                    |        |
| ta-    |                                                                                                    |        |
| ble    |                                                                                                    |        |
| Build  | The "build" table is the table containing the project accessibility scores. The tool assumes each    |        |
| ta-    | table has the same structure (column names and data types).                                          |        |
| ble    |                                                                                                    |        |
| ID     | The "ID field" is the zone ID for zones in both tables.                                              |        |
| field  |                                                                                                    |        |
| Ac-    | The "Accessibility fields" are the accessibility scores for which the tool will produce the "change" |        |
| ces-   | values for. In the example, "HBWA_TOTAL_40" in the no build table will be subtracted from            |        |
| si-    | "HBWA_TOTAL_40" in the build table to produce a field called "HBWA_TOTAL_40" in the                  |        |
| bil-   | output table representing the change in accessibility for that activity (gravity-weighted jobs in    |        |
| ity    | 2040 in this case)                                                                                   |        |
| fields |                                                                                                    |        |
| Out-   | The "output table" is the table that will be produced by the tool defining changes in accessibility  |        |
| put    | for the selected "accessibility fields."                                                             |        |
| ta-    |                                                                                                    |        |
| ble    |                                                                                                    |        |

# Change in accessibility result

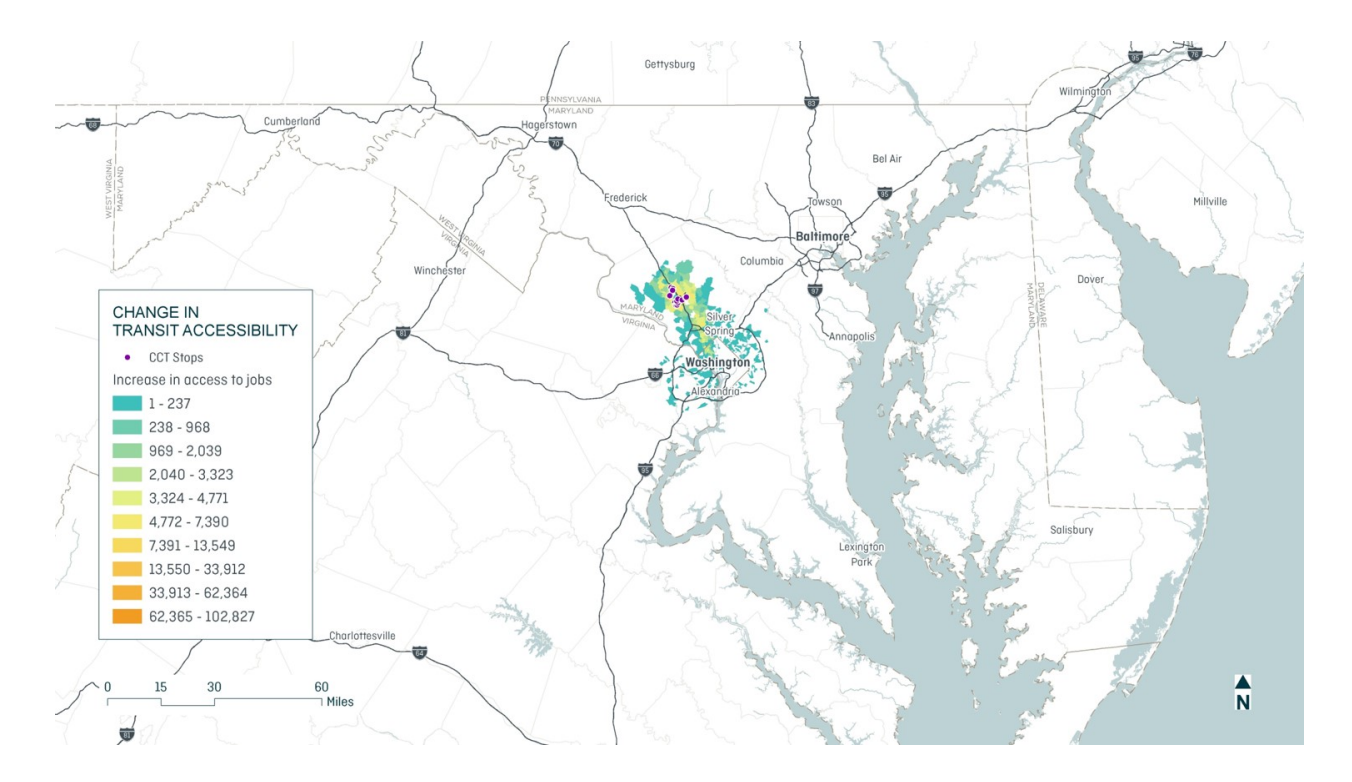

# 3.3.4 Chapter 30 Score Development

#### 1. Define project study area

The List Study Area Zones tool is used to create a table defining all zones within the project study area.

The project study area is based on travel time to the zones in which the project is implemented. Project zones are zones intersecting project features (new stops, stops affected by frequency enhancements, e.g.). Any zones within 45 minutes by transit (in the project no-build scenario) are part of the study area as are any zones within 15 minutes by driving (based on MSTM highway skims, which are provided as an a priori data source to inform this step of score development).

| 🕻 List Study Area Zones    | 170-17 |          | ×    |
|----------------------------|--------|----------|------|
| Transit skim references    |        |          |      |
|                            |        |          | -    |
|                            |        |          | ł    |
|                            |        |          | ×    |
|                            |        |          | Ť    |
|                            |        | -        | t    |
|                            |        |          |      |
| Transit travel time sutoff |        |          |      |
|                            |        | 2        | 45   |
| Auto skim references       |        |          |      |
|                            |        |          | -    |
|                            |        |          | •    |
|                            |        |          | ×    |
|                            |        |          | Ť    |
|                            |        |          | t    |
|                            |        |          |      |
| Auto travel time cutoff    |        |          |      |
| Select zones               |        |          | 15   |
|                            |        |          |      |
|                            |        |          | +    |
|                            |        |          | ×    |
|                            |        |          | Ť    |
|                            |        |          | L    |
|                            |        |          |      |
|                            |        |          |      |
| Output table               |        |          | -    |
|                            |        |          |      |
|                            |        |          |      |
| OK Cancel Environmer       | its 5  | ihow Hel | p >> |

| Field   | Description                                                                                       | Rec-   |
|---------|---------------------------------------------------------------------------------------------------|--------|
|         |                                                                                                   | om-    |
|         |                                                                                                   | mended |
|         |                                                                                                   | Value  |
| Transit | The transit skim reference files point to the transit skim(s) that                                |        |
| skim    |                                                                                                   |        |
| refer-  |                                                                                                   |        |
| ence    |                                                                                                   |        |
| Transit | define average OD travel times for the project "no-build" condition.                              | 15     |
| travel  |                                                                                                   | min-   |
| time    |                                                                                                   | utes   |
| cutoff  |                                                                                                   |        |
| Auto    | The auto skim reference files point to the auto skim(s) that define average OD travel times for   |        |
| skim    | the base condition.                                                                               |        |
| refer-  |                                                                                                   |        |
| ence    |                                                                                                   |        |
| Auto    | Zones that can reach the "project zones" within the auto travel time cutoff will be included in   | 15     |
| travel  | the study are definition.                                                                         | min-   |
| time    |                                                                                                   | utes   |
| cutoff  |                                                                                                   |        |
| Select  | To look up which zones meet the above travel time criteria (consistent with the study area def-   | L2     |
| zones   | inition), the tool must know the "project zones" (zones that overlap affected project features).  | zones  |
|         | Each project zone ID is listed here, either as separate entries or as a semicolon-delineated list |        |
|         | of values.                                                                                        |        |
| Output  | The user specifies the study area definition table to be produced by the tool.                    |        |
| table   |                                                                                                   |        |

### 2. Map project study area

The Map Study Area tool is used to plot a table of project study area zones (created using the List Study Area Zones tool) on a map.

| 💐 Map Study Area                       | 770 X |          | ×       |
|----------------------------------------|-------|----------|---------|
| Study area table                       |       |          | ~       |
| Study area zone ID field               |       |          |         |
| Zones features                         |       |          | ~       |
| Zones features ID field                |       |          | <u></u> |
| Output layer name (optional)           |       |          | ~       |
| Create output feature class (optional) |       |          |         |
| Output feature class (optional)        |       |          | -4      |
|                                        |       |          |         |
| OK Cancel Environmen                   | its   | 5how Hel | p >>    |

| Field          | Description                                                                             | Recom-      |
|----------------|-----------------------------------------------------------------------------------------|-------------|
|                |                                                                                         | mended      |
|                |                                                                                         | Value       |
| Study area ta- | The study area zones table is a table containing a list of zones included in the        |             |
| ble            | project study area (this can be generated using the "List study area zones" tool).      |             |
| Study area     | The study area zoneID field is the field in the study area zones table to reference     | "STUDY_AREA |
| zone ID field  | when looking up which zones are in the study area.                                      | is the de-  |
|                |                                                                                         | fault       |
| Zones fea-     | The zones feature class is a polygon feature class that will be used to map the study   |             |
| tures          | are based on the zone values in the zone features ID field                              |             |
| Zone features  | The zone IDs listed in the study area zones table.                                      |             |
| ID field       |                                                                                         |             |
| Output         | The tool produces a feature layer, querying the zones feature class based on values     |             |
| layer name     | in the study area zones table; the resulting layer name can be specified here. If       |             |
| (optional)     | blank, the layer name will be given a random unique name.                               |             |
| Create output  | Optionally, the results can be dissolved into a single feature representing the project |             |
| feature class  | study area. If this option is selected, provide an output feature class.                |             |
| (optional)     |                                                                                         |             |
| Output fea-    | Location to save dataset.                                                               |             |
| ture class     |                                                                                         |             |
| (outional)     |                                                                                         |             |

#### Map project study area output

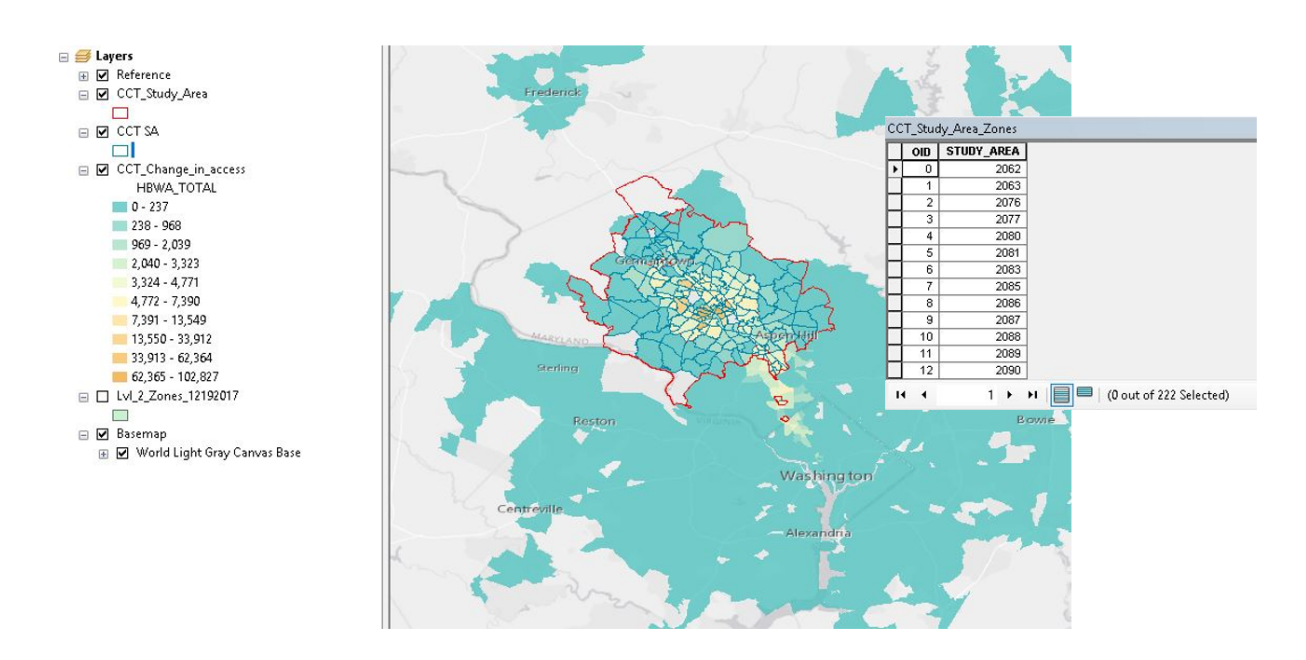

#### 3. Calculate weighted average

The Calculate Weighted Average tool summarizes the average accessibility score for a collection of zones based on the distribution of popuation groups in those zones. For Chapter 30 scoring, this tool needs to be run twice - once to generate average change in access to jobs scores for the general population and once to generate average change in access to jobs scores for disadvantaged populations. The provided MSTM Level 2 zones contain the appropriate

population group data. In both cases, the table of project study area zones should be used to select a subset of MSTM level 2 zones, allowing the average change in access to be assessed only for zones in the project study area.

| 💐 Calculate Weighted Average                    | 7504 |          | ×  |
|-------------------------------------------------|------|----------|----|
| Input table                                     |      | _        | ~  |
| Value fields                                    |      |          |    |
|                                                 |      |          |    |
|                                                 |      |          |    |
|                                                 |      |          |    |
|                                                 |      |          |    |
|                                                 |      |          |    |
| Select All Unselect All                         | Add  | Field    |    |
| Weight fields                                   |      |          |    |
|                                                 |      |          |    |
|                                                 |      |          |    |
|                                                 |      |          |    |
|                                                 |      |          |    |
|                                                 | odd  | Field    |    |
| Select first the input table (optional)         | Muu  |          |    |
|                                                 |      | SC       |    |
| Selection method (optional)                     |      |          |    |
|                                                 |      |          | 2  |
|                                                 |      | E        | 3  |
| Select features from reference layer (optional) |      |          |    |
| Spatial relationship (optional)                 |      | 31       |    |
| Search distance (optional)                      |      |          | 21 |
| Unkn<br>Reference table (optional)              | own  |          | 1  |
|                                                 |      | E        |    |
| OK Cancel Environment                           | s Sl | how Help | >> |

| Field                                                                                                    | Description                                                                                                    | Rec-<br>om-<br>mended<br>Value |
|----------------------------------------------------------------------------------------------------|----------------------------------------------------------------------------------------------------|--------------------------------|
| Input table                                                                                                    | The input table is the table of zonal accessibility scores from which the weighted average will be calculated                                                                                                    |                                |
| Value fields                                                                                                    | The value fields are the fields for which a weighted average score will be calculated.<br>The weighted average of "HBWA_TOTAL" will be produced in this example (not visible due to length of field list).                                                                                                    |                                |
| Weight fields                                                                                                    | The weight fields are the fields that inform the weighting in the weighted average calculation. For a population-weighted average, for example, choose the field representing zonal populations in this list (POP_2015 field not visible due to length of list).                                                                                                    |                                |
| Select features<br>from the input<br>table (optional)                                                                                                    | A SQL query can be specified to allow the user to run the analysis for specific zones<br>in the table (this will generally not be necessary for Chapter 30 scoring purposes).                                                                                                    |                                |
| Select subset<br>(optional)<br>Selection<br>method (op-<br>tional)<br>Reference layer<br>(optional)<br>Select features<br>from reference<br>layer (optional)<br>Spatial re-<br>lationship<br>(optional)<br>Search distance<br>(optional)<br>Reference table<br>(optional)<br>Reference table<br>key field (op-<br>tional) | The "Select subset" option allows the user to utilize features or table records from<br>another data source (such as the study area definition tables, e.g.) to limit the records<br>that will be utilized in the development of weighted average results.<br>If the "Selection method" is "SPATIAL":<br>The user may define a reference feature layer or feature class for selecting features to<br>analyze (the input table must also be a feature layer for this option to work)<br>A SQL expression can be defined to focus on specific features in the reference layer<br>The spatial relationship and selection tolerance (search distance) can be set to define<br>which features in the input table will be selected based on their spatial relationship to<br>features in the reference layer.<br>If the "Selection method" is "TABULAR":<br>The user may define a reference table for selecting feature to analyze. The features in<br>the input table to select will be those with common values in the reference table key<br>field and the input table lookup field<br>A SQL expression can be defined to focus on specific records in the reference table |                                |
| Output table                                                                                                    | The output table is the summary table of weighted average results that will be pro-<br>duced by the tool. The table has columns for each value field and rows for each<br>weight field.                                                                                                    |                                |

#### **Calculate weighted average results**

The output of this tool is is used to generate final figures for the report.

| 1 | OID | weight_fie | SUM    | HBWA_TOTAL |
|---|-----|------------|--------|------------|
|   | 0   | POP2015    | 721857 | 349.635638 |

#### 4. Calculate travel time savings

The Estimate Travel Time Savings tool analyzes the differences in travel times between a "build" skim and a "base" skim. The travel time savings estimates are weighted by a trip table such that projects that improve travel times

between heavily-traveled O-D pairs will generate greater savings relative to projects the improve travel times between sparsely-traveled O-D pairs. For Chapter 30 scoring purposes, the travel time savings calculation generated by the geoprocessing tool assess how transit travel times improve for existing transit riders. For new transit riders, travel time savings are expected to accrue to highway users. The travel time savings calculation consists of four steps:

- Calculate transit travel time savings from all origins in the study area to all destinations for all MSTM level 2 zones.
- Multiply this matrix against the person trip table, zeroing out all cells where transit travel is not possible.
- Compute a weighted average transit travel time savings (a single number) for transit users.
- Multiply this travel time savings by estimated total daily existing ridership on the project (supplied by the project applicant). Applicants supply total ridership. For 2019 Chapter 30 scoring, it was assumed that 80 percent of the total ridership estimated provided by the applicant represents existing ridership, with the remaining 20 percent representing new riders.

The geoprocessing tool generates travel time savings by origin zone in the study area for mapping purposes. The output table can be summarized to generate a single estimate of average travel time savings throughout the study area. To do this, take column sums for the "SumTTChg" and "SumTrips" columns for the whole table. This yields the total minutes saved by travelers from each zone and the total trips from each zone across the study area. Then divide the total "SumTTChg" value by the "SumTrips" value for the average change in travel time on a per trip basis.

| 🥞 Estimate Travel Time Savings                  |    |                  | —      |            | × |
|-------------------------------------------------|----|------------------|--------|------------|---|
| Zones table                                     |    |                  |        |            | ~ |
|                                                 |    |                  |        | <b>6</b>   |   |
| Zones table ID field                            |    |                  |        | ~          |   |
| Base skim reference                             |    |                  |        |            |   |
|                                                 |    |                  |        | e          |   |
| Build skim reference                            |    |                  |        | P          |   |
| Trip table                                      |    |                  |        |            |   |
|                                                 |    |                  |        | <b>6</b>   |   |
| Trip table O field                              |    |                  |        | ~          |   |
| Trip table D field                              |    |                  |        |            |   |
| <ul> <li>Trip table trip count field</li> </ul> |    |                  |        | ~          |   |
|                                                 |    |                  |        | ~          |   |
|                                                 |    |                  |        | P          |   |
| Study area zones ID field                       |    |                  |        |            |   |
| Output table                                    |    |                  |        | ~          |   |
|                                                 |    |                  |        | <b>6</b>   |   |
|                                                 |    |                  |        |            |   |
|                                                 | OK | Cancel Environme | nts Sh | ow Help >: | > |

# 3.4 Chapter 30 Transit Project Report

Transit project scoring results are assembled into a document that contains key information about the project, data development and assumptions made for accessibility scoring, quality assurance mapping, and summaries of the accessibility impact findings. The report is organized into 5 sections, as outlined below. A brief description of the content expected in each section is provided here.

Links to the 2019 Transit Project Reports are also provided below for reference.

- US 29 BRT (Project 20-19)
- South Side Transit (Project 20-34)

#### **Chapter I. Introduction**

1. Overview of Project - Provide a brief overview of the project include a project map.

#### **Chapter II. Coding Assumptions**

- 1. Alignment Describe alignment and right of way needs.
- 2. Attributes Describe project details and include relevant tables of the GTFS files to describe details of project. Include maps of the transit networks.
- 3. Modifications of Existing GTFS Feeds Describe modifications required to code project in GTFS.

#### **Chapter III. Network Review Results**

- 1. Network Dataset Configuration Review Provide network dataset configurations as part of a quality check.
- 2. Connectivity Tests Provide service area analysis quality assurance tests.
- 3. Shortest Path Provide route analysis quality assurance tests.

#### Chapter IV. Reasonableness of results

- 1. Extent of Study Area Describe study area and development.
- 2. Travel Time Contours to Project Map travel time contours used to develop the study area.
- 3. MMA Results Map MMA results.

#### **Chapter V. Mapping and Final Results**

- 1. Network (Project Links and Stops) Map of project.
- 2. Build vs No Build Map average travel time changes by zone.
- 3. Project Study Area Map study area boundary.
- 4. Positive and Negative Accessibility Changes Map accessibility changes.

# CHAPTER 4

# Chapter 30 Quality Assurance

# 4.1 GTFS feed validation

#### **Google FeedValidator**

GTFS feeds should be validated using the Google FeedValidator utility. Tool documentation is available on the tool's wiki page. This tool will check for a variety of GTFS feed issues, including:

- Missing files
- Missing table columns, rows, and values
- · Coding errors
- Basic GTFS geometry

A full list of errors identified by this tool is included in the FeedValidator utility documentation.

#### **Additional Validation**

When the FeedValidator utility detects errors in a GTFS feed, appropriate modifications should be made to the GTFS feed to correct the issue. In some cases, errors produced by the validator will require further investigation to identify the root cause.

As part of the 2019 socring process, a script was written in R to provide additional validation information beyond what the FeedValidator utility provides. Specifically, the script identifies stop-to-stop pairs in a given GTFS feed for which the feed's schedule information suggests abnormally fast or abnormally slow transit vehicle travel speeds. The tool, provided in the form of a R Markdown file, computes transit vehicle speed based on the linear distance between stops and the transit schedules present in the feed. The tool produces tables and maps of station pairs with servie speeds less than 4.3 miles per hour (7 kmph) or greater than 89 miles per hour (110 kmph).

The script was used to identify and map all stop-to-stop pairs with very high or very low speeds in the GTFS feeds used for Chapter 30 scoring. While resolving these schedule anomalies was beyond the scope of the transit project scoring effort, the maps help provide insight into the quality of the supporting GTFS data for future reference. These represent the base (no-build) network feeds, which are common to all scored projects. As such, each project's relative score remains a reliable estimate of the accessibility and travel time savings benefits of the project.

Maps and tables of stop-to-stop speeds are provided via the links listed below. Only feeds having speed issues are shown. Maps display speeds in kmph.

The findings of the GTFS validation procedures identifying very fast or very slow travel speeds between transit stops are provided on this page. Results are listed by agency name.

# 4.1.1 Validation Outputs

The following maps and tables are the outputs produced by the speed validator tool. This tool was run to validate base transit network GTFS feeds in cases where the FeedValidator utility indicated further validation steps were necessary.

## **Allegany Transit**

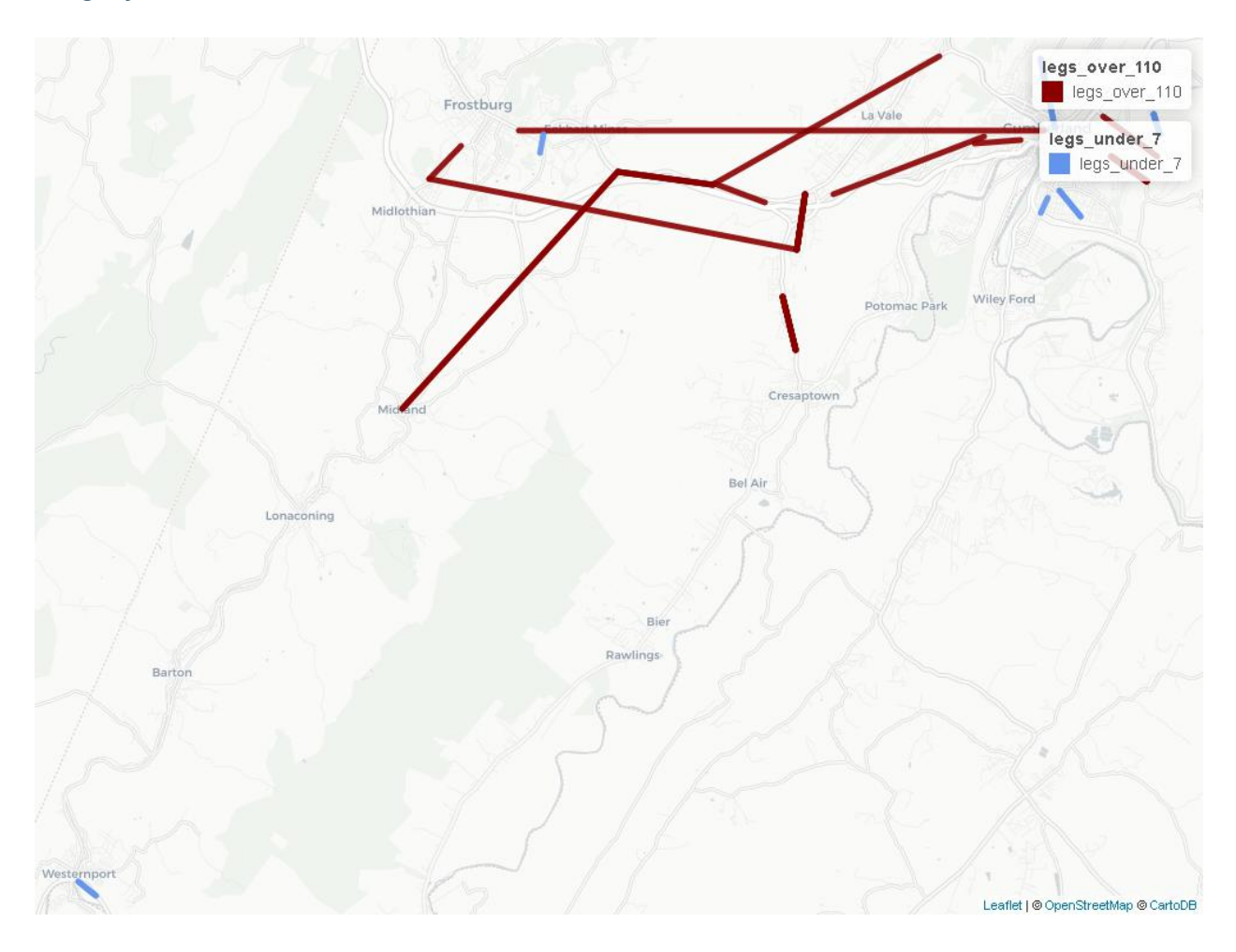

| from stop name                                       | to stop name                                                | route       | idoute long name                          | max k  | mpontax dist | anc <b>e</b> nu <b>m</b> iles |
|------------------------------------------------------|-------------------------------------------------------------|-------------|-------------------------------------------|--------|--------------|-------------------------------|
| _ 1_                                                 | _ 1_                                                        | -           |                                           | _      | 1 –          | ber_of_trip                   |
| Main St & Sleeman St                                 | Frederick St & Mechanic<br>St                               | Gold        | Country Club<br>Mall / Frostburg          | 281.3  | 8.16         | 1                             |
| Walmart Grocery En-<br>trance                        | Active Network, Inc                                         | Sil-<br>ver | Morning Service                           | 168.31 | 5.81         | 1                             |
| Red Hill Plaza (Cum-<br>berland Treatment<br>Center) | LaVale Sheetz                                               | Green<br>1  | LaVale / Cresap-<br>town / Bedford<br>Rd  | 164.35 | 0.85         | 1                             |
| Golden Living Center                                 | Urology Associates                                          | Red<br>1    | Willowbrook Rd<br>/ South Cumber-<br>land | 162.16 | 0.67         | 8                             |
| Midland MD 36 & Big<br>Lane Ave                      | Clarysville Motel                                           | Pur-<br>ple | Westernport /<br>LaVale / Bedford<br>Rd   | 153.77 | 4.96         | 2                             |
| Opposite Lions Ball<br>Field                         | Pyzano's                                                    | Yel-<br>low | Evening Service                           | 145.41 | 2.51         | 1                             |
| Greene St & Lee St                                   | Gold Dingle                                                 | Yel-<br>low | Evening Service                           | 139.16 | 0.72         | 1                             |
| MVA                                                  | Tradewinds                                                  | Green<br>1  | LaVale / Cresap-<br>town / Bedford<br>Rd  | 132.12 | 0.84         | 5                             |
| Red Hill Plaza (Cum-<br>berland Treatment<br>Center) | Valley Plaza                                                | Gold        | Country Club<br>Mall / Frostburg          | 129.29 | 4.02         | 1                             |
| Willowbrook Rd &<br>Pine Ave                         | Brook Building                                              | Yel-<br>low | Evening Service                           | 126.09 | 1.04         | 1                             |
| Walmart Grocery En-<br>trance                        | Lowe's & Burton's Plaza                                     | FSU<br>3    | FSU Saturday<br>Shuttle                   | 125.18 | 0.86         | 7                             |
| MVA                                                  | Tradewinds                                                  | Pur-<br>ple | Westernport /<br>LaVale / Bedford<br>Rd   | 122.21 | 0.84         | 1                             |
| MVA                                                  | Tradewinds                                                  | Sil-<br>ver | Morning Service                           | 122.21 | 0.84         | 1                             |
| Active Network, Inc                                  | Cordts PE Center Shelter                                    | Yel-<br>low | Evening Service                           | 116.53 | 0.72         | 1                             |
| Clarysville Motel                                    | Opposite Red Hill Plaza<br>(Cumberland Treatment<br>Center) | Gold        | Country Club<br>Mall / Frostburg          | 113.74 | 1.51         | 3                             |
| Westernport Bus Stop                                 | Westernport McDonalds                                       | Pur-<br>ple | Westernport /<br>LaVale / Bedford<br>Rd   | 6.61   | 0.34         | 2                             |
| Allegany College of<br>Maryland                      | Cumberland Meadows<br>Apartments                            | Blue<br>1   | White Oaks / Wil-<br>lowbrook Rd          | 6.04   | 0.31         | 4                             |
| Weis Market                                          | Frostburg Plaza (ACS)                                       | Sil-<br>ver | Morning Service                           | 5.93   | 0.31         | 1                             |
| Virginia Ave & Indus-<br>trial Blvd (Rite Aid)       | Opposite HRDC                                               | Yel-<br>low | Evening Service                           | 5.89   | 0.27         | 1                             |
| Mountain View Apart-<br>ments                        | Oldtown Rd & Race St                                        | Sil-<br>ver | Morning Service                           | 4.53   | 0.52         | 2                             |
| Allegany Nursing<br>Home & Adult Day<br>Care         | Rose's                                                      | Sil-<br>ver | Morning Service                           | 3.5    | 1.09         | 2                             |

# **Calvert County Public Transit**

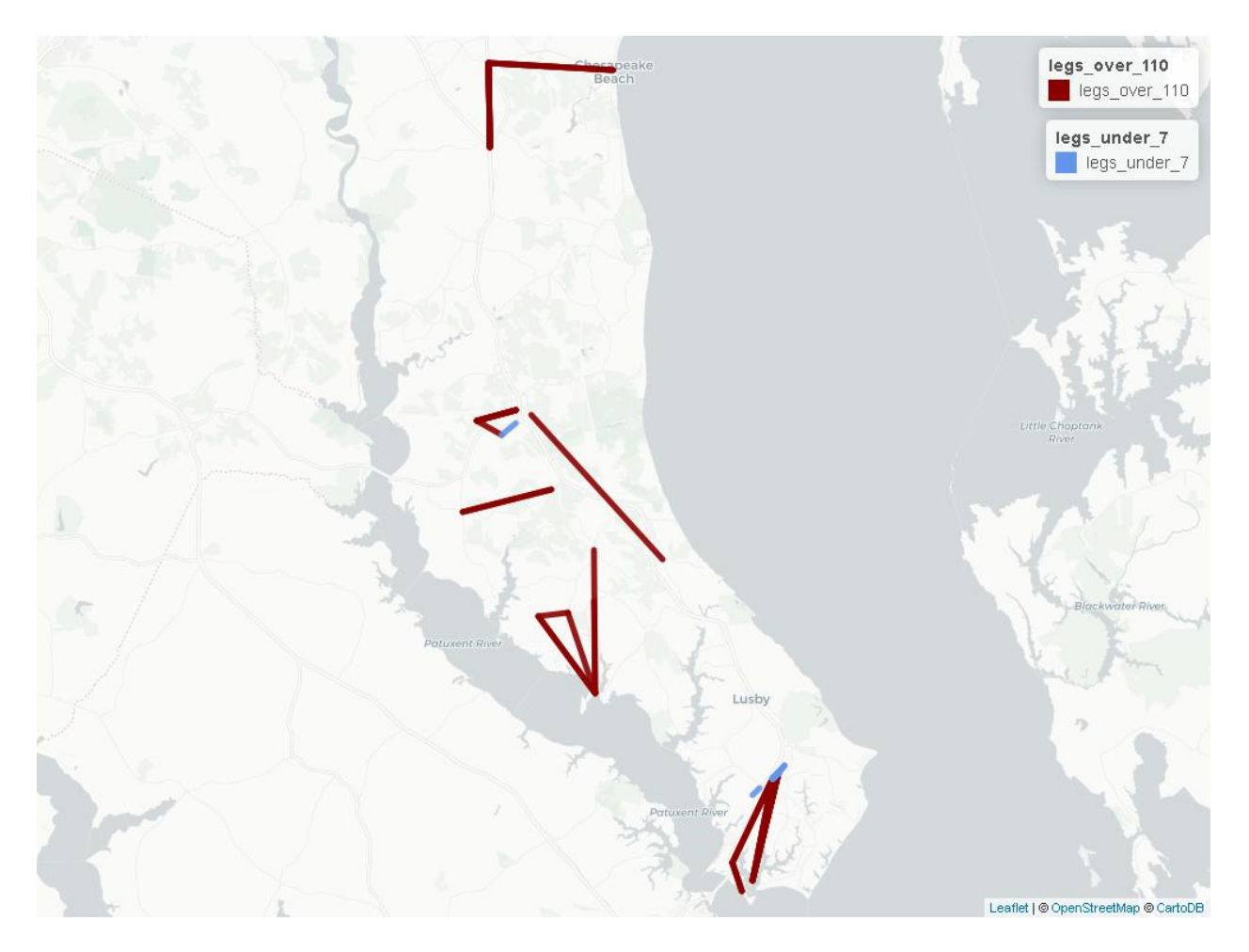

| from_stop_name          | to_stop_name                          | route | idoute_long_nat | nenax_kr | nphax_distan | e <u>n</u> miles |
|-------------------------|---------------------------------------|-------|-----------------|----------|--------------|------------------|
|                         |                                       |       |                 |          | <b>i</b> —   | ber_of_trips     |
| Williams Wharf Rd.      | Broomes Island Rd. and                | 6     | Mid-County      | 867.84   | 3            | 2                |
| and Kings Rd.           | Oyster House                          |       |                 |          |              |                  |
| Broomes Island Rd.      | Ross Rd.                              | 6     | Mid-County      | 840.32   | 2.9          | 1                |
| and Oyster House        |                                       |       |                 |          |              |                  |
| Dowell Rd.              | Giant Food                            | 7     | Lusby Shut-     | 633.33   | 3.28         | 3                |
|                         |                                       |       | tle             |          |              |                  |
| Broomes Island Rd.      | Broomes Island Rd. and                | 6     | Mid-County      | 288.75   | 4.49         | 1                |
| and Oyster House        | Grays Rd.                             |       |                 |          |              |                  |
| Broomes Island Rd.      | Williams Wharf Rd. and                | 6     | Mid-County      | 267.88   | 0.92         | 1                |
| and Williams Wharf      | Kings Rd.                             |       |                 |          |              |                  |
| Rd.                     | _                                     |       |                 |          |              |                  |
| Saint Leonard Rd. and   | Courthouse                            | 5     | South Route     | 196.74   | 6.11         | 1                |
| Calvert Beach Rd.       |                                       |       |                 |          |              |                  |
| Sixes Rd. and T Hance   | Sixes Rd. and Adelina Rd.             | 6     | Mid-County      | 185.69   | 2.88         | 2                |
| Turn Around             |                                       |       |                 |          |              |                  |
| Patuxent Plaza Shop-    | Solomons Info Center and              | 7     | Lusby Shut-     | 183.54   | 0.95         | 3                |
| ping Center at Bus Stop | Island                                |       | tle             |          |              |                  |
| Detention and Sub-      | Yardley Hills at Community            | 1     | Prince Fred-    | 179.98   | 0.93         | 1                |
| stance Abuse Center     | Building                              |       | erick Shuttle   |          |              |                  |
|                         |                                       |       | I               |          |              |                  |
| Ross Rd. and Broomes    | Broomes Island Rd. and                | 6     | Mid-County      | 170.19   | 2.64         | 1                |
| Island Rd.              | Oyster House                          |       |                 |          |              |                  |
| Dowell Rd.              | Southern Pines Community              | 7     | Lusby Shut-     | 135      | 3.5          | 6                |
|                         | Center                                |       | tle             |          |              |                  |
| Route 4 and Route 2     | Route 2 and Mount Har-                | 4     | North Route     | 127.77   | 2.65         | 8                |
|                         | mony Rd.                              |       |                 |          |              |                  |
| Route 2 and Mount       | Route 260 and Route 261               | 4     | North Route     | 125.85   | 3.91         | 3                |
| Harmony Rd.             |                                       |       |                 |          |              |                  |
| Walmart                 | Detention and Substance               | 1     | Prince Fred-    | 125.45   | 1.3          | 5                |
|                         | Abuse Center                          |       | erick Shuttle   |          |              |                  |
|                         |                                       |       | I               |          |              |                  |
| Giant Food              | Patuxent Plaza Shopping               | 7     | Lusby Shut-     | 112.59   | 2.92         | 3                |
|                         | Center at Bus Stop                    |       | tle             |          |              |                  |
| Southern Pines Com-     | Giant Food                            | 7     | Lusby Shut-     | 6.55     | 0.27         | 6                |
| munity Center           |                                       |       | tle             |          |              |                  |
| Mill Bridge Rd.         | Coster Rd. and Bafford Rd.            | 5     | South Route     | 6.36     | 0.33         | 1                |
| Southern Pines Senior   | Southern Pines Community              | 7     | Lusby Shut-     | 5.74     | 0.3          | 3                |
| Apartments              | Center                                |       | tle             |          |              |                  |
| Giant Food              | Southern Pines Community              | 7     | Lusby Shut-     | 5.24     | 0.27         | 9                |
|                         | Center                                |       | tle             |          |              |                  |
| Yardley Hills at Com-   | North Prince Frederick Blvd           | 8     | Charlotte       | 4.69     | 0.58         | 1                |
| munity Building         | and Hallowing Point Rd                |       | Hall            |          |              |                  |
|                         | · · · · · · · · · · · · · · · · · · · |       | 1               | 1        |              | 1                |

**Cecil Transit** 

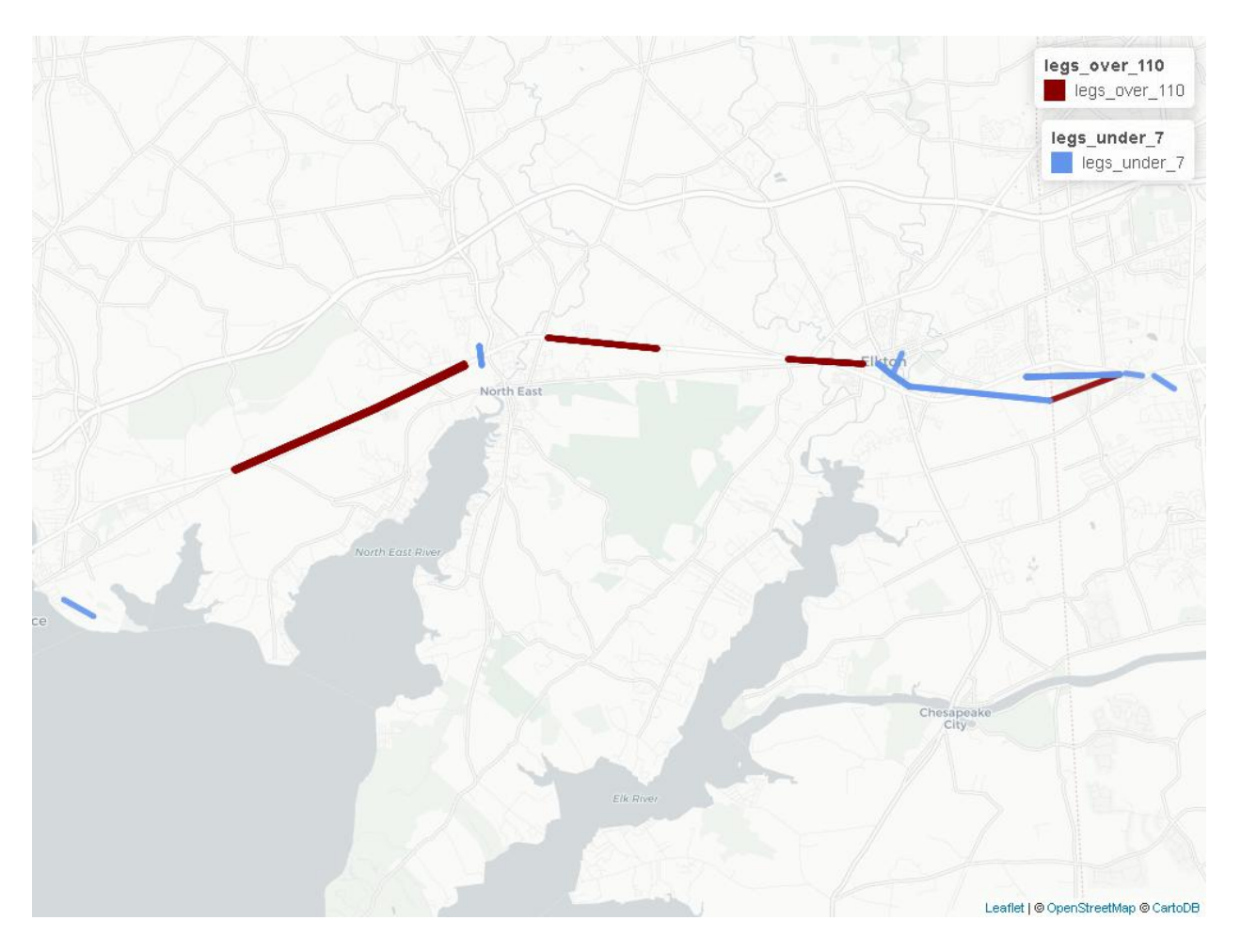

| from_stop_nan         | eto_stop_name | route_id | route_long_nat | nenax_kmph | max_distance_ | minkersnber_of_trips |
|-----------------------|---------------|----------|----------------|------------|---------------|----------------------|
| RT 40 at              | RT 40 -       | 24047    | Perryville     | 230.19     | 2.38          | 7                    |
| Belvidere             | Charlestown   |          | Connection     |            |               |                      |
| Rd. (EB)              | Crossing      |          |                |            |               |                      |
| RT 40 - After         | RT 40 - Ac-   | 24047    | Perryville     | 165.09     | 1.71          | 7                    |
| Montgomery            | tivity Center |          | Connection     |            |               |                      |
| Dr.                   | Ln.           |          |                |            |               |                      |
| RT 40 -               | RT 40 -       | 24047    | Perrvville     | 148.76     | 1.54          | 8                    |
| Across from           | Ritchie Bros. |          | Connection     |            |               |                      |
| Stony Run             |               |          |                |            |               |                      |
| RT 40 -               | RT 40 - Stony | 24047    | Perryville     | 147 54     | 1 53          | 5                    |
| Charlestown           | Run Ants      | 21017    | Connection     | 117.51     | 1.55          | 5                    |
| Crossing              | run ripis.    |          | Connection     |            |               |                      |
| Super Wel             | PT 40         | 24046    | Glasgow        | 140.61     | 1.46          | 4                    |
| Super wai-            | Ki 40 -       | 24040    | Connection     | 140.01     | 1.40          | 4                    |
| Niari                 | NOILIS        | 24047    | Dermacille     | 114.40     | 2.27          | 0                    |
| RI 40 -               | RI 40 -       | 24047    | Perryville     | 114.49     | 2.37          | 8                    |
| Ritchie Bros.         | Belvidere     |          | Connection     |            |               |                      |
| <b>DT</b> 10 <b>D</b> | Rd. (WB)      | 2.40.45  | <b>D</b> 111   | 112.12     |               |                      |
| RT 40 - Be-           | Landing Ln.   | 24047    | Perryville     | 112.43     | 1.16          | 7                    |
| fore Old Elk          | & W. Main     |          | Connection     |            |               |                      |
| Neck Rd.              | St.           |          |                |            |               |                      |
| 200 Chesa-            | RT 40 -       | 24046    | Glasgow        | 111.76     | 1.16          | 1                    |
| peake Blvd            | Kohls         |          | Connection     |            |               |                      |
| RT 40 - John          | Safeway -     | 24046    | Glasgow        | 6.55       | 0.37          | 1                    |
| Deere                 | Food Court    |          | Connection     |            |               |                      |
|                       | Entrance      |          |                |            |               |                      |
| 4th St. and           | Perry Pt.     | 24047    | Perryville     | 6.25       | 0.52          | 1                    |
| Ave. 'D'              | Bldg. 361     |          | Connection     |            |               |                      |
| 200 Chesa-            | Acme - Big    | 24048    | Mid -County    | 6.04       | 2.19          | 2                    |
| peake Blvd            | Elk Mall      |          | Connection     |            |               |                      |
| Bridge St.            | 150 E. Main   | 24046    | Glasgow        | 5.06       | 0.31          | 1                    |
| Plaza -               | St.           |          | Connection     |            |               |                      |
| American              |               |          |                |            |               |                      |
| Cash Traders          |               |          |                |            |               |                      |
| RT 40 -               | RT 40 - La    | 24046    | Glasgow        | 4.98       | 0.26          | 1                    |
| Happy                 | Grange        |          | Connection     |            |               |                      |
| Harry's               | or ange       |          |                |            |               |                      |
| Davita Dial-          | Acme - Big    | 24047    | Perryville     | 4.62       | 0.33          | 3                    |
| vsis (Call in         | Elk Mall      | 21017    | Connection     | 1.02       | 0.55          | 5                    |
| ston)                 |               |          | Connection     |            |               |                      |
| NF Walmart            | NF - Wal-     | 24048    | Mid -County    | 3.96       | 0.29          | 4                    |
| TTE Wannart           | greens / Food | 24040    | Connection     | 5.70       | 0.29          | -                    |
|                       | Lion          |          | Connection     |            |               |                      |
|                       | Acmo Pig      | 24047    | Dormuvillo     | 2.91       | 0.50          | 1                    |
| W. Main               | Elle Mall     | 24047    | Composition    | 5.01       | 0.39          | 1                    |
| St. and               |               |          | Connection     |            |               |                      |
| Maffit                |               |          |                |            |               |                      |
| St.                   |               |          |                |            |               |                      |
|                       |               |          |                |            |               |                      |
|                       | Davita Dial-  | 24047    | Perryville     | 3.55       | 0.26          | 3                    |
| W. Main               | vsis (Call in |          | Connection     |            |               |                      |
| St. and               | stop)         |          |                |            |               |                      |
| Maffit                | ····          |          |                |            |               |                      |
| St.                   |               |          |                |            |               |                      |
|                       |               |          |                |            |               |                      |

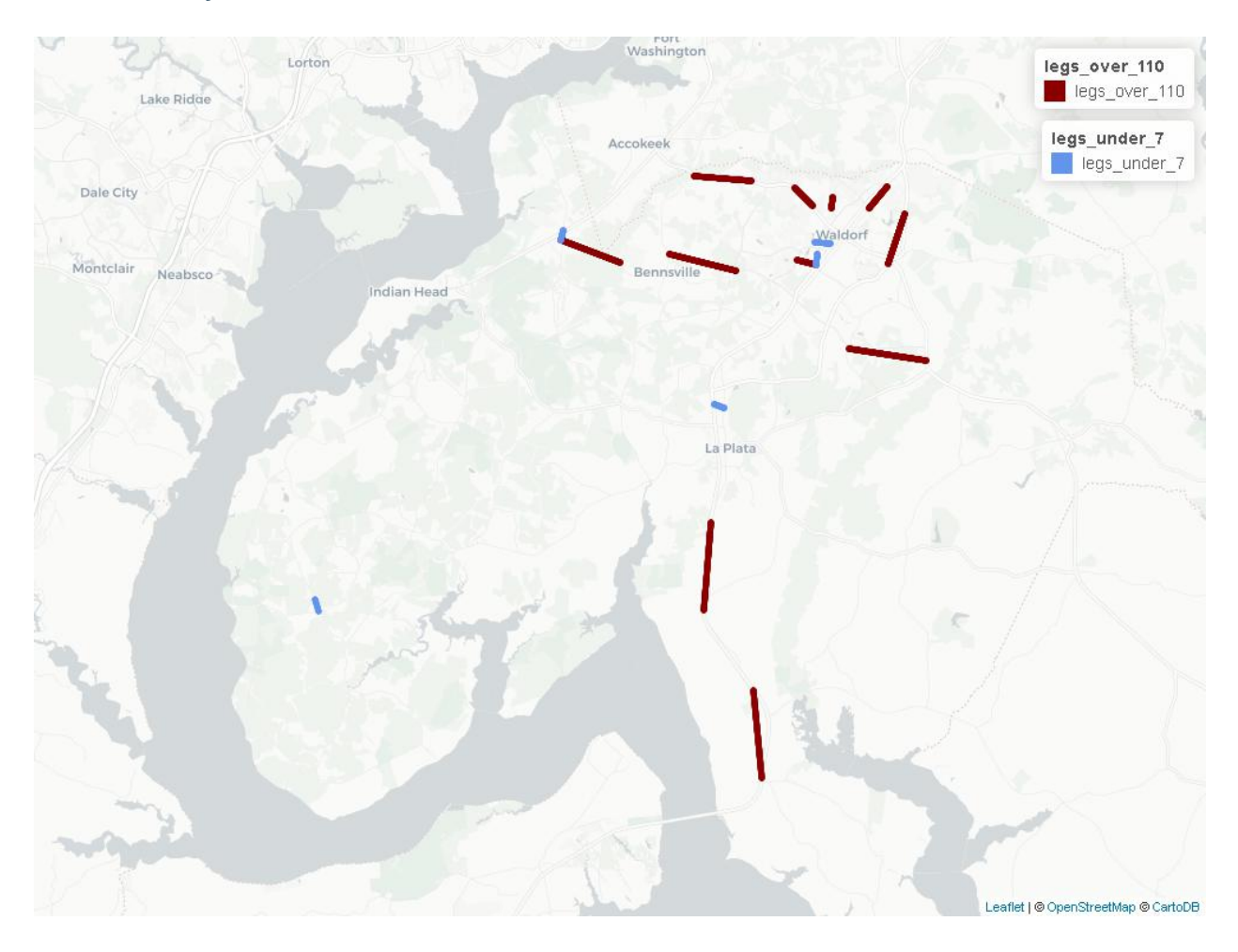

# Charles County VanGo

| from_stop_name               | to_stop_name          | route_ | idroute_long_ | n <b>amas_</b> kn | phnax_distance | _mitas       |
|------------------------------|-----------------------|--------|---------------|-------------------|----------------|--------------|
|                              |                       |        |               |                   |                | ber_of_trips |
| Billingsley Rd & Piney       | Rt 5 S & Zachia       | 28     | Charlotte     | 177.23            | 2.45           | 13           |
| Church Rd (Charlotte Hall)   | Manor Ct              |        | Hall          |                   |                |              |
| Salvation Army Super Store   | Washington Square     | 31     | Pinefield     | 170.62            | 0.88           | 16           |
| Mattawoman-Beantown Rd &     | St Charles Pkwy &     | 25     | Business      | 159.02            | 1.65           | 13           |
| Idlewood Park Rd             | Northgate Pl          |        | А             |                   |                |              |
| Berry Rd & Buttonbush Dr     | Berry Rd & Green-     | 24     | Berry         | 150.31            | 0.78           | 14           |
|                              | wood Dr               |        | Road          |                   |                |              |
| Billingsley Rd & Middletown  | Bensville Rd & Ban-   | 29     | Indian        | 138.57            | 2.15           | 15           |
| Rd                           | croft Dr              |        | Head          |                   |                |              |
| Rt 301 S & Crossover Rd      | Rt 301 S & Edge Hill  | 30     | Newburg       | 133.92            | 2.77           | 6            |
|                              | Rd                    |        |               |                   |                |              |
| Relax Inn                    | Rt 301 N & Fair-      | 30     | Newburg       | 132.72            | 2.75           | 7            |
|                              | grounds Rd            |        |               |                   |                |              |
| Billingsley Rd & Prince Ed-  | Billingsley Rd & Liv- | 29     | Indian        | 126.46            | 1.96           | 15           |
| ward Dr                      | ingston Rd            |        | Head          |                   |                |              |
| Hamilton Rd & Stoney Cover   | Hamilton Rd &         | 31     | Pinefield     | 125.18            | 0.32           | 15           |
| Dr                           | Firethorne St         |        |               |                   |                |              |
| St Patricks Dr & Highgate Pl | Waldorf Transfer      | 34     | St.           | 118.71            | 0.61           | 13           |
|                              | Point                 |        | Charles C     |                   |                |              |
| Berry Rd & Sharperville Pl   | Berry Rd & Bensville  | 24     | Berry         | 117.22            | 1.82           | 14           |
|                              | Rd                    |        | Road          |                   |                |              |
| Billingsley Rd & Livingston  | Bryans Rd McDon-      | 29     | Indian        | 6.91              | 0.29           | 15           |
| Rd                           | alds (Indian Head)    |        | Head          |                   |                |              |
| Victoria Park Apartments     | Charles County Plaza  | 26     | Business      | 6.5               | 0.47           | 12           |
|                              |                       |        | В             |                   |                |              |
| Nanjemoy Community Center    | Rt 6 & Liverpool Pt   | 38     | Nanje-        | 6.18              | 0.38           | 2            |
|                              | Rd                    |        | moy           |                   |                |              |
| Rt 6 & Liverpool Pt Rd       | Nanjemoy Commu-       | 38     | Nanje-        | 6.18              | 0.38           | 2            |
|                              | nity Center           |        | moy           |                   |                |              |
| LaPlata Transfer Point (Wal- | Heritage Green Pkwy   | 40     | 301 Con-      | 5.65              | 0.29           | 21           |
| mart Lot)                    | & Lelia Ct            |        | nector        |                   |                |              |
| Waldorf Transfer Point       | St Charles Towne      | 33     | St.           | 2.99              | 0.34           | 16           |
|                              | Center Mall           |        | Charles B     |                   |                |              |

# Delmarva Community Transit

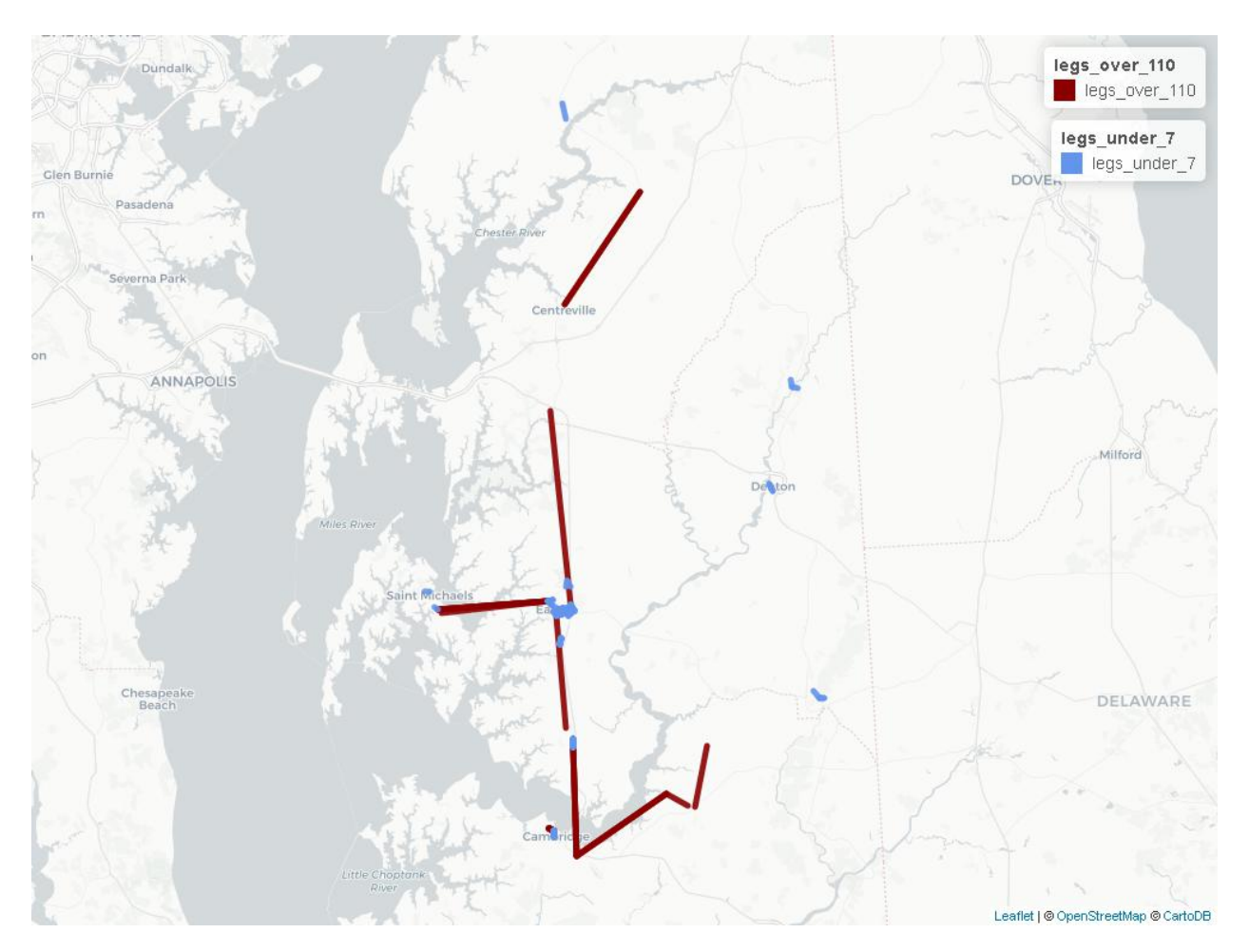

| from_stop_name               | to_stop_name                         | route_id | route_long_name                           |
|------------------------------|--------------------------------------|----------|-------------------------------------------|
| Talbot & Tubman (YMCA)       | Travers & West End                   | 18       | Cambridge North                           |
| Target                       | St. Michaels Village                 | 13       | St. Michaels Shuttle                      |
| Waddells Corner SB           | Dockins Market WB                    | 11       | Route 11 - Cambridge - Secretary - East N |
| Secretary Main St.           | Main St. East New Market EB          | 11       | Route 11 - Cambridge - Secretary - East N |
| Memorial Hospital (Easton)   | Lover's Lane SB                      | 8        | Route 9 - Cambridge - Trappe - Easton     |
| Walmart EB                   | Shore Stop                           | 8        | Route 9 - Cambridge - Trappe - Easton     |
| Secretary Main St. WB        | Walmart                              | 7        | Route 8 - Cambridge - Hurlock - Secretar  |
| Shore Stop SB                | Walmart                              | 8        | Route 9 - Cambridge - Trappe - Easton     |
| Walmart EB                   | Secretary Main St.                   | 7        | Route 8 - Cambridge - Hurlock - Secretar  |
| Grauls Market                | Target                               | 13       | St. Michaels Shuttle                      |
| 612/Greyhound                | Chesapeake College                   | 1        | Route 4 - Rock Hall - Chestertown - Cent  |
| Kramer Center                | Rhode's Store NB                     | 1        | Route 4 - Rock Hall - Chestertown - Cent  |
| Federalsburg Town Parking WB | Laurel Grove Apartments              | 4        | Route 6 - Denton - Federalsburg - Preston |
| St. Michaels Village         | Choptank Community                   | 13       | St. Michaels Shuttle                      |
| Kinnamon's Gas Station NB    | Greensboro Parking Lot NB            | 5        | Route 7 - Greensboro - Denton - Easton    |
| Food Lion - Easton           | Target                               | 15       | Saturday Denton - Easton Shuttle          |
| Magnolia Meadows             | The Greens                           | 17       | Route D Easton                            |
| Target                       | 301 Bay St. (Social Services) Easton | 13       | St. Michaels Shuttle                      |

Table 1 – continued from previous p

| [ | Inn at Perry Cabin                   | 113 Mitchells St.                  | 13 | St. Michaels Shuttle                      |
|---|--------------------------------------|------------------------------------|----|-------------------------------------------|
| Ì | Memorial Hospital (Easton)           | Walmart                            | 3  | Route 5 - Denton - Easton                 |
| Ì | Walmart                              | Memorial Hospital (Easton)         | 3  | Route 5 - Denton - Easton                 |
| Ì | Senior Center                        | Doverbrook                         | 17 | Route D Easton                            |
| Ì | 301 Bay St. (Social Services) Easton | Post Office EB                     | 13 | St. Michaels Shuttle                      |
| Ì | Easton Post Office                   | Easton Neighborhood Service Center | 14 | Denton - Easton AM Shuttle                |
| Ì | Goldsborough & Calvert               | Memorial Hospital (Easton)         | 3  | Route 5 - Denton - Easton                 |
| Ì | Rose's Store                         | Dollar General                     | 1  | Route 4 - Rock Hall - Chestertown - Cent  |
| Ì | Easton Neighborhood Service Center   | Post Office EB                     | 16 | Route C Easton                            |
| Ì | Shore Stop                           | Trappe Post Office                 | 8  | Route 9 - Cambridge - Trappe - Easton     |
| Ì | Post Office EB                       | East Ave. at Goldsborough          | 16 | Route C Easton                            |
| Ì | Post Office SB                       | Shore Stop SB                      | 8  | Route 9 - Cambridge - Trappe - Easton     |
| Ì | Vaughn St. & School St.              | Greensboro Parking Lot             | 5  | Route 7 - Greensboro - Denton - Easton    |
| Ì | Memorial Hospital (Easton)           | Walmart                            | 8  | Route 9 - Cambridge - Trappe - Easton     |
| Ì | Bob Evans/Panera Bread               | 612/Greyhound/MVA                  | 14 | Denton - Easton AM Shuttle                |
| Ì | Goldsborough & Calvert               | High & Choptank                    | 1  | Route 4 - Rock Hall - Chestertown - Cent  |
| Ì | Goldsborough & Calvert               | High & Choptank                    | 9  | Route 9A - Cambridge - Trappe - Easton    |
| ĺ | High & Choptank                      | Goldsborough & Calvert             | 3  | Route 5 - Denton - Easton                 |
| ĺ | 301 Bay St. (Social Services) Easton | Target                             | 13 | St. Michaels Shuttle                      |
| Ì | Goldsborough and Calvert EB          | High & Choptank WB                 | 13 | St. Michaels Shuttle                      |
| Ì | High & Choptank WB                   | Goldsborough and Calvert EB        | 9  | Route 9A - Cambridge - Trappe - Easton    |
| Ì | HAPS Building                        | Town Parking Lot                   | 15 | Saturday Denton - Easton Shuttle          |
| Ì | HAPS Building                        | Town Parking Lot                   | 3  | Route 5 - Denton - Easton                 |
| Ì | Walmart                              | 612/Greyhound                      | 1  | Route 4 - Rock Hall - Chestertown - Cent  |
| Ì | High & Choptank                      | Walmart                            | 1  | Route 4 - Rock Hall - Chestertown - Cent  |
| Ì | High & Choptank WB                   | Walmart                            | 13 | St. Michaels Shuttle                      |
| Ì | Federal Manor & East Main            | Federalsburg Town Parking WB       | 4  | Route 6 - Denton - Federalsburg - Preston |
| Ì | 612/Greyhound/MVA                    | Airport Industrial Park            | 14 | Denton - Easton AM Shuttle                |
| Ì | High & Choptank                      | Goldsborough & Calvert             | 13 | St. Michaels Shuttle                      |
| Ì | Travers & West End                   | Zip Mart                           | 18 | Cambridge North                           |
| Ì | Goldsborough & Calvert               | Walmart                            | 13 | St. Michaels Shuttle                      |
| Ì | Goldsborough & Calvert               | Walmart                            | 3  | Route 5 - Denton - Easton                 |
| Ì | Walmart                              | High & Choptank                    | 11 | Route 11 - Cambridge - Secretary - East N |
| Ì | Walmart                              | High & Choptank WB                 | 9  | Route 9A - Cambridge - Trappe - Easton    |
|   | Walmart                              | High & Choptank                    | 3  | Route 5 - Denton - Easton                 |

### Fairfax County Connector (VA)

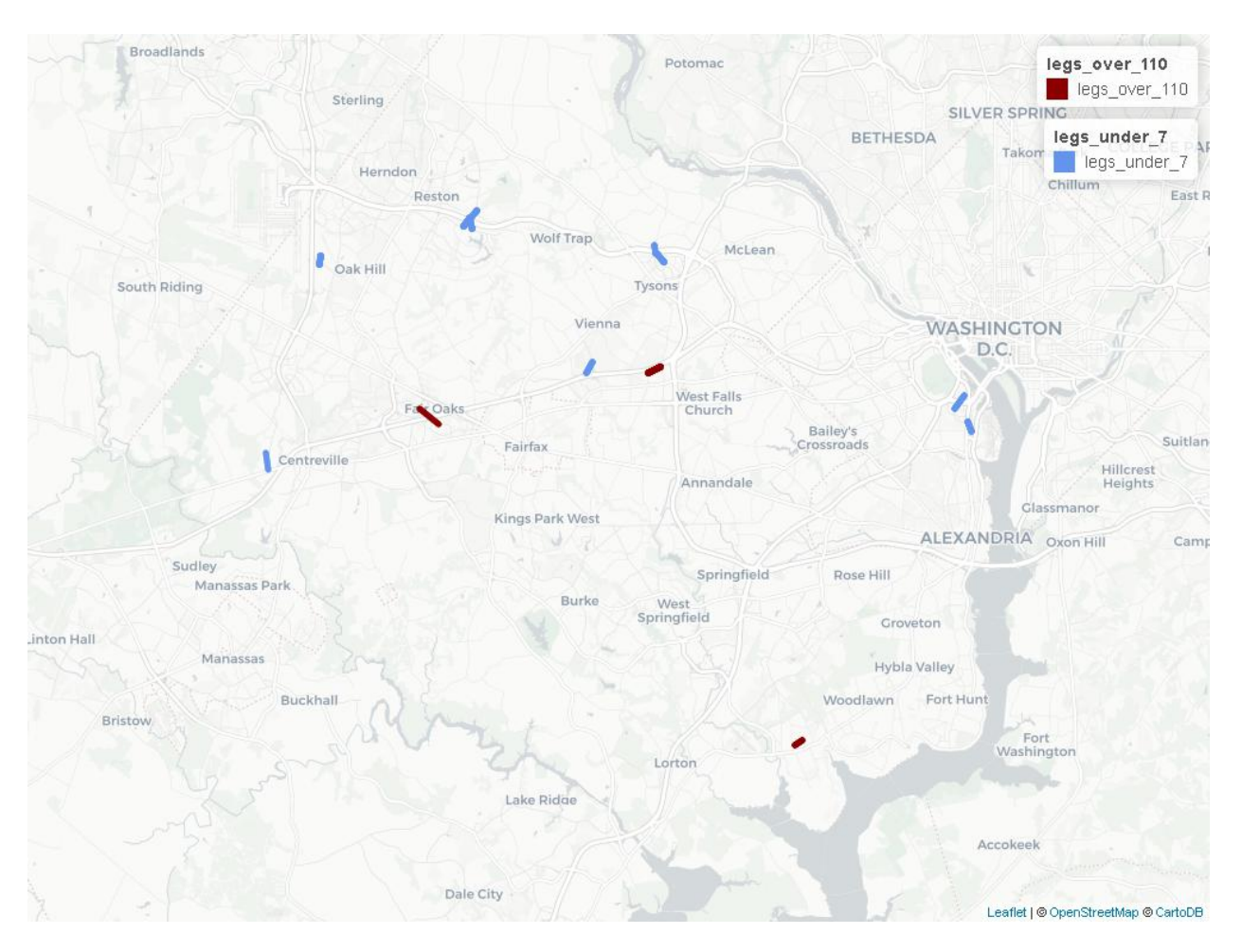

| from_stop_name      | to_stop_name    | route | idoute_long_name  | max_k  | m <b>ph</b> ax_distan | ce <u>n</u> umiles |
|---------------------|-----------------|-------|-------------------|--------|-----------------------|--------------------|
| _                   |                 |       |                   |        |                       | ber_of_trip        |
| GOETHALS RD @       | GUNSTON RD @    | 6651  | Fort Belvoir Ex-  | 1686.8 | 1 0.29                | 6                  |
| CONSTITUTION RD     | GOETHALS RD     |       | press             |        |                       |                    |
| 2711 PROSPERITY AVE | DUNN LORING     | 6667  | Dunn Loring -     | 1212.9 | 5 0.42                | 30                 |
|                     | METRO           |       | Navy Federal -    |        |                       |                    |
|                     |                 |       | Tysons            |        |                       |                    |
| MONUMENT DR @       | MONUMENT DR @   | 6689  | Fairfax Govt Cen- | 114.99 | 0.73                  | 2                  |
| FAIRFAX CORNER      | WEST OX         |       | ter               |        |                       |                    |
| AVE                 |                 |       |                   |        |                       |                    |
| SUNRISE VLY @ CAM-  | WIEHLE METRO    | 6675  | Reston South -    | 6.98   | 0.33                  | 26                 |
| PUS COMMONS DR W    | BAY J           |       | Glade - South     |        |                       |                    |
|                     |                 |       | Lakes             |        |                       |                    |
| WIEHLE METRO BAY    | WIEHLE AVE @    | 6718  | Hunters Woods -   | 6.95   | 0.3                   | 16                 |
| С                   | ROGER BACON DR  |       | Lake Anne         |        |                       |                    |
| PARK CENTER RD @    | EDS DR @        | 6707  | Centreville Rd    | 6.72   | 0.27                  | 34                 |
| TOWERVIEW RD        | MCLEAREN RD     |       |                   |        |                       |                    |
| SUNRISE VALLEY DR   | WIEHLE METRO    | 6680  | Reston South -    | 6.24   | 0.31                  | 22                 |
| @ WETHERSFIELD CT   |                 |       | Soapstone         |        |                       |                    |
| WYCOMBE ST @ RE-    | CENTREVILLE     | 6697  | Sully Station     | 6.19   | 0.52                  | 2                  |
| GENTS PARK RD       | P+R             |       |                   |        |                       |                    |
| PENTAGON CITY       | METRO PEN-      | 6685  | PENTAGON EX-      | 6.02   | 0.5                   | 7                  |
| METRO               | TAGON Bay L7    |       | PRESS             |        |                       |                    |
| SUNRISE VALLEY DR   | WIEHLE METRO    | 6710  | Sunrise Valley    | 5.97   | 0.32                  | 14                 |
| @ WETHERSFIELD CT   | BAY G           |       |                   |        |                       |                    |
| SPRING HILL RD @    | TYSONS WEST-    | 6703  | Lewinsville Road  | 5.96   | 0.26                  | 5                  |
| TURNING LEAF LA     | PARK            |       |                   |        |                       |                    |
| 18TH ST @ CRYSTAL   | 23RD ST @ CRYS- | 6685  | PENTAGON EX-      | 5.81   | 0.3                   | 13                 |
| CITY METRO          | TAL DRIVE       |       | PRESS             |        |                       |                    |
| NUTLEY ST @ KINGS-  | VIENNA METRO    | 6668  | Maple Avenue -    | 5.64   | 0.37                  | 8                  |
| LEY RD              | NORTH BAY F     |       | Tysons            |        |                       |                    |
| WESTPARK DR @       | JONES BRANCH    | 6663  | Central Tysons    | 4.49   | 0.35                  | 26                 |
| PARK RUN DR         | DR @ PARK RUN   |       | - Tysons Corner   |        |                       |                    |
|                     | DR              |       | Metr              |        |                       |                    |

#### Hartford TransitLink

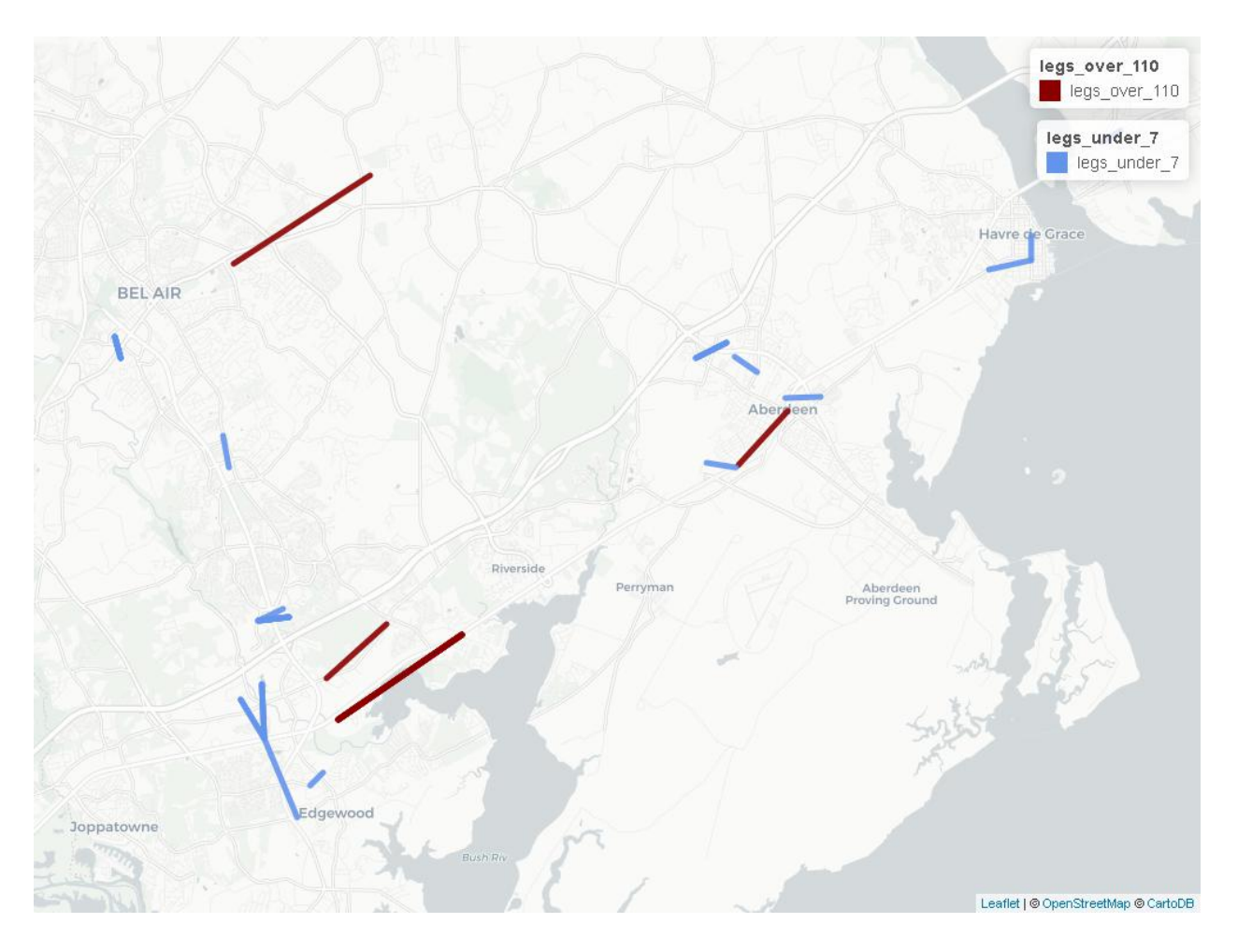

| from_stop_name                                                | to_stop_name                                                  | route | idoute_lon      | g_ <b>manx</b> _eki | m <b>ph</b> ax_distar | nce <u>n</u> umiles |
|---------------------------------------------------------------|---------------------------------------------------------------|-------|-----------------|---------------------|-----------------------|---------------------|
|                                                               |                                                               |       |                 |                     | • —                   | ber_of_trips        |
| Aberdeen Train Station                                        | McDonald's (across from Wal-<br>mart on US 40)                | 4     | Yellow          | 132.48              | 1.14                  | 1                   |
| Harford Community Col-<br>lege - Fallston Hall West-<br>bound | Greenbrier Shopping<br>Plaza/Safeway Westbound                | 1     | Green           | 122.51              | 2.54                  | 1                   |
| William Paca Industrial<br>Park - Eastbound                   | Cokesbury Rd at Rte. 7-<br>McComus Funeral Home-<br>Eastbound | 6     | Purple          | 121.08              | 1.25                  | 1                   |
| Home Depot - Edgewood -<br>Eastbound                          | Long Bar Harbor Road at US<br>40 - Eastbound                  | 6A    | Light<br>Purple | 112.45              | 2.33                  | 7                   |
| Winters Run Industrial Park                                   | Rte. 40 & Paul Martin Dr -<br>Walgreens                       | 2     | Blue            | 6.85                | 0.71                  | 1                   |
| Target - Beards Hill                                          | Aberdeen High School                                          | 4     | Yellow          | 6.78                | 0.42                  | 1                   |
| Woodsdale Apartments                                          | Walmart - Abingdon                                            | 2     | Blue            | 6.47                | 0.47                  | 3                   |
| Woodsdale Apartments                                          | Walmart - Abingdon                                            | 2A    | Light<br>Blue   | 6.47                | 0.47                  | 3                   |
| Aberdeen Shopping<br>Plaza/Ollie's                            | Wage Connection/Klein's<br>Beards Hill Shopping Ctr           | 4     | Yellow          | 6.46                | 0.54                  | 3                   |
| Saks & Frito Lay                                              | Walmart - Aberdeen - East-<br>bound                           | 6A    | Light<br>Purple | 6.4                 | 0.46                  | 1                   |
| Kohl's Distribution Center -<br>Northbound                    | Rte. 40 & Paul Martin Dr -<br>Walgreens                       | 5     | Red             | 6.39                | 1.32                  | 1                   |
| Fire Station No. 2 - South-<br>bound                          | Harford Memorial Hospital                                     | 7     | Teal            | 6.15                | 0.38                  | 1                   |
| Walmart - Abingdon                                            | WaWa Food Market - Abing-<br>don                              | 2A    | Light<br>Blue   | 5.83                | 0.42                  | 1                   |
| Food Lion - Perryville                                        | White Horse Apartments -<br>Perryville                        | 7     | Teal            | 5.45                | 0.34                  | 1                   |
| Aberdeen Senior Activity<br>Center - Westbound                | Affinity Post Apts - Eastbound                                | 4     | Yellow          | 5.38                | 0.56                  | 1                   |
| Hanson Road at Fern Street                                    | Edgewood Shopping Plaza -<br>Southbound                       | 5     | Red             | 5.24                | 0.27                  | 1                   |
| Revolution at Seneca Ave.                                     | Harford Memorial Hospital                                     | 7     | Teal            | 5.09                | 0.69                  | 1                   |
| Lakeside Business Park                                        | Rte. 40 & Paul Martin Dr -<br>Walgreens                       | 2     | Blue            | 4.8                 | 0.84                  | 2                   |
| Lakeside Business Park                                        | Rte. 40 & Paul Martin Dr -<br>Walgreens                       | 2A    | Light<br>Blue   | 4.8                 | 0.84                  | 1                   |
| Harford Mall (Sears)                                          | Harford Senior Housing                                        | 3     | Orange          | 4.45                | 0.32                  | 5                   |
| Winters Run Industrial Park                                   | Rte. 40 & Paul Martin Dr -<br>Walgreens                       | 5     | Red             | 4.28                | 0.71                  | 1                   |
| Lorien at Bel Air                                             | Festival at Bel Air - Shoprite                                | 2A    | Light<br>Blue   | 3.5                 | 0.51                  | 1                   |

# Loudon Transit (VA)

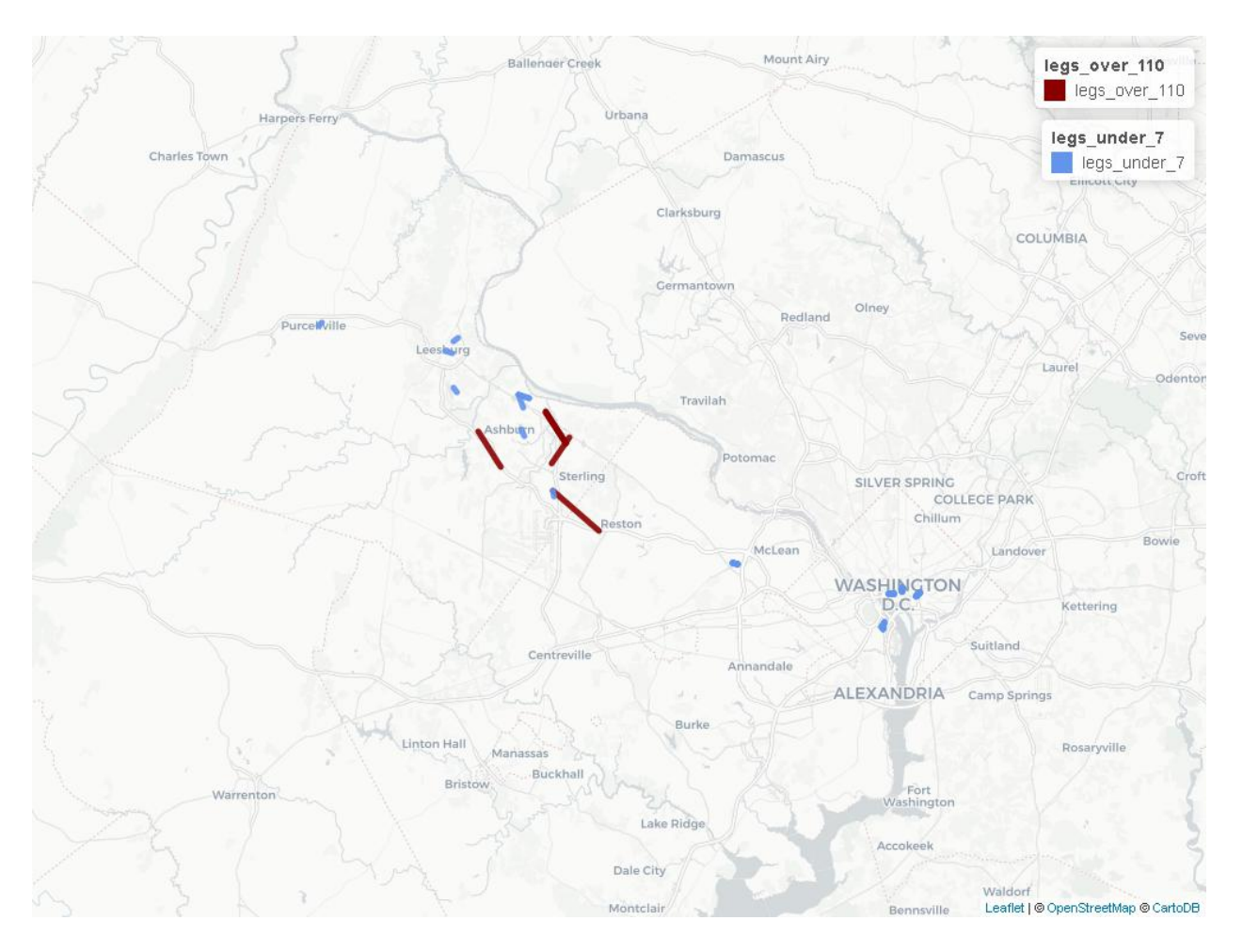

| from_stop_name                                                             | to_stop_name                                                                         | route | _ircbute_long_name                                                                                                    | max   | kmph_c | listamore_mile |
|----------------------------------------------------------------------------|--------------------------------------------------------------------------------------|-------|----------------------------------------------------------------------------------------------------|-------|--------|----------------|
| -                                                                          |                                                                                      |       |                                                                                                    |       |        | ber_of_trip    |
| George Washington<br>UniversityExplo-<br>ration Hall                       | Dulles Town Cen-<br>ter Macy's and Lord<br>& Taylor upper level<br>outside           | 70E   | 7 to 7 on 7 Eastbound                                                                                                    | 203.4 | 412.35 | 1              |
| Pacific Blvd @ Auto<br>World Circle                                        | Lerner Building @<br>Dulles Center Blvd                                              | 84X   | Atlantic Pacific Connector                                                                                                    | 189.0 | 031.96 | 1              |
| Dulles Town Cen-<br>ter Macy's and Lord<br>& Taylor upper level<br>outside | George Washington<br>Blvd @ George<br>Washington Uni-<br>versity Exploration<br>Hall | 70W   | 7 to 7 on 7 Westbound                                                                                                    | 127.4 | 492.31 | 2              |
| Broadlands 772 Lot                                                         | Goose Creek Village<br>20785 Century Cor-<br>ner Dr, Ashburn                         | SMC   | Silver Metro Connection                                                                                                    | 126.7 | 712.62 | 1              |
| Pacific Blvd @ Prol-<br>ogis Plaza                                         | Herndon/Monroe<br>Park & Ride lot                                                    | 84X   | Atlantic Pacific Connector                                                                                                    | 124.2 | 2 3.86 | 1              |
| Army/Navy Drive &<br>Fern Street                                           | Pentagon Transit Sta-<br>tion Bus Bay L5                                             | DCC   | DC Commuter- Dulles South,<br>Dulles North, CFC, Ashburn North<br>& Brambleton to The Rosslyn,<br>Pentagon, Crystal City & DC | 6.9   | 0.36   | 1              |
| State Dept (21st &<br>Virginia Ave Metro<br>Bus Stop)                      | 8th & E Streets, NW<br>(Metro Bus Stop)                                              | DCC   | DC Commuter- Dulles South,<br>Dulles North, CFC, Ashburn North<br>& Brambleton to The Rosslyn,<br>Pentagon, Crystal City & DC | 6.85  | 0.28   | 26             |
| State Dept (21st &<br>Virginia Ave Metro<br>Bus Stop)                      | 8th & E Streets, NW<br>(Metro Bus Stop)                                              | PDC   | CDC Commuter - Purcellville, Har-<br>mony & Leesburg to Rosslyn, Pen-<br>tagon, Crystal City & Washington<br>DC               | 6.85  | 0.28   | 15             |
| Maple Ave Apart-<br>ments                                                  | 16th St Bus Shelter                                                                  | 40    | Pucellville Connector                                                                                                    | 6.82  | 0.28   | 1              |
| Leesburg Loudoun<br>County Government,<br>1 Harrison St SE,<br>Leesburg    | Leesburg Plaza<br>(NOVA Urgent Care)                                                 | 55    | Route 55                                                                                                    | 6.71  | 0.42   | 1              |
| INOVA Loudoun<br>Hospital (Main<br>Entrance)                               | HHMI Janelia Farm<br>Research Campus                                                 | WE_   | PWeihle Express Afternoon Sched-<br>ule                                                                                       | 6.59  | 0.75   | 1              |
| 14th & F Streets,<br>NW (National Press<br>Bldg) PM                        | I & 15th Sts., NW<br>(The McPherson<br>Bldg)                                         | DCC   | DC Commuter- Dulles South,<br>Dulles North, CFC, Ashburn North<br>& Brambleton to The Rosslyn,<br>Pentagon, Crystal City & DC | 6.54  | 0.27   | 20             |
| 14th & F Streets,<br>NW (National Press<br>Bldg) PM                        | I & 15th Sts., NW<br>(The McPherson<br>Bldg)                                         | PDC   | CDC Commuter - Purcellville, Har-<br>mony & Leesburg to Rosslyn, Pen-<br>tagon, Crystal City & Washington<br>DC               | 6.54  | 0.27   | 11             |
| County Com-<br>plex/County Garage                                          | Loudoun Interfaith<br>Relief/Miller Dr                                               | 56    | Route 56                                                                                                    | 6.52  | 0.34   | 1              |
| Eads Street & 12th<br>Street PM                                            | Pentagon Transit<br>Center Bus Bay L5<br>PM                                          | DCC   | DC Commuter- Dulles South,<br>Dulles North, CFC, Ashburn North<br>& Brambleton to The Rosslyn,<br>Pentagon, Crystal City & DC | 6.41  | 0.46   | 2              |
| Eads Street & 12th                                                         | Pentagon Transit                                                                     | PDC   | CDC Commuter - Purcellville, Har-                                                                                             | 6.41  | 0.46   | 2              |
| Street PM<br>4.1. GTFS feed valio                                          | Center Bus Bay L5<br>Lation                                                          |       | mony & Leesburg to Rosslyn, Pen-<br>tagon, Crystal City & Washington<br>DC                                                    |       |        | 101            |
| Pacific Blvd @ Asu-                                                        | Pacific Blvd @ Prol-<br>ogis Plaza                                                   | 84X   | Atlantic Pacific Connector                                                                                                    | 5.84  | 0.38   | 1              |

| Berkeley<br>Springs | HAGERST |
|---------------------|---------|
|                     |         |

MTA

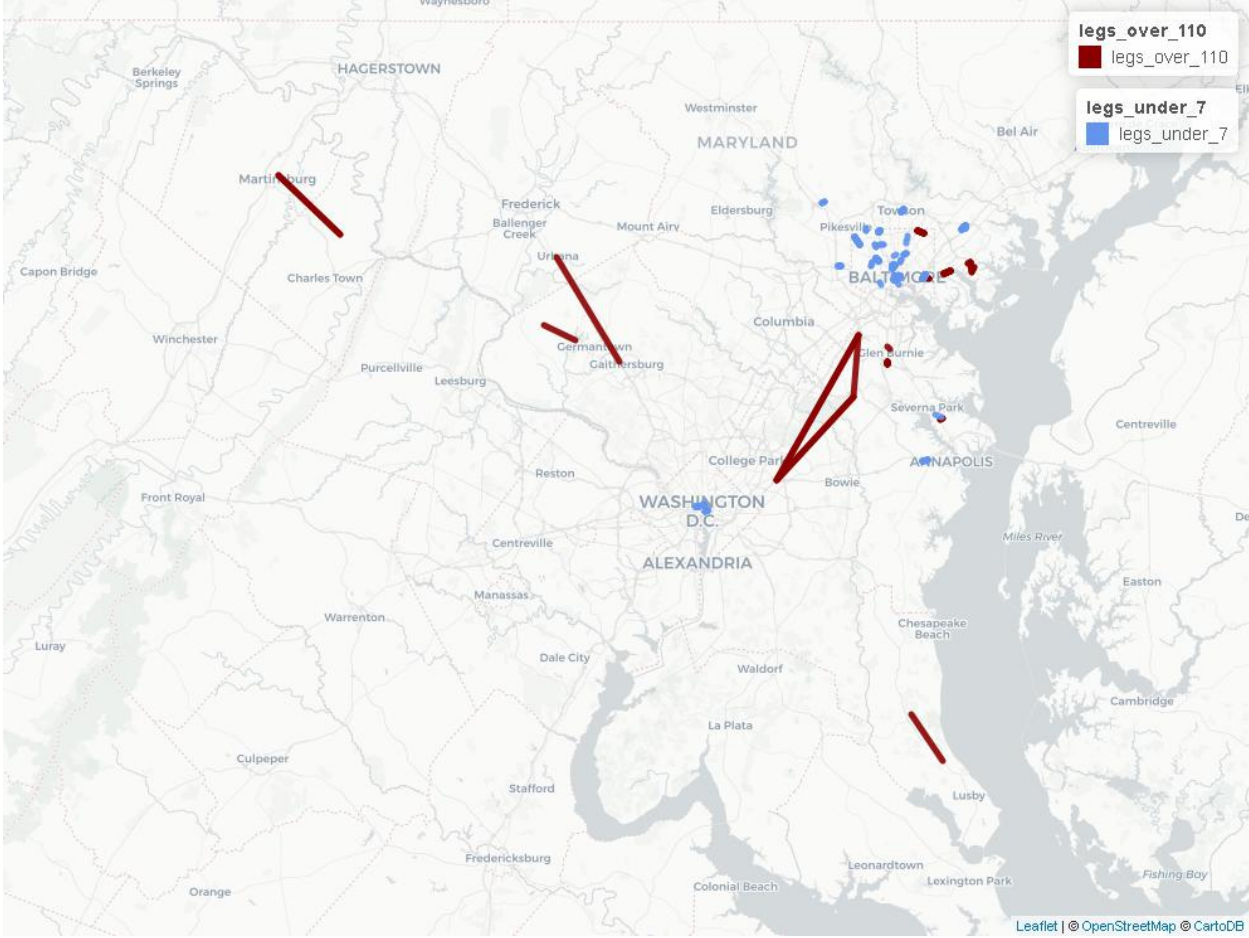

| from_stop_name                                | to_stop_name                     |
|-----------------------------------------------|----------------------------------|
| HARFORD RD & NORTHERN PKY sb                  | NORTHERN PKWY & MCCLEAN BLVD     |
| NORTHERN PKWY & MCCLEAN BLVD fs eb            | NORTHERN PKWY & HAMPNETT AVE     |
| WEST CAMPUS DR & FINE ARTS BUILDING eb        | COLLEGE DR & RING RD EAST nb fs  |
| BACK RIVER NECK RD & LANFLAIR RD sb           | MIDDLEBOROUGH RD & BRIGHTON M    |
| BAYVIEW BLVD & HOPKINS-BAYVIEW DR sb          | EASTERN AVE & ELRINO ST eb       |
| HOSPITAL DR & CRAIN HWY wb                    | CRAIN HWY & OAK MANOR DR nb      |
| MIDDLEBOROUGH RD & EDDYSTONE PL fs sb         | STEMMERS RUN RD & OLD EASTERN    |
| OLD EASTERN AVE & ESSEX AVE eb                | BACK RIVER NECK RD & EVERGREEN   |
| DUFFIELFS W VA MARC wb                        | MARTINSBURG W VA MARC            |
| EASTERN AVE & DIAMOND POINT RD wb             | EASTERN AVE & ROLLING MILL RD wt |
| GAITHERSBURG PARK & RIDE                      | URBANA & PARK & RIDE LOT         |
| BOYDS MARC wb                                 | BARNESVILLE MARC wb              |
| PRINCE FREDERICK P&R (FAIRGROUND & ARMORY RD) | ST LEONARD CHURCH MD 2 & BALL R  |
| BWI RAIL STATION MARC sb                      | ODENTON MARC sb                  |
| ODENTON MARC sb                               | NEW CARROLLTON MARC sb           |
| CROMWELL STATION LOOP                         | BALTIMORE ANNAPOLIS BLVD & MAP   |
| BWI RAIL STATION MARC sb                      | NEW CARROLLTON MARC sb           |
| COVINGTON ST & CROSS ST mid sb                | SARATOGA ST & HOWARD ST wb       |
|                                               |                                  |

Table 2-

| ſ | KIRK AVE & 25TH ST sb                                     | KIRK AVE & BARTLETT ST                     |
|---|-----------------------------------------------------------|--------------------------------------------|
| ľ | EASTERN AVE & PONCA ST eb                                 | LOMBARD ST & BIOSCIENCE DR fs wb           |
| ľ | TOWANDA AVE & ANOKA AVE opp sb                            | MONDAWMIN STATION                          |
| ľ | CHARLES ST & 31ST ST nb                                   | 33RD ST & ABELL AVE eb                     |
| ľ | DOLPHIN ST & HOWARD ST fs wb                              | HOWARD ST & NORTH AVE nb                   |
| ľ | JONES STATION RD & SEVERNA PARK PARK & RIDE eb            | COLLEGE PKY & ANNE ARUNDEL CON             |
| ľ | PENNSYLVANIA AVE & 10TH ST NW wb                          | 12TH ST & G ST NW nb                       |
| ľ | PENNSYLVANIA AVE & 10TH ST NW wb                          | 12TH ST & G ST NW nb                       |
| ľ | PENNSYLVANIA AVE & 10TH ST NW wb                          | 12TH ST & G ST NW nb                       |
| ľ | PENNSYLVANIA AVE & 10TH ST NW wb                          | 12TH ST & G ST NW nb                       |
| ľ | K ST & 14TH ST NW wb                                      | 15TH ST & M & MASSACHUSETTS AVE            |
| ľ | K ST & 14TH ST NW wb                                      | 15TH ST & M & MASSACHUSETTS AVE            |
| Ì | REISTERSTOWN RD & REISTERSTOWN PLAZA ENTRANCE             | ROGERS AVE METRO STATION BAY 6             |
| Ì | RIVA RD & FOREST DR opp wb                                | HARRY S TRUMAN P & R                       |
| Ì | RIVA RD & FOREST DR opp wb                                | HARRY S TRUMAN P & R                       |
| Ì | PRATT ST & LIGHT ST eb                                    | GAY ST & FAYETTE ST nb                     |
| ľ | FAYETTE ST & FRONT ST wb                                  | SARATOGA ST & GUILFORD AVE wb              |
| ľ | YORK RD & CHESAPEAKE AVE nb                               | TOWSON TOWN CENTER BAY 1                   |
| ľ | GUILFORD AVE & SARATOGA ST fs sb                          | BALTIMORE ST & PRESIDENT ST fs eb          |
| ľ | FAYETTE ST & SAINT PAUL ST wb                             | HOPKINS PL & BALTIMORE ARENA mb            |
| ľ | SANDPIPER CIR & WHITE MARSH HEALTH CENTER wb              | WHITE MARSH PARK & RIDE                    |
| ľ | PARALLEL DR & SECURITY WEST BUILDING wb                   | WOODLAWN DR & PARALLEL DR fs nb            |
| ľ | LOMBARD ST & CHARLES ST mb wb                             | HOWARD ST & CAMDEN ST sb                   |
| ľ | LOMBARD ST & CHARLES ST mb wb                             | HOWARD ST & CAMDEN ST sb                   |
| ľ | 11TH ST & E ST NW sb                                      | 14TH ST & CONSTITUTION AVE NW sb           |
| ľ | GREENSPRING AVE & COLD SPRING LN nb                       | DUPONT LOOP SCHOOL                         |
| ľ | 23RD ST & I ST NW nb                                      | K ST & 20TH ST NW eb                       |
| ľ | 23RD ST & I ST NW nb                                      | K ST & 20TH ST NW eb                       |
| ľ | 23RD ST & I ST NW nb                                      | K ST & 20TH ST NW eb                       |
| ľ | FAYETTE ST & GAY ST wb                                    | SAINT PAUL ST & FAYETTE ST fs sb           |
| ľ | LOCH RAVEN BLVD & ARLINGTON AVE fs nb                     | LOCH RAVEN BLVD & KITMORE RD nb            |
| ľ | DUKELAND AVE & CONNEXIONS ACADEMY AND BARD HIGH SCHOOL nb | NORTH AVE & LONGWOOD ST eb                 |
| ľ | LOCH RAVEN BLVD & WOODBOURNE AVE nb                       | LOCH RAVEN BLVD & BELVEDERE AVI            |
| ľ | SAINT PAUL PL & SARATOGA ST sb                            | CHARLES ST & PRATT ST nb                   |
| ľ | WILKENS AVE & PAYSON ST eb                                | MONROE ST & MONTGOMERY PARK fs             |
| ľ | 35TH ST & HILLEN RD                                       | 33RD ST & LOCH RAVEN BLVD wb               |
| ľ | KELLY AVE & SOUTH RD eb                                   | FALLS RD & BELLEMORE RD nb                 |
| ľ | PENNSYLVANIA AVE & 10TH ST NW wb                          | 12TH ST & G ST NW nb                       |
| ľ | PENNSYLVANIA AVE & 10TH ST NW wb                          | 12TH ST & G ST NW nb                       |
| ľ | NORTH AVE LT RAIL sb                                      | PENN STATION LIGHT RAIL                    |
| ľ | 35TH ST & HILLEN RD                                       | THE ALAMEDA & 33RD ST sb                   |
| ľ | 8221 TOWN CENTER DR opp wb                                | WHITE MARSH PARK AND RIDE BAY 1            |
| ľ | TORAH INSTITUTE                                           | <b>REISTERSTOWN RD &amp; PAINTERS MILL</b> |
| ľ | COLD SPRING LN & LIGHT RAIL eb                            | POLY WESTERN HIGH SCHOOL                   |
| ľ | WILLOW GLEN DR & PIMLICO RD fs wb                         | GREENSPRING AVE & TANEY RD eb              |
| L |                                                           |                                            |

#### North Potomac Laurel legs\_over\_110 Rockville legs\_over\_110 Aspen Hill Fairland Konterra South Laurel Travilah legs\_under\_7 Calverton legs\_under\_7 es Island North Bethesda Wh 1 Potomac Greenbelt SILVER BETHESDA COLLEGE PARK Takoma Park Seabrook Chillum 1 eston East Riverdale Bowie Wolf Trap McLean Landover Tyson Vienna 1 WAS 1 Kettering Walker Mill West Falls Church Oaks Bailey's crossroads Suitland Fairfax Forestville Hillcrest Heights Annandale 9 Westphalia Glassmanor Kings Park West ALEXANDRIA Oxon Hill Camp Springs 0 Rose Hill Springfield Burke West Springfield Groveton Rosaryville Hybla Valley Fort Hunt Woodlawn Fort

#### WMATA (MD, DC, VA)

| NFANT      |
|------------|
| CREEK PKWY |
| CREEK PKWY |
| NG RD NE   |
| D AVE      |
| D AVE      |
| CHESTER DR |
| CHESTER DR |
| RD         |
| RD         |
|            |
| E RD SE    |
| E RD SE    |
| E RD SE    |
|            |
| TH ST NW   |
| TH ST NW   |
|            |

Croft

Leaflet | @ OpenStreetMap @ CartoDB
Table 3 - continued from

| 15TH ST NW & NEW YORK AVE NW             | PENNSYLVANIA AVE NW & 14TH ST NW                 |
|------------------------------------------|--------------------------------------------------|
| 15TH ST NW & NEW YORK AVE NW             | PENNSYLVANIA AVE NW & 14TH ST NW                 |
| 15TH ST NW & NEW YORK AVE NW             | PENNSYLVANIA AVE NW & 14TH ST NW                 |
| FRANKLIN SQUARE & BUS BAY B              | 16TH ST & I ST                                   |
| H ST NW & 7TH ST NW                      | H ST NW & 11TH ST NW                             |
| EISENHOWER AVE & SWAMP FOX RD            | HUNTINGTON STATION (N) & BUS BAY B               |
| PENNSYLVANIA AVE NW & 24TH ST NW         | K ST NW & 21ST ST NW                             |
| SEMINARY RD & KENMORE AVE                | SOUTHERN TOWERS RD & STRATFORD BLDG              |
| LOISDALE CT & #6564                      | SPRINGFIELD MALL ROADWAY & BETWEEN FOODFEST & PA |
| 16TH ST & M ST                           | 16TH ST & P ST                                   |
| 16TH ST & M ST                           | 16TH ST & P ST                                   |
| H ST & MADISON PL NW                     | PENNSYLVANIA AVE NW & 13TH ST NW                 |
| MASSACHUSETTS AVE NW & NEW JERSEY AVE NW | H ST NW & 5TH ST NW                              |
| MT LUBENTIA WAY & MT LUBENTIA CT         | HARRY S TRUMAN DR & TRUMAN MANOR #600-70         |
| 14TH ST NW & IRVING ST NW                | PARK RD & 16TH ST                                |
| 13TH ST NW & G ST NW                     | FRANKLIN SQUARE & BUS BAY D                      |
| PENNSYLVANIA AVE NW & 12TH ST NW         | I ST & 15TH ST NW                                |
| 16TH ST & SHERIDAN ST                    | 16TH ST & MISSOURI AVE                           |
| 23RD ST NW & I ST NW                     | VIRGINIA AVE & E ST                              |
| I ST & 15TH ST NW                        | I ST & 17TH ST NW                                |
| NORTH CAPITOL ST NW & PIERCE ST NW       | K ST NW & NEW JERSEY AVE NW                      |
| UNIVERSITY BLVD & 14TH AVE               | UNIVERSITY BLVD & 15TH AVE                       |
| UNIVERSITY BLVD & 14TH AVE               | UNIVERSITY BLVD & 15TH AVE                       |
| H ST NW & 16TH ST X                      | H ST NW & 14TH ST NW                             |
| CONNECTICUT AVE & BELMONT RD             | CONNECTICUT AVE & CALVERT ST                     |
| 14TH ST & BELMONT ST                     | 14TH ST NW & IRVING ST NW                        |
| TYSONS CORNER STATION & BUS BAY G        | TYSONS CORNER SHOPPING CENTER & PARKING TERRACE  |
| MAINE AVE + 9TH STREET                   | 12TH ST SW & D ST SW                             |
| I ST NW & 19TH ST NW                     | 20TH ST NW & M ST NW                             |
| COLESVILLE RD & SPRING ST                | SILVER SPRING STATION & BUS BAY 114              |
| COLESVILLE RD & SPRING ST                | SILVER SPRING STATION & BUS BAY 113              |
| BRENTWOOD PKWY NE & PENN ST NE           | FLORIDA AVE NE & 13TH ST NE                      |
| BACKLICK RD & HECHINGER DR               | COMMERCIAL DR & INDUSTRIAL RD                    |
| POWDER MILL RD & HIGH POINT HIGH SCHOOL  | POWDER MILL RD & CHERRY HILL RD                  |
| I ST & 15TH ST NW                        | I ST & 17TH ST NW                                |
| K ST NW & 14TH ST NW                     | 13TH ST NW & G ST NW                             |
| BRENTWOOD PKWY NE & PENN ST NE           | 8TH ST & K ST                                    |

**Note:** The stop-to-stop speed tool discussed in this section can be accessed here. R and R Studio are required to run the script.

### 4.2 Routing problems

To confirm the project networks are properly configured, a network routing test should be conducted on both the base and project networks to identify the shortest path between two points. For these tests, beginning and ending points are identified near the termini of the project. The purpose of this test is to confirm that the network is utilizing the new path created by the project. If the build and no-build networks are configured properly, the build scenario route should traverse the proposed network segment. This test may also show a travel time reduction. Additional detail on Route analysis in Arcmap and Network analyst is available here. Recommended settings include:

- A 8:00 AM departure time
- Use the travel time evaluator create during network development
- · Route endpoints should be near the project termini
- The below example from the 2018 scoring illustrates the results of this test. The top map shows a base case route between Montgomery College and Wheaton Metro Station and the bottom map shows the route with BRT project in place. Additional detail on this project can be found here.

The below example from the 2018 scoring illustrates the results of this test. The top map shows a base case route between Montgomery College and Wheaton Metro Station and the bottom map shows the route with BRT project in place. Additional detail on this project can be found here [ADD LINK TO PROJECT 32 PDF HERE].

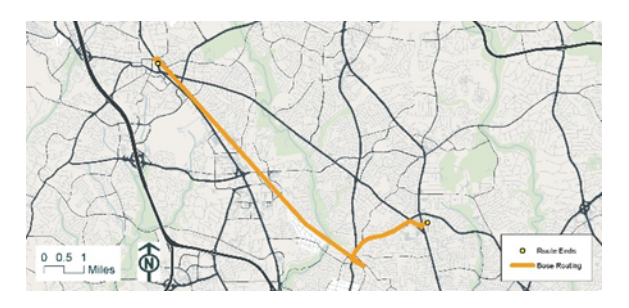

No-Build Route Montgomery College to Wheaton Metro Station at 8:00 am

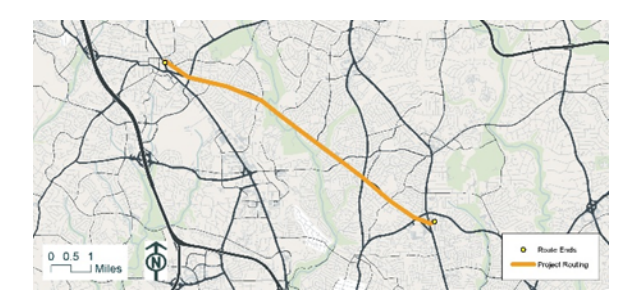

Build Route Montgomery College to Wheaton Metro Station at 8:00 am

### 4.3 Service area problems (travel time contours)

A service area analysis should be conducted under build and no-build scenarios for each project. The result of this analysis is a map of travel time isochrones for a single location within the project study area. A simple check that the isochrones expand as the project provides additional service and that the expansion is intuitive given the nature of the project is sufficient to confirm that the project is appropriately integrated into the base multimodal network. A Service Area test in Network Analyst, which is documented here, is used to conduct this test. The following settings are recommended:

- Breaks in 5 minute increments between 5 and 60 minutes
- Departure time on typical Wednesday at 8:00 AM
- Direction should be away from the facility
- Use the travel time evaluator create during network development
- Start points should be along the project

The below example from the 2018 scoring illustrates the results of this test. The top map shows a base case service area from N. Carey St and W. Franklin St. and the bottom map shows the same service area with project in place. Additional detail on this project can be found here.

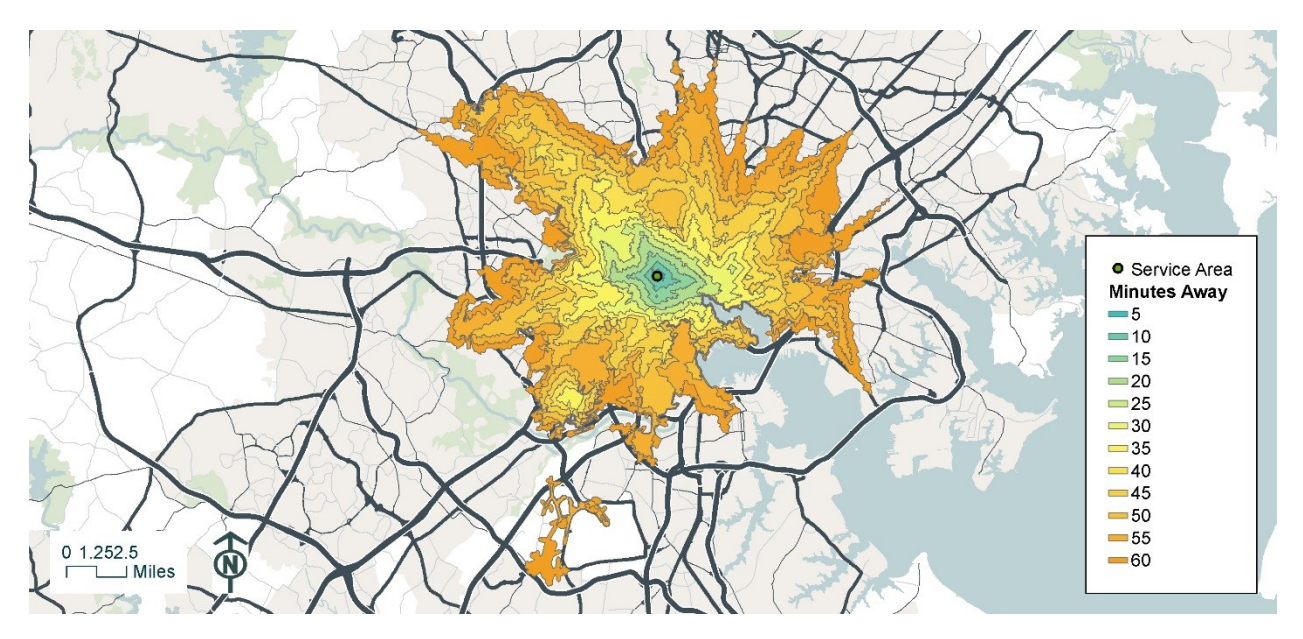

No-Build Service Area from North Carey St @ West Franklin St. at 8:00 am

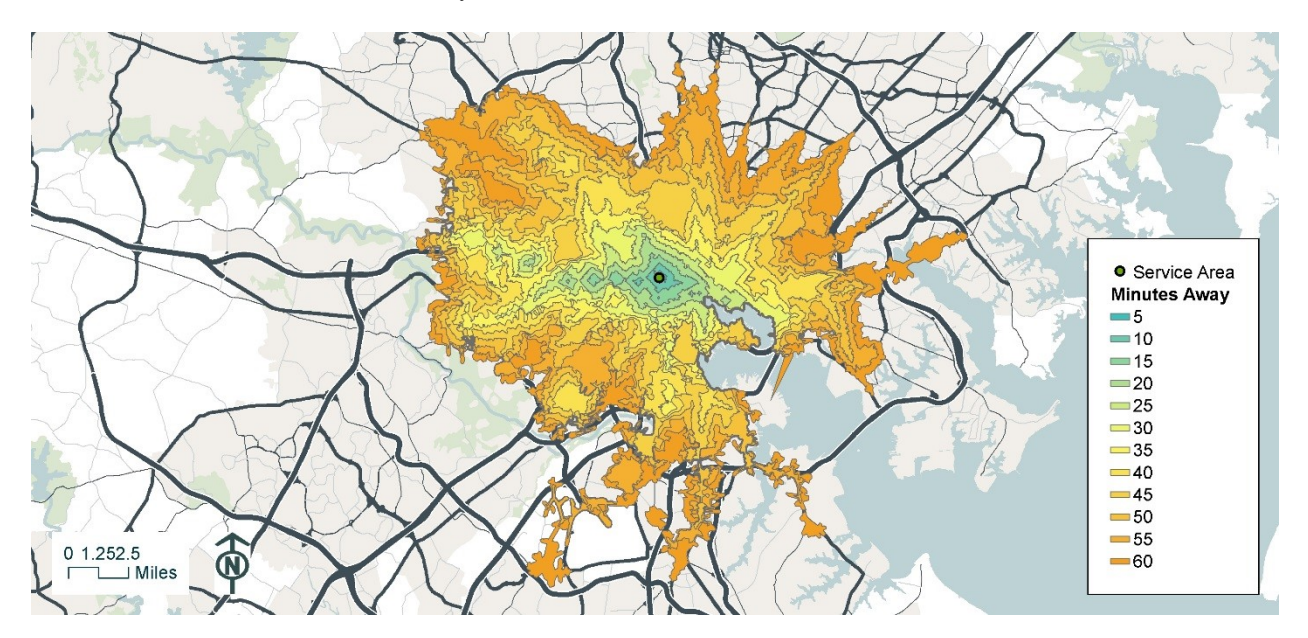

Build Service Area from North Carey St @ West Franklin St. at 8:00 am

## Python Module Index

#### С

Ch30Tools, 51

### g

gp\_calcChangeInAccessibility,15 gp\_calcWeightedAverage,18 gp\_createAverageMatrix,21 gp\_createSkims,22 gp\_listStudyAreaZones,48 gp\_manageDecayRates,25 gp\_manageSkimRef,26 gp\_mapStudyArea,49 gp\_StopsToStreetsConnectors,50 gp\_summarizeAccessibility,28 gp\_travelTimeSavings,47

#### m

mma, 29

#### Index

# A

addSkim() (mma.SkimSet method), 33

### С

Ch30Tools (module), 51 coef (mma.Decay attribute), 30 const (mma.Decay attribute), 30 createAverageMatrix() (in module mma), 33 createOnes() (Ch30Tools.ZoneMatrixManager method), 53 createSkims() (in module mma), 34 createStopToStreetConnectors() (in module Ch30Tools), 54 createZeros() (Ch30Tools.ZoneMatrixManager method), 53

# D

## E

# G

getSkimFields() (mma.Skim method), 33
gp\_calcChangeInAccessibility (module), 15
gp\_calcWeightedAverage (module), 18

gp\_createAverageMatrix (module), 21 gp\_createSkims (module), 22 gp\_listStudyAreaZones (module), 48 gp\_manageDecayRates (module), 25 gp\_manageSkimRef (module), 26 gp\_mapStudyArea (module), 49 gp\_StopsToStreetsConnectors (module), 50 gp\_summarizeAccessibility (module), 28 gp\_travelTimeSavings (module), 47

#### I

id\_field (Ch30Tools.ZoneMatrixManager attribute), 52 idx\_array (Ch30Tools.ZoneMatrixManager attribute), 52 imp\_idx (mma.Skim attribute), 33 impedance\_field (mma.Skim attribute), 32

#### J

jsonToDecay() (in module mma), 38
jsonToSkim() (in module mma), 38

### L

lbound (mma.Decay attribute), 31
listStudyAreaZones() (in module Ch30Tools), 55

#### Μ

mapStudyArea() (in module Ch30Tools), 56
max\_impedance (mma.Decay attribute), 31
min\_impedance (mma.Decay attribute), 31
mma (module), 29

#### Ν

name (mma.Decay attribute), 30

### 0

o\_field (mma.Skim attribute), 32
o\_idx (mma.Skim attribute), 32
o\_mask (Ch30Tools.ZoneMatrixManager attribute), 52

```
o_zones (Ch30Tools.ZoneMatrixManager attribute),
52
ODTableToMatrix()
(Ch30Tools.ZoneMatrixManager method),
52
oZoneIndex() (Ch30Tools.ZoneMatrixManager
method), 54
```

### Ρ

path (mma.Skim attribute), 32

## R

removeSkim() (mma.SkimSet method), 33

## S

# Т

table (mma.Skim attribute), 32
table\_type (mma.Skim attribute), 33
tableDifference() (in module
 gp\_calcChangeInAccessibility), 16
travelTimeSavings() (in module Ch30Tools), 56

### U

ubound (*mma.Decay attribute*), 31

### W

weightedAverage() (in module gp\_calcWeightedAverage), 19

## Ζ

ZoneMatrixManager (*class in Ch30Tools*), 51 zones\_table (*Ch30Tools.ZoneMatrixManager attribute*), 52